Warnings and caution signs, illustrated below, are posted throughout this manual as well as on the AVN6000. They show safe and correct ways to handle the product to prevent personal injury to you and others and avoid damage to property.Before reading through the manual, take time to read through and learn the important information listed in this section.

#### Cautions for use

• Start driving only after the GPS mark appears. Starting to drive with improper positioning may lead to vehicle positioning errors.

\* The images appearing on the screen may differ from those shown in this manual depending on the type of map DVD-ROM used and when it was created.

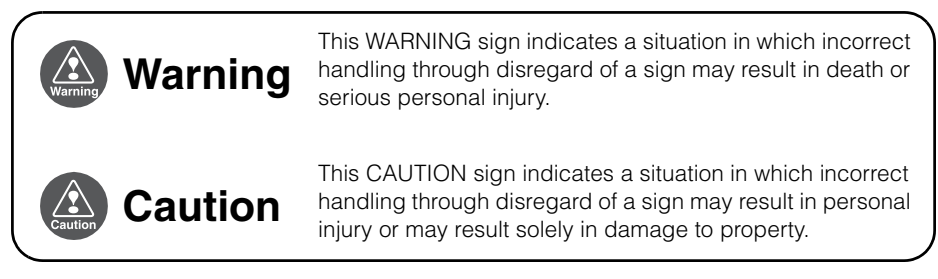

The symbol shown below indicates that you should know about the information in order to carefully follow it or you should remember the information for its helpfulness.

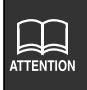

This ATTENTION sign indicates helpful information to remember and know.

- Please read all materials such as manuals and warranties that have come with the product.
- Eclipse will not be responsible for unsatisfactory product performance due to failure to follow these instructions.
- Changes to product specifications may result in differences between content of the manual and features of the product.

# Introduction

| How   | to use this manual8                                |
|-------|----------------------------------------------------|
| Featu | ıres                                               |
| GPS   | navigation system 14                               |
|       | How to view the navigation screen                  |
| GPS   |                                                    |
|       | Situations when GPS signal reception is impossible |

# **Basic operation**

| Menu screen and list screens                               |
|------------------------------------------------------------|
| Menu screen                                                |
| How to switch the list screens                             |
| Up / down switch display                                   |
| Page switch display                                        |
| POI switch display                                         |
| Adjusting the screen and setting the sound                 |
| Screen adjustment                                          |
| How to display the image quality adjustment screen 20      |
| Contrast/Bright                                            |
| How to switch to daytime display when the lights are ON 21 |
| How to turn the screen OFF                                 |
| Switching the map display color                            |
| Switching the clock display 22                             |
| Switching the Time Zone 23                                 |
| Switching the Time Zone                                    |
| Setting the Daylight Saving Time                           |
| Setting the volume                                         |
| Adjust the volume                                          |
| Set the automatic highway volume switch function 25        |
| Map displays                                               |
| Present location display                                   |

|       | Moving the map (one-touch scroll)                                         | 27 |
|-------|---------------------------------------------------------------------------|----|
|       | Moving the map                                                            | 27 |
|       | Setting the Street Name display while scrolling                           | 28 |
|       | Switching the touch switch display                                        | 28 |
|       | Switching the touch switch display                                        | 28 |
|       | Setting touch switches to display or not display                          | 29 |
|       | Switching the map reduction scale                                         | 30 |
|       | Switching to the desired reduction scale                                  | 30 |
|       | Displaying route trace                                                    | 31 |
|       | Recording route trace                                                     | 31 |
|       | Stopping route trace                                                      | 31 |
|       | Switching the map orientation                                             | 32 |
|       | Switching the map orientation                                             | 32 |
|       | Switching to double screen display                                        | 33 |
|       | Switching to double screen display                                        | 33 |
|       | Operating the screen on the right                                         | 34 |
|       | Canceling the double screen display                                       | 35 |
|       | POI display                                                               | 36 |
|       | Display landmarks by a simple operation while driving                     | 37 |
|       | Delete a POI landmark                                                     | 37 |
|       | Displaying multiple types                                                 | 38 |
|       | Search for POI vicinity                                                   | 39 |
|       | Displaying a list of POIs along the set route                             | 41 |
|       | Displaying POI information                                                | 41 |
|       | Setting the type of POI vicinity to be retrieved while driving $\ldots$ . | 42 |
| How   | to retrieve maps                                                          | 44 |
|       | Changing the search area                                                  | 46 |
|       | Retrieving a map using an address                                         | 47 |
|       | Retrieving a map using a POI name                                         | 49 |
|       | If narrowing down candidates per area                                     | 50 |
|       | When narrowing down the list by POI type                                  | 52 |
|       | Retrieving a map using a memory point.                                    | 54 |
|       | Retrieving a map using the archive                                        | 54 |
|       | Retrieving a map using an intersection name                               | 55 |
|       | Retrieving a map using a freeway exit/entrance name                       | 57 |
|       | Retrieving a map using the latitude/longitude                             | 58 |
| Perfo | orming operations on a retrieved map                                      | 59 |
|       | Performing operations on a displayed map                                  | 59 |
|       | Displaying POI information.                                               | 59 |
|       |                                                                           |    |

# Navigation guidance

| Settir | ng the destination and searching for a route 60                                                                                                    |
|--------|----------------------------------------------------------------------------------------------------|
| Set a  | destination and search for a route                                                                                                    |
|        | Setting a destination.       62         One-touch setting.       62         Set from a registered point.       63         Set using the map retrieval method.       63         Route search       64         All-route display       65         Route displays       65         All-route displays       65         All-route display and touch switches       66         Display or bypass a restricted segment       68         Bypassing a restricted segment       68         How to display message on a restricted segment       69         Display route data (guided road information)       70         Aroute simultaneous display (3-route search function)       71 |
| Chan   | ging the search result route                                                                                                    |
|        | Adding a destination.73Change the search conditions for each interval.75Switching the destination order76Deleting a destination.77Indicating a transit road78Canceling a transit road indication.79                                                                                                    |
| Starti | ng, pausing and restarting route guidance                                                                                                    |
|        | Starting route guidance    81      Pausing and restarting route guidance    81                                                                                                    |
| Route  | e guidance                                                                                                    |
|        | Intersection guidance       82         A non-junction intersection.       82         A junction intersection (enlarged guidance screen for an intersection).       82         Set automatic display of the intersection guidance screen                                                                                                    |

| Setting the average speed                                                                                                    |
|----------------------------------------------------------------------------------------------------|
| Performing operations on the guided route                                                                                                    |
| Guidance in another mode.       91         Setting the guidance when in another mode       91         Redisplaying the all-route display       91         Switching the required time/distance remaining display       92         On-route scroll       93         Start on-route scroll       93         On-route scroll screen operations       93 |
| Reinitiating a route search94                                                                                                    |
| Reinitiating a route search       94         Reinitiating a route search       96         Automatic reroute search       97         Setting the automatic reroute search       97                                                                                                    |

# **Point registration**

| What is point registration                            |
|-------------------------------------------------------|
| Registering, correcting or deleting a memory point 99 |
| Registering, correcting or deleting your home         |
| Registering your home                                 |
| Correcting your home 101                              |
| Deleting your home 102                                |
| Registering memory points 103                         |
| One-touch registration                                |
| Registering a far away point                          |
| Correcting the position of a memory point             |
| Changing the symbol of the memory point               |
| Enter a telephone number for a memory point           |
| Entering the name of a memory point                   |
| Displaying the name of a memory point                 |
| Deleting a memory point 112                           |

| Regi<br>mem | stering, correcting or deleting a special<br>ory point                                                                                         |
|-------------|----------------------------------------------------------------------------------------------------|
|             | Registering a special memory point.113Correcting a special memory point.115Deleting a special memory point .116                                |
| Regi<br>mem | stering, correcting or deleting detour<br>ory points                                                                                           |
|             | Registering detour memory points       117         Correcting a detour memory point       119         Deleting a detour memory point       120 |
| Dest        | ination archive 121                                                                                                    |
|             | Deleting entries from the destination archive                                                                                                  |

# Information function

| Information screen  | 22  |
|---------------------|-----|
| Information screen  | 122 |
| SYSTEM CHECK screen | 123 |

# **Optional function**

| ear View Camera operations                               |
|----------------------------------------------------------|
| Rear View Camera image12                                 |
| Displaying the rear view image manually (MANUAL) 12      |
| Displaying the rear view image in reverse gear (AUTO) 12 |
| Rear View Camera settings                                |

# Helpful tips

| Correction of the present location and distance 13 | 0        |
|----------------------------------------------------|----------|
| Present location correction                        | 30<br>32 |
| Map DVD-ROM data 13                                | 3        |

|      | Map DVD-ROM data display                            | 133 |
|------|-----------------------------------------------------|-----|
| Accu | racy and error 1                                    | 34  |
|      | Positioning accuracy                                | 134 |
|      | GPS signal quality and reception conditions         | 134 |
|      | Present location display error.                     | 136 |
|      | Error due to having changed a tire                  | 136 |
|      | Correcting the map matching vehicle position sensor | 136 |
|      | Present location display, route guidance accuracy   | 137 |
|      | Road and geographic name data                       | 139 |
|      | Route guidance                                      | 139 |

# For reference

| Information you should know 142                                                                                                    |
|----------------------------------------------------------------------------------------------------|
| If one of these messages appears       142         Messages related to general navigation       142         Before asking for repairs       145         Items related to general navigation functions       145 |
| Copyright                                                                                                    |
| Glossary                                                                                                    |
| Index by topic                                                                                                    |
| Information about the maps                                                                                                    |
| INDEX                                                                                                    |

The Index by Topic simplifies searches for explanations about individual features. When confused by an operation, use the Index by Topic to search for information about the operation.

# 1. How to use this manual

#### Section title

A title is assigned for each section.

|                                                            | Point registration                                                                                                    |                                                                                                    |  |  |  |
|------------------------------------------------------------|----------------------------------------------------------------------------------------------------|----------------------------------------------------------------------------------------------------|--|--|--|
| Item title                                                 | - What                                                                                                    | is point registration                                                                                                    |  |  |  |
| A number and title is                                      | T. What                                                                                                    | is point registration                                                                                                    |  |  |  |
| assigned for each<br>item.                                 | Up to 106 geographical points - categorised as "home," memory points or special memory<br>points - can be stored on a map by registering them as memory points. There can be one<br>"home" and up to five special memory points. Registering detour memory points (maximum<br>of ten) also ensures that detours will be made through these points when route searches are<br>performed.                                                                                                    |                                                                                                    |  |  |  |
|                                                            | Memory points can<br>with sound. It is po<br>these types of syml                                                                                                    | be registered by selecting from 46 types of symbol and 4 types of symbol<br>issible to set a name, a name reading, and a telephone number for all<br>ool. (This does not apply to detour memory points.)                                                                                              |  |  |  |
|                                                            | Registering memor<br>map or when condu                                                                                                    | y points and special memory points enables you to retrieve them on a ucting a route search. Use these points effectively.                                                                                                    |  |  |  |
|                                                            | If you make a mista                                                                                                    | ke in registration, correct it or delete the registration.                                                                                                    |  |  |  |
|                                                            | (If 106 memory poir<br>unnecessary points                                                                                                    | nts or 10 detour memory points have already been registered, delete<br>s and reattempt the registration.)                                                                                                    |  |  |  |
|                                                            | Memory Points                                                                                                    | The memory points (including your home and special memory points) can<br>be displayed and reordered according to registered type, symbol, or order<br>of registration, and the points can be selected from a list during point<br>searches and so on.                                                 |  |  |  |
|                                                            | Memory point<br>with voice alarm                                                                                                    | <ul> <li>The following functions can be given to memory points with voice.</li> <li>Setting to announce the approach to a point with sound<br/>Bell, Chime, Music Box</li> <li>Setting to announce the approach to a memory point from a<br/>specified direction<br/>Bell (With direction)</li> </ul> |  |  |  |
|                                                            | Home                                                                                                    | Only one registration can be made for your home, and you can search for a route returning you home in a one-touch operation. Registering this point first is recommended.                                                                                                    |  |  |  |
|                                                            | Special memory<br>points                                                                                                    | Up to 5 special memory points can be registered and allocated to touch<br>switches to facilitate a search for geographical points. Also, when setting<br>a destination, a route search can be initiated in a one-touch operation.                                                                     |  |  |  |
|                                                            | Areas to avoid                                                                                                    | Up to 10 detour memory points can be registered with a name and detour range settable for each point. You can also set names for detour memory points.                                                                                                    |  |  |  |
| Attention                                                  |                                                                                                    |                                                                                                    |  |  |  |
| Additional points<br>regarding the<br>operations are given |                                                                                                    |                                                                                                    |  |  |  |
| here.                                                      | The symbol The symbol | ol allocated to a detour memory point cannot be changed.                                                                                                    |  |  |  |
|                                                            |                                                                                                    |                                                                                                    |  |  |  |

|             |                                                                                                    |                                                                                    |       | Operation title                                                                             |
|-------------|----------------------------------------------------------------------------------------------------|------------------------------------------------------------------------------------|-------|---------------------------------------------------------------------------------------------|
|             |                                                                                                    |                                                                                    |       | A title is assigned for                                                                     |
| Point       | registration                                                                                                    |                                                                                    |       | each operation .                                                                            |
| <u>2.</u>   | Registering, correcting of                                                                                              | or deleting a memory point                                                         |       |                                                                                             |
| F           | Registering, correcting or                                                                                              | deleting your home                                                                 |       |                                                                                             |
| -<br>One    | point on the map can be registered as your                                                                              | home.                                                                              |       |                                                                                             |
| Reg<br>with | ister your home to enable a route search to y one operation. (Refer to page 45)                                         | our home from the destination setting screen                                       |       | Detailed operation                                                                          |
|             | Registering                                                                                                    | your home O                                                                        |       | A title is assigned for                                                                     |
| 1           | Touch Memory points in the Men                                                                                          | u screen.                                                                          |       | each detailed                                                                               |
| 2           | Touch <b>Register</b> for Memory Points.                                                                                | Memory Back Memory points                                                          | E     | operation.                                                                                  |
|             |                                                                                                    | 105/106 Free Register Edit Delete                                                  | Point | Section heading                                                                             |
|             |                                                                                                    | 10/10 free Register Edit Deere                                                     |       | Only the section side heading will                                                          |
| 3           | Select the map retrieval method                                                                                         | Memory point > 1/2 Back                                                            |       | appear.                                                                                     |
|             | and the map on which your home is to be registered will appear.                                                         | Change Address POI Intersection                                                    |       | Operation screen                                                                            |
|             | <ul> <li>See pages 45 and 61, "How to<br/>retrieve maps" and "Performing<br/>operations on a retrieved map".</li> </ul> | Search area<br>Map Memory Previous<br>m 1 2 3 4 5                                  |       | A screen showing<br>the operation will<br>appear.                                           |
| 4           | <ul> <li>Touch Enter.</li> <li>Touch A to move the map.</li> </ul>                                                      | Register memory point Bact                                                         |       | Operation procedure                                                                         |
|             |                                                                                                    |                                                                                    |       | Describes the<br>operation.<br>Proceed with the<br>operation as per the<br>numerical order. |
|             | Registration enabled on a detailed m     Edit and Delete can be operate                                                 | ap with a reduction scale less than 800 m.<br>ed only if a memory point is already |       | Go to the next page                                                                         |
|             | registered.                                                                                                    | Go to the next page                                                                | 99    | The operation<br>procedures are<br>continued on the next<br>page.                           |

The description shown above is for explanation, and therefore it may differ from the actual one on the same page.

# 2. Features

# Several search methods to choose from (Refer to page 44)

#### Search using a POI name (Refer to page 49)

When the name of the POI is known, enter it to initiate a search. It is also possible to search by entering only a part of the name.

# • Search using a freeway exit/entrance (Refer to page 57)

A search can be initiated using the name of a freeway or an exit/entrance

# • Search using latitude/longitude coordinates (Refer to page 58)

A map can be displayed by directly entering the latitude and longitude coordinates.

# • Search using the destination archive (Refer to page 54)

A map can be retrieved using entries previously set in the destination archive.

# • Search using a registered point (Refer to page 54)

A map can be retrieved using your home or a point registered in the memory.

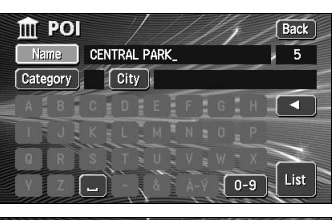

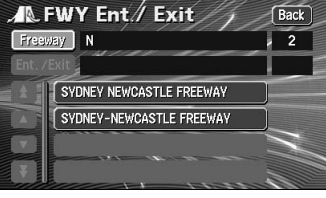

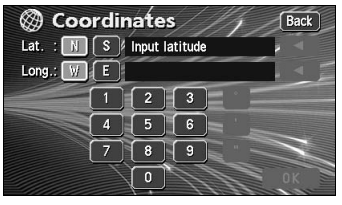

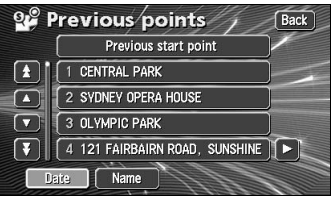

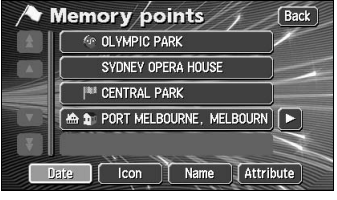

# Registering a desired point in the memory (Refer to page 98)

Your home or a geographical point you want to indicate on a map can be registered in the memory. Also, when initiating a route search, points through which you want to make a detour can also be registered in advance.

# POI icon display (Refer to page 36)

Various types of POIs can be displayed on a map using icons.

## Diverse screen displays (Refer to pages 33, 34, 70)

#### • Double screen display

The screen can be divided into two parts.

### Enlarged intersection display

While route guidance is in progress, an enlarged illustration of the area around an intersection where turn is to be made (junction) is displayed when approaching that intersection.

#### Route data

A list is displayed of all the distances up to intersections and turning directions prior to reaching the destination.

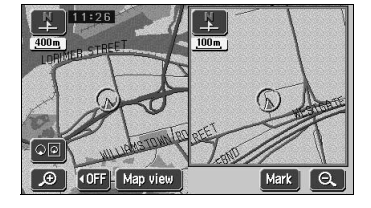

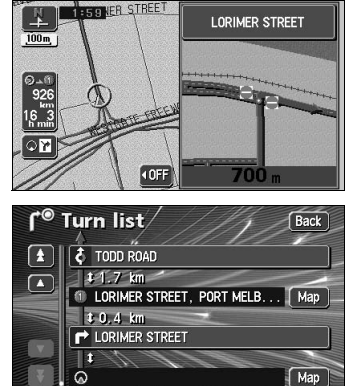

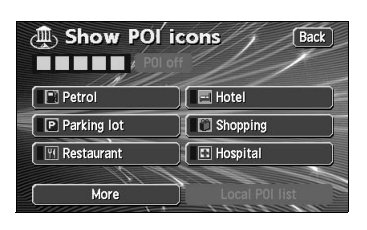

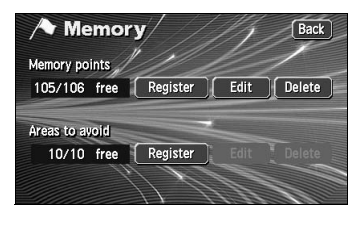

# 2. Features

# 3-route simultaneous display (Refer to page 71)

When initiating a route search, three routes (Quick 1, Quick 2 and Short) can be searched for simultaneously.

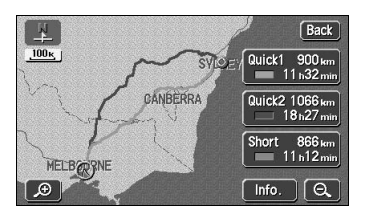

# The map display color can be switched (Refer to page 22)

Four map display colors can be selected for the daytime and nighttime screen display respectively.

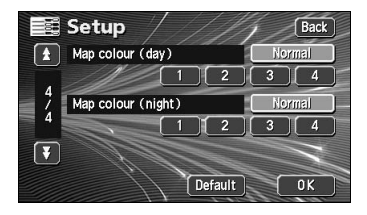

# System upgrade (Refer to page 124)

#### Rear View Camera

When the optional Rear View Camera is installed, the view to the rear can be displayed on the monitor screen.

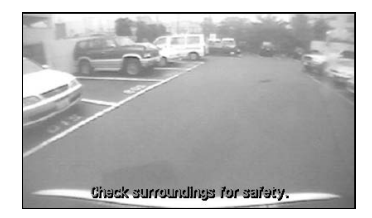

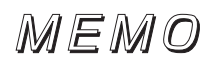

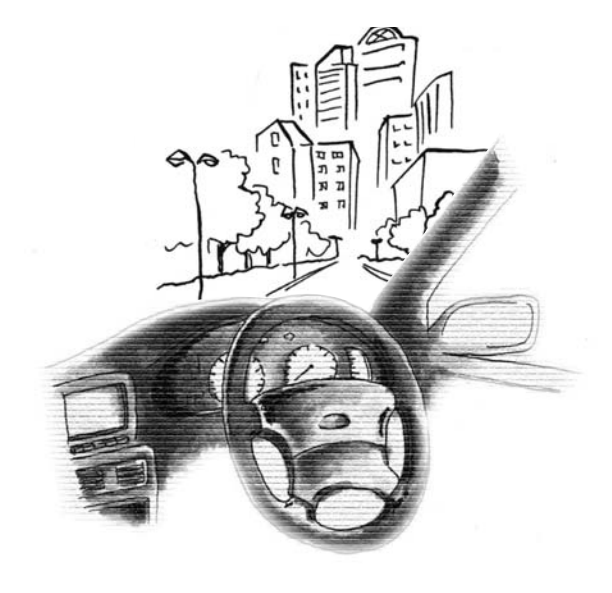

# 3. GPS navigation system

By setting your destination, the device will automatically perform a route search and guide you through the route using screen displays and voice announcements.

## How to view the navigation screen

The navigation map display consists of a present location screen and a scrolled map screen.

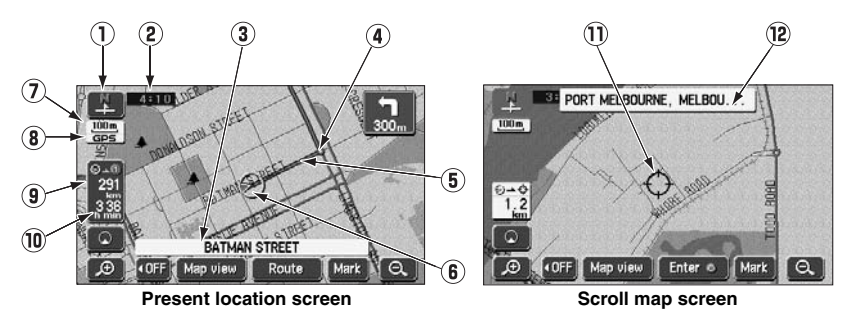

- Orientation mark ( ), when the bearing is pointing upwards) The map orientation is indicated.
- Refer to "Switching the map orientation" on page 32 for how to switch the map direction (North up or Heading up).

#### ② Clock display

The present time is indicated.

• See page 22 for information concerning this mark's display.

#### ③ Name display

The following names appear depending on the situation.

(Only geographical points represented as data in the map disk)

- · Names of junction and non-junction intersections
- Names of roads taken
- Names of interchange exits

#### ④ Instruction points

Intersection guidance (intersection name display / intersection guidance screen) is displayed.

• Refer to "Intersection guidance" on page 82 for information concerning intersection guidance.

#### **5** Route display

When setting your destination, the route all the way to that point is displayed.

• Route guidance will occur only when the present location appears on a dark blue line.

#### **(6)** Vehicle position mark

The present location and the vehicle direction are displayed.

#### ⑦ Scale display

The reduction scale of the map being displayed is indicated.

The length of the \_\_\_\_\_ appearing in the screen above represents 300ft.

#### 8 GPS mark GPS

This mark will appear when utilizing the absolute positioning data from the GPS satellite.

• See page 16 for information concerning this mark's display. There may be misalignments depending on the satellite conditions.

#### (9) Distance remaining display

The distance from the present location to the destination is indicated.

- While route guidance is in progress, the distance calculated from the route now being taken to the destination is indicated.
- When deviating from the set route, the distance to the destination in a straight line is indicated.
- Refer to "Switching the required time/distance remaining display" on page 92 for information on how to switch the remaining distance display.

#### (i) Required time display/destination direction mark

The following marks appear depending on the situation.

Required time display

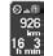

While route guidance is in progress, the required time up to the destination is indicated.

• Refer to "Setting the required time display" on page 85 for information concerning the required time.

#### Destination direction mark

When deviating from the set route, the direction towards the destination is displayed.

#### 1 Cursor mark

This mark is indicated on the map retrieved by a search or by scrolling.

To scroll, simply touch the map (on a spot other than the touch switches on the screen).

#### ① Cursor position name display

The name of the cursor position on the map is displayed (approx. 6 seconds).

Except for some parts describing certain functions, this manual uses normal north-up map screen illustrations to describe the device's functions.

"Map touched" appears signifying that the map was directly touched (on spots other than touch switches).

# 4. GPS

Global Positioning System (GPS): a system developed and operated by the United States Government that pinpoints your present location by utilizing latitudinal and longitudinal data received from at least 4 satellites (sometimes only 3 are used).

# Situations when GPS signal reception is impossible

The following are situations when the GPS signal cannot be received.

- When the GPS signal is obstructed while driving through building clusters, tunnels or overpasses
- When the signal is obstructed by an object placed on or near the GPS antenna
- When the GPS satellite is not sending any signals to the earth (signal emission may be halted due to modifications or repairs conducted by the U.S. Tracking Control Center, the organization responsible for controlling GPS signals)
- When a digitally formatted cellular telephone unit is brought near the GPS antenna

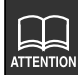

#### Handling the GPS antenna

- Consult a specialist at the store of purchase for how to install the GPS antenna.
- Do not apply paint or wax onto the GPS antenna. Otherwise, signal reception sensitivity may be diminished or signal reception may be rendered impossible.
- Do not pull on the cord when uninstalling or moving the GPS antenna. Otherwise, short circuits or disconnections may result.
- See page 134 for information concerning GPS signal accuracy and errors. See page 149 for definitions of the terminology employed.

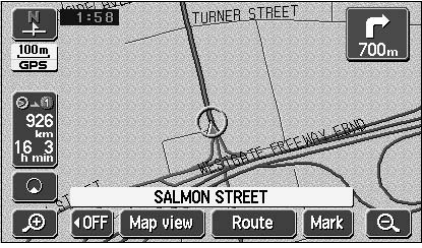

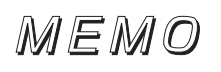

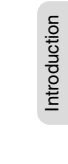

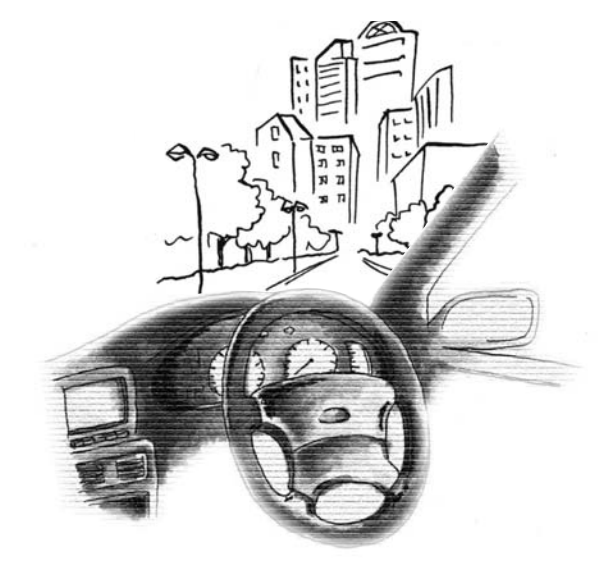

# 1. Menu screen and list screens

### Menu screen

- Press **MENU** to display the Menu screen.
- 2 The following operations can be performed from the Menu screen.
  - Touch the desired item's touch switch to activate.

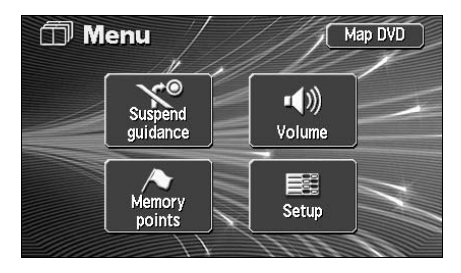

| Item (touch switch)                | Function                                                                 | Page          |
|------------------------------------|--------------------------------------------------------------------------|---------------|
| Suspend guidance/Resume guidance*1 | Stopping or restarting route guidance                                    | 81            |
| Volumo                             | Setting the volume                                                       | 25            |
| volume                             | Setting the automatic highway volume switch                              | 25            |
|                                    | Registering/correcting/deleting the<br>geographical data for your home   | 99, 101, 102  |
| Memory points                      | Registering/correcting/deleting memory geographical points <sup>*2</sup> | 103, 107, 112 |
|                                    | Registering/correcting/deleting detour memory geographical points        | 117, 119, 120 |
|                                    | Correction of the present location and distance                          | 130           |
|                                    | Setting the estimated arrival time                                       | 85            |
|                                    | Setting the automatic reroute search                                     | 97            |
|                                    | Switching the time zone                                                  | 23            |
|                                    | Setting the automatic voice guidance                                     | 90            |
|                                    | Setting the guidance when in each mode                                   | 91            |
|                                    | How to display message on a restricted segment                           | 69            |
| Setup                              | Set automatic display of the<br>intersection guidance screen             | 84            |
|                                    | Setting the street name display while scrolling                          | 28            |
|                                    | Setting the switch display                                               | 29            |
|                                    | Switching the clock display                                              | 22            |
|                                    | Setting the type of POIs in the<br>vicinity retrieved while driving      | 42            |
|                                    | Switching the map display color                                          | 22            |
|                                    | Deleting entries from the destination archive                            | 121           |
| Map DVD                            | Map DVD-ROM data display                                                 | 133           |

\*1: The color is toned down if the destination is not set.

\*2: Including registering/correcting/deleting special memory geographical points.

# How to switch the list screens

### Up / down switch display

Touch  $\square$  or  $\square$  to move the list one item at a time.

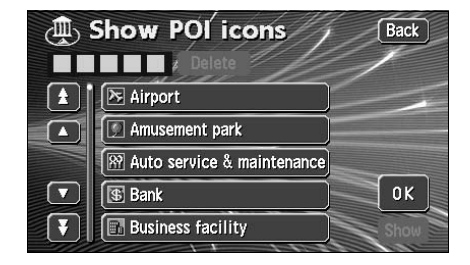

### Page switch display

Touch  $\bigstar$  or  $\bigstar$  to move the list one page at a time.

|          | Setup                 | Back         |
|----------|-----------------------|--------------|
| <b>±</b> | Calibration           | Adjust       |
|          | Estimated travel time | Change speed |
| Ż        | Auto reroute          | On Off       |
| 4        | Delete previous point | Delete       |
| Ŧ        | Adjust time zone      | Change       |
|          | Default               | ОК           |

### POI switch display

Touch either **Restaurant**, **Shopping**, **Car**, **Hotel**, **Leisure**, **Community**,

Travel or Others move the list one POI at

a time.

• The touch switch color is toned down for POIs without corresponding lists. Touching a toned-down touch switch will have no effect.

| Show POI is   | cons Back   |
|---------------|-------------|
| Restaurant    | 🚇 Leisure   |
| Shopping      | 🕑 Community |
| Car           | Travel      |
| 🖃 Hotel       | 0thers      |
| List all cate | gories      |

# 2. Adjusting the screen and setting the sound

# Screen adjustment

To make viewing easier, the display switches between day screen/night screen according to whether the vehicle lights (parking lights, taillights, license plate lights) are on/off.

- (Default status)
- Lights turned OFF ...... daytime display
  Lights turned ON......nighttime display

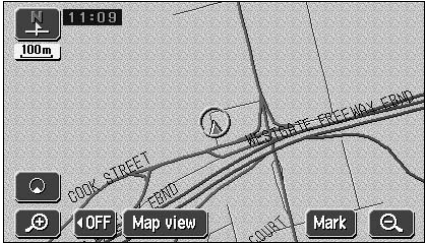

Daytime display (when lights are turned OFF)

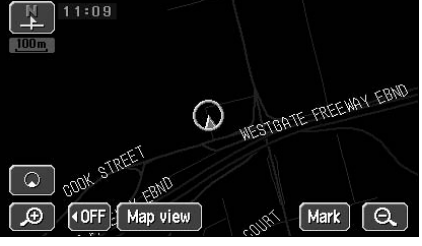

Nighttime display (when lights are turned ON)

#### How to display the image quality adjustment screen

**1** Pressing **DISP** while the Navigation screen is displayed causes the screen to change to the image quality adjustment screen.

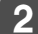

### Pressing ENTER after

adjustment, or when more than about 20 seconds without operation, setting is completed automatically and the previously displayed screen is redisplayed.

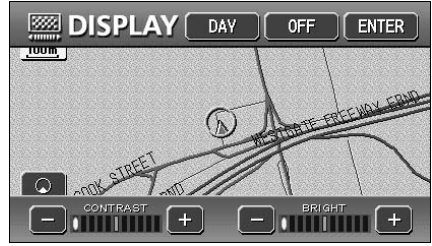

Image quality adjustment screen

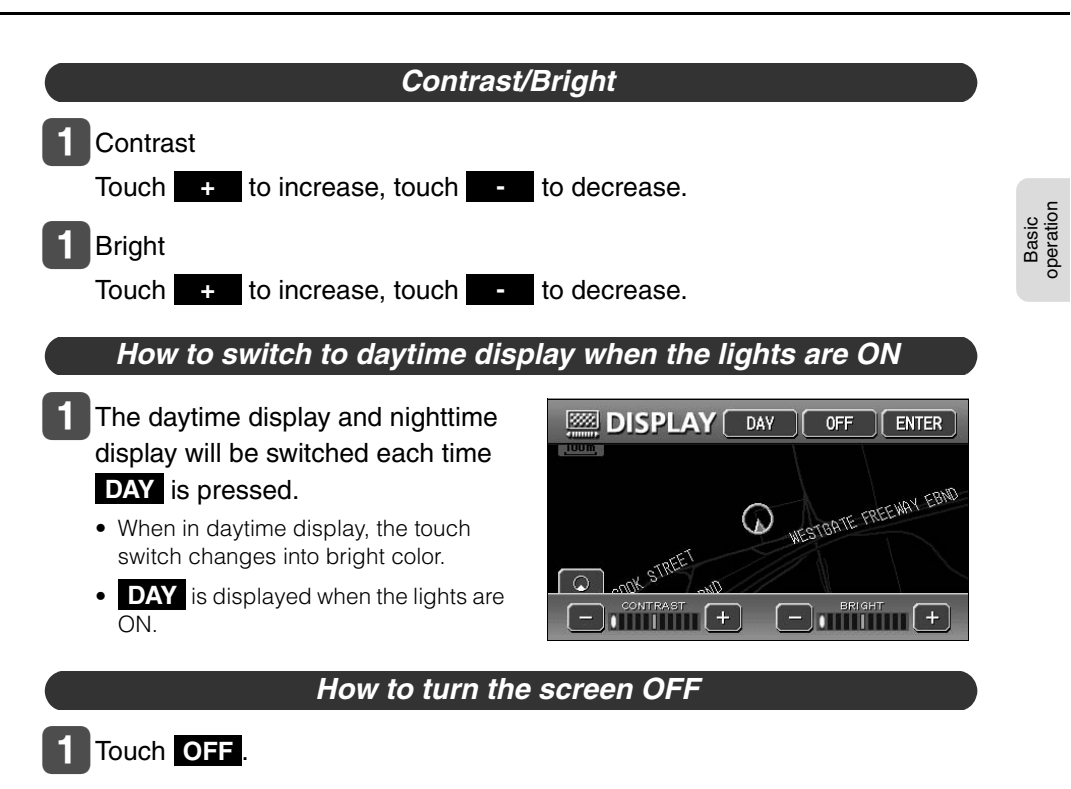

• To make the screen reappear, press NAVI .

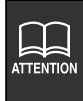

- Even with the screen turned OFF, the GPS present location positioning continues to function.
- The daytime display screen and nighttime display screen can be separately adjusted.

# 2. Adjusting the screen and setting the sound

# Switching the map display color

The map display color (5 color selection) can be switched for both the daytime and nighttime displays independently.

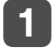

### Touch Setup in the Menu screen.

2 Touch Normal, 1, 2, 3 or

4 for both Map color (day) and Map color (night) respectively.

• The pressed touch switch will become brighter.

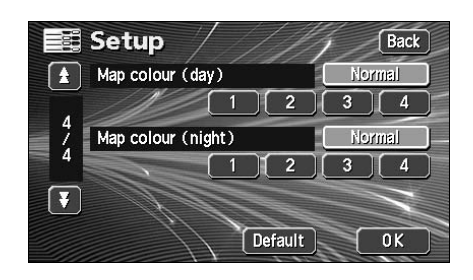

3 Touch OK

# Switching the clock display

The present time display appearing on the map screen can be switched.

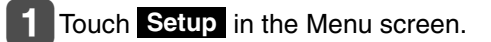

- 2 Touch On or Off for Clock indication.
  - The pressed touch switch will become brighter.
- 3 Touch OK

|          | Setup                       | 1/ | Back |
|----------|-----------------------------|----|------|
| <b>±</b> | Auto voice guidance         | Ûn | Off  |
| ,        | Voice guidance in all modes | On | Off  |
| Ĩ,       | Notify traffic restriction  | On | Off  |
| 4        | Intersection guidance       | On | Off  |
| Ŧ        | Clock indication            | On | Off  |
|          | Default                     |    | OK   |

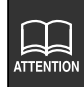

Touch **Default** in the Setup screen to return all items to the default settings.
The present time displayed is automatically adjusted using GPS signals. (You cannot adjust the time yourself.)

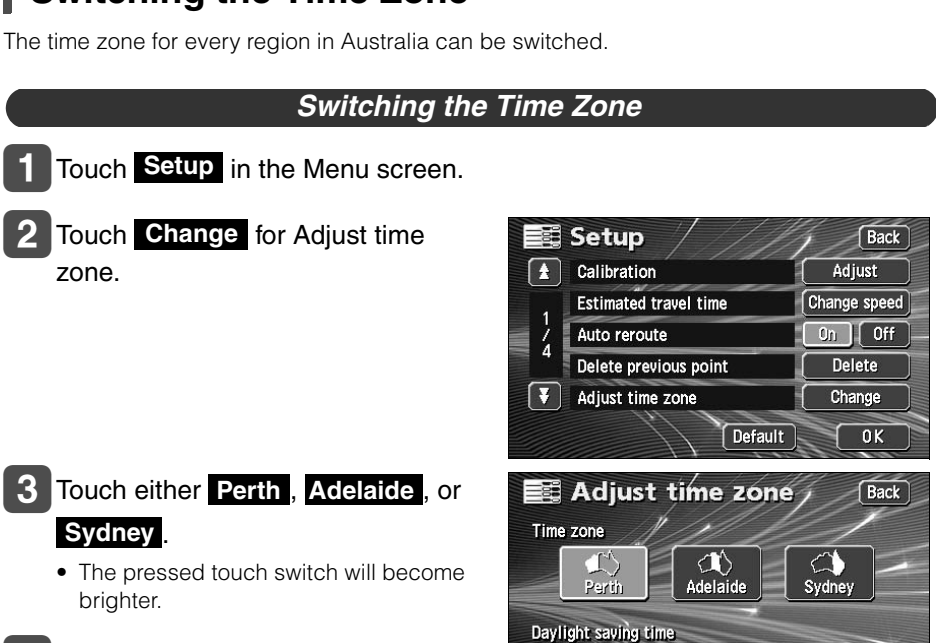

Touch OK .

Touch **Default** in the Setup screen to return all items to the default settings.

Off

**N**k

On

## Switching the Time Zone

ATTENTION

# 2. Adjusting the screen and setting the sound

### Setting the Daylight Saving Time

- 1 Touch **Setup** in the Menu screen.
- 2 Touch Change for Adjust time zone.

- **3** Touch **On** or **Off** for Daylight saving time.
- 4 Touch OK

|       | Setup                                      | Back           |
|-------|--------------------------------------------|----------------|
|       | Calibration                                | Adjust         |
| 1     | Estimated travel time                      | Change speed   |
| 1     | Auto reroute                               | On Off         |
| 4     | Delete previous point                      | Delete         |
| Ŧ     | Adjust time zone                           | Change         |
|       | Default                                    | ОК             |
| 0,000 |                                            |                |
| Time  | Adjust time zone<br>zone<br>Perth Adelaide | Back<br>Sydney |

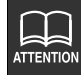

- Touch **Default** in the Setup screen to return all items to the default settings.
- Touch **On** to gain the clock display 1 hour ahead.
  - Touch **Off** to return the clock display to the previous setting.
- The present time displayed is automatically adjusted using GPS signals. (You cannot adjust the time yourself.)

# Basic

# Setting the volume

The sound volume during route guidance can be adjusted.

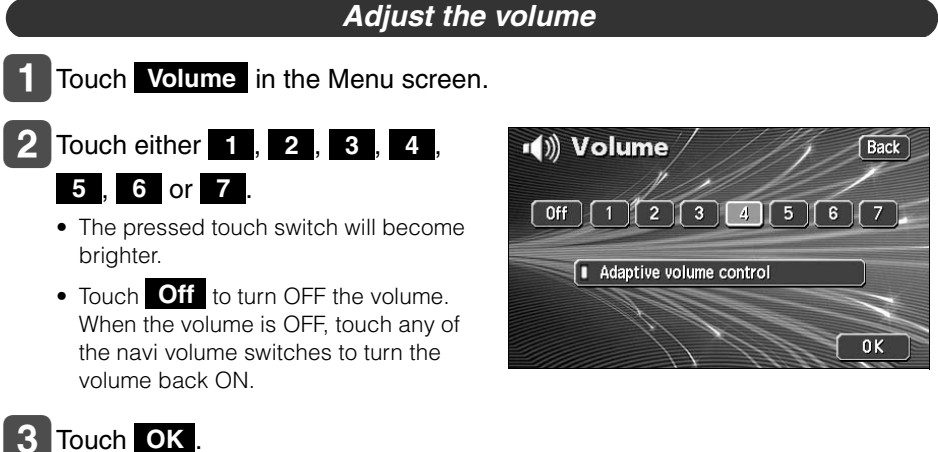

### Set the automatic highway volume switch function

When driving at high speeds, the set volume can be automatically raised one level. Either automatic switch ON (automatically raise) or OFF (not raised) can be selected.

### Touch Volume in the Menu screen.

2

### Touch Adaptive volume control

• When turned ON, the movement display light turns yellow.

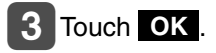

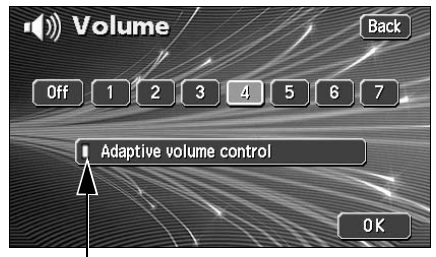

Movement display light

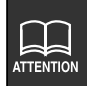

When exceeding 80 km/h, the volume automatically increases one level and goes back down to its original level when the speed goes down below 70 km/h.

# Present location display

The present location screen appears when switching the engine to ACC or ON.

- The present location of your vehicle is displayed on the map.
- When the menu screen or any other map screen besides the present location map screen is displayed, press **NAVI** to return to the present location screen.
- Press **NAVI** in the present location screen to make all the geographical names near the present location appear.

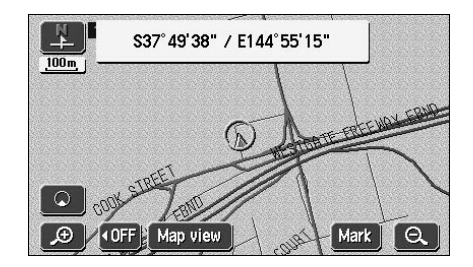

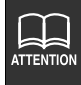

After having installed the device, or after having reconnected the battery terminal, the vehicle position mark (a) may differ from the actual present location (misalignment of the vehicle position mark (a)).Continue driving and, in a moment, the present location will be automatically corrected using the map matching and GPS data. (Depending on the case, this may take several minutes.) If signals from the GPS are not utilised and the present location is left uncorrected, park the vehicle in a safe place and correct the present location. (Refer to page 130)

# Moving the map (one-touch scroll)

When a map is displayed, touching the map directly (anywhere except the touch switches) makes the point scroll to the center of the display. The street name around the scrolled point may appear.

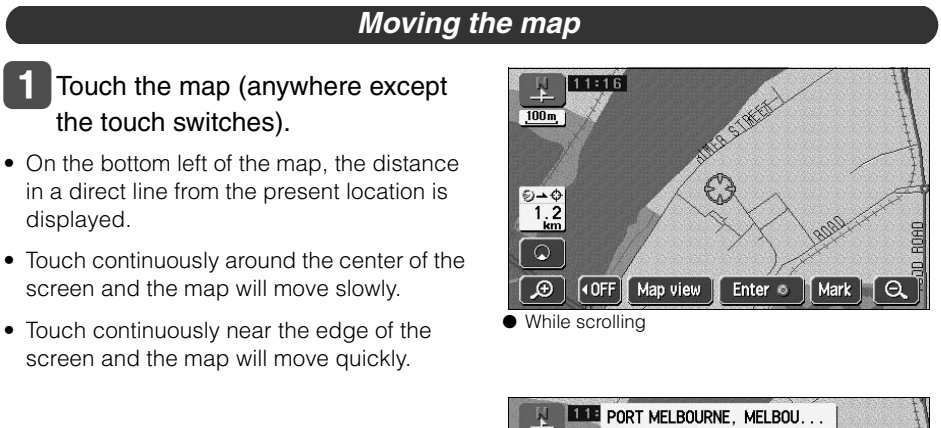

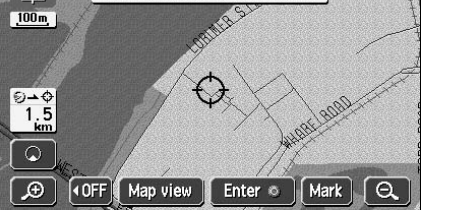

Scrolling stopped

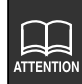

- For safety reasons, the map can only be scrolled up to a predetermined distance while driving.
- The map orientation can be switched while driving.
  - \* For a scrolled map, you can only switch from "Heading up" to "North up". (Switching from "North up" to "Heading up" impossible)
- Move the map with one-touch scroll and the map will freeze into position and will not move even if moving the present location. Press **NAVI** to return to the original status (moving map).

Basic operation

# 3. Map displays

### Setting the Street Name display while scrolling

You can select between setting the Street Name display On (display) or Off (not display) while scrolling.

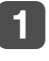

Touch Setup in the Menu screen.

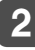

2 Touch On or Off for Street

- name on scroll map.
- The pressed touch switch will become brighter.
- 3 Touch OK.

|   | Setup                     | Back   |
|---|---------------------------|--------|
|   | Street name on scroll map | On Off |
| _ | (OFF) function            | Change |
| Ž | Show POI icons            | Change |
| 4 |                           |        |
| Ŧ | N/ MICE                   |        |
|   | Default                   | OK     |

# Switching the touch switch display

When a map is displayed, the number of touch switches displayed on the screen can be reduced.

### Switching the touch switch display

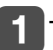

### Touch **OFF**.

- If the touch switches are not displayed, this operation cannot be performed via a touch switch. First display the touch switches on the screen and then proceed.
- If the touch switches are not displayed, touch ON > to make them appear on the screen.

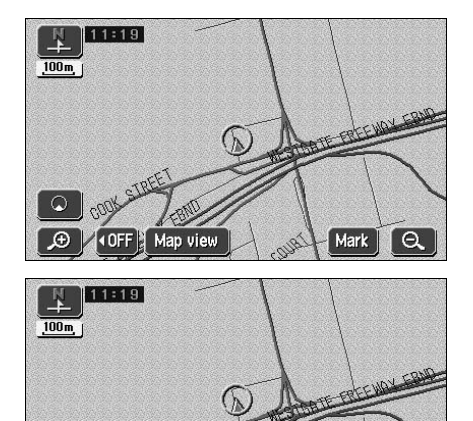

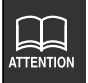

Touch **Default** in the Setup screen to return all items to the default settings.

ON

### Setting touch switches to display or not display

You can set the switches to be hidden on pressing the **OFF** touch switch.

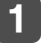

Touch Setup in the Menu screen.

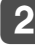

2 Touch Change for **∢OFF** function.

- 3 Touch the touch switches desired for non-display.
  - Touch **OFF** on the map screen and the touch switches selected here will not appear.

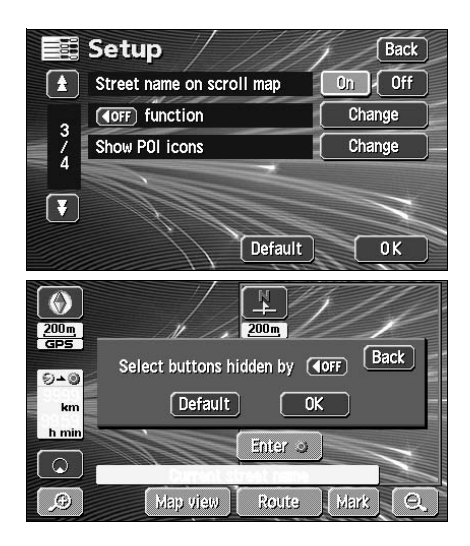

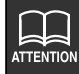

• Touch **Default** on the switch display setting screen to return the switch display setting to default status.

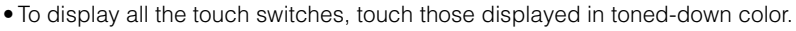

**♦ OFF** or **ON** are not displayed.

# Switching the map reduction scale

The map reduction scale (map range) can be switched to any desired setting from 40,960,000:1 to 2,500:1. Also, if the destination is set, you can switch to the reduction scale showing the entire route to the destination with one touch.

| Touch switch | Reduction scale          | Scale display | Touch switch | Reduction scale | Scale display     |
|--------------|--------------------------|---------------|--------------|-----------------|-------------------|
| Ð            | 1/0.005 mi <b>ll</b> ion | 50m           |              | 1/0.64 million  | _ <sup>7k</sup> _ |
|              | 1/0.01 million           | 100m          |              | 1/1.28 million  | 13k               |
|              | 1/0.02 million           | 200m          |              | 1/2.56 million  | 26k               |
|              | 1/0.04 million           | 400m          |              | 1/5.12 million  | 50k               |
|              | 1/0.08 million           | 800m          |              | 1/10.24 million | 100k              |
|              | 1/0.16 million           | 1.6k          |              | 1/20.48 million | 200k              |
|              | 1/0.32 million           | 3k            | θ            | 1/40.96 million | 400k              |

### Switching to the desired reduction scale

- To widen the map's range, touch
  - Q. To shrink it down, touch 争.
  - Every time the touch switch is touched, the scale goes up/down one level at a time.
  - After having touched  $\bigcirc$  or D, touch a number on the scale bar to switch to the reduction scale represented by that number.

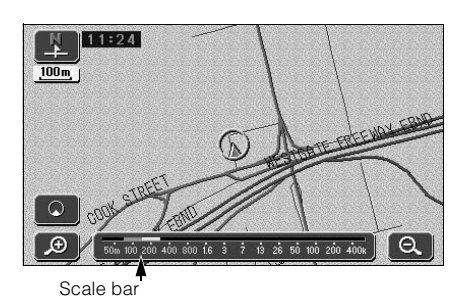

- Touch continuously on or for at least 1 second to switch the scale with no increments (free zoom).
- The reduction scale switched to will be indicated with a yellow mark.

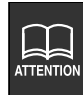

- The S switch will disappear when setting to the maximum range (400 km scale diagram).
- For safety reasons, the scale cannot be free zoomed while driving.

# **Displaying route trace**

The route travelled can be recorded (maximum of 200 km), and a line tracing the route history can be displayed.

 If the maximum recording distance is exceeded, part of the the older route trace will be deleted as the new route trace is added.

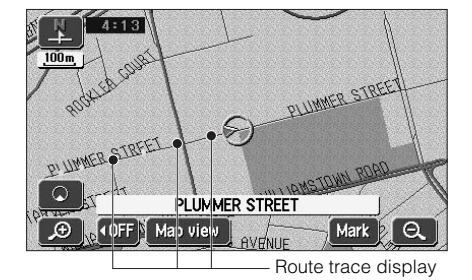

### Recording route trace

- 1 If a map is displayed, touch Map view
- 2 Touch On for Route trace.

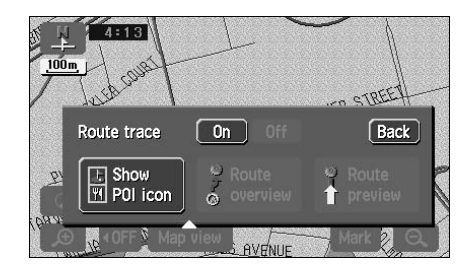

### Stopping route trace

- 1 If a map is displayed, touch Map view .
- 2 Touch Off for Route trace.
  - Route trace recording is stopped and the recorded route trace is deleted.

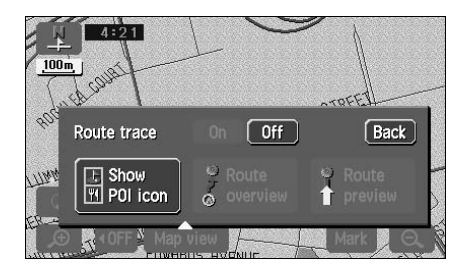

# 3. Map displays

# Switching the map orientation

The orientation of the map being displayed can be switched.

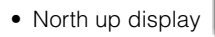

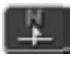

The map appears with north pointing up at all times regardless of the vehicle's heading.

(The maps appearing in this manual are shown in north up display form.)

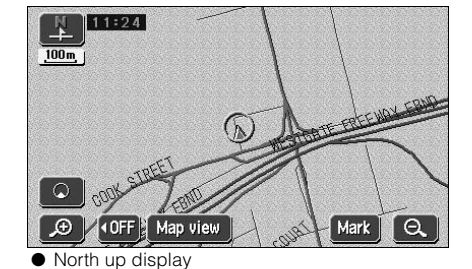

Heading up display

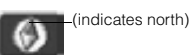

The map appears with the heading of the vehicle pointing up at all times.

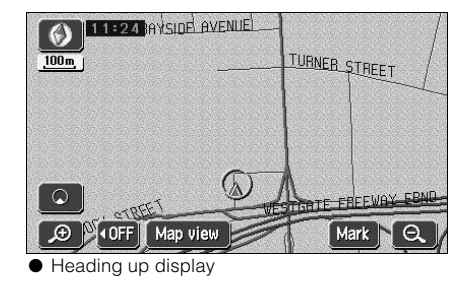

### Switching the map orientation

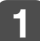

Touch 上 or 💽.

• Switches between "North up" display and "Heading up" display.

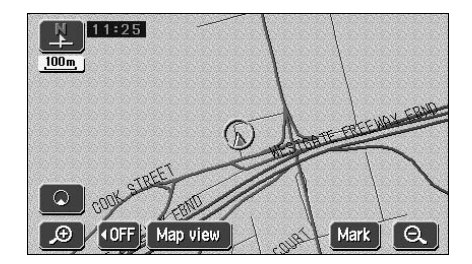

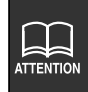

When in heading up display, maps retrieved by setting the destination and allroute display screens are shown with north up. However, when returning to the present location screen, the display will switch back to heading up.

## Switching to double screen display

When a map is displayed, the screen can be divided into two parts as shown below.

Ex.) Two maps can be displayed with; different reduction scale screens, North up and Heading up screens, POI display ON and OFF screens.

### Switching to double screen display

1 Touch 🖸 when a map is displayed on the screen.

### 

• The screen on the left can be operated the same way as when only one screen is displayed.

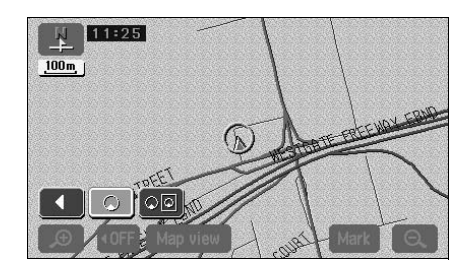

# 3. Map displays

### Operating the screen on the right

Touch the map shown in the screen on the right.

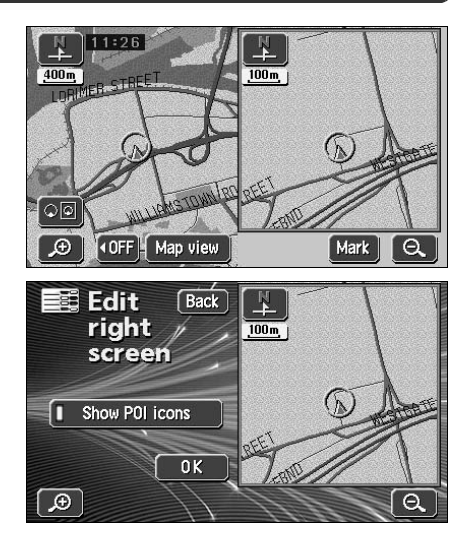

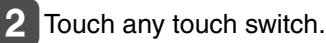

- **3** Touch **Back**. Touch **Back** to return to the double screen map display.
  - Touch 🗩 or 🔍 to switch the map reduction scale.
  - Touch 👫 or 🚺 to switch the map orientation.

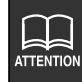

- When in double screen display, only the map appearing on the left screen can be moved with one-touch scroll.
- Maps retrieved by the destination setting screen or all-route display screen will appear as one screen. When returning to the present location screen, the double screen form will reappear.

### POI vicinity display

When a POI vicinity is displayed in the screen on the left, you can switch it either ON (display) or OFF (not display) to appear on the right screen.

Please refer to the POIs that can be displayed on "POI display" on page 36.

### ■ Show POI Icons: ON

- Touch Show POI icons.
   The actuation right is lit and turns "Show POI Icons" to ON.
- Show POI Icons: OFF
  - **1** Touch **Show POI icons** while the Actuation right is lit.
    - The actuation right is off and turns "Show POI Icons" to OFF.

### Canceling the double screen display

Touch 🔎 🖸 when a map is displayed on the screen.

### 2 Touch 💽.

• The pressed touch switch will become brighter and the monitor will return to single screen display.

# ed on the screen.

# 

- When a POI vicinity is displayed, the settings in the screen on the left and right are the same. However, POIs not displayed on the left screen cannot be shown on the right screen.
- If re-displaying the double screen, the reduction scale for the maps shown will be the same as the previous double screen display scales.

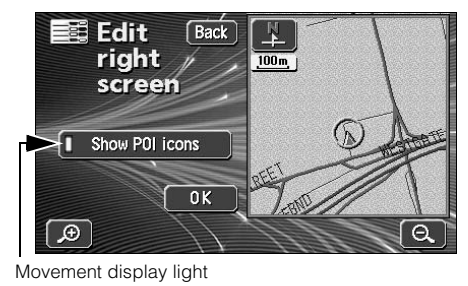

# POI display

POI landmarks can be displayed on the map.

| POI type | Restaurant | Restaurant |
|----------|------------|------------|
| S.       | S          | Shopping   |

| estaurant |                            |
|-----------|----------------------------|
| Shopping  | Shopping                   |
| Ca        | Auto Service & maintenance |
|           | Parking garage/ house      |
|           | Parking lot                |
|           | Petrol                     |
|           | Rental car facility        |
| Hotel     | Hotel                      |
| Le        | Amusement park             |
| isu       | Casino                     |
| ſe        | Cinema                     |
|           | Golf course                |
|           | Marina                     |
|           | Sports complex             |
|           | Sport centre               |
|           | Tourist attraction         |
|           | Winery                     |

| S    | Community centre    |
|------|---------------------|
| mm   | Court house         |
| Iuni | Exhibition centre   |
| ty   | Hosipital           |
|      | Library             |
|      | Parks/ Recreation   |
|      | Police station      |
| Tra  | Air Port            |
| avel | Ferry port          |
|      | Fwy service         |
|      | Railway station     |
|      | Tourist information |
| Qt   | Bank                |
| hes  | Business facility   |
|      | City centre         |
|      | Museum              |
|      | School              |
|      | Theatre             |
|      | University          |

ATTENTION

• Maps with a scale of 800 m or greater detail can be displayed. (Excluding all route display screens.)

٦

- $\bullet$  POI landmarks can only be displayed within a 32 km radius from the  $\,$  or  $\,$   $\,$   $\,$ mark. (Up to 200 landmarks.)
- Move the  $\bigcirc$  or  $\bigoplus$  mark to switch the POI landmark displays.
#### Display landmarks by a simple operation while driving POI landmarks can be displayed by simple operations while driving. Touch Map view if a map is displayed. Touch Show POI icons . 3 Touch the POI to be displayed (I) Show POI icons Back Petrol, Hotel, Parking lot Shopping, Restaurant, Hospital). Petrol 🖃 Hotel P Parking lot 🛯 🛅 Shopping • The POI landmark touched will appear. 🖪 🖽 Hospital Restaurant More

### Delete a POI landmark

**1** Touch Map view if a map is displayed.

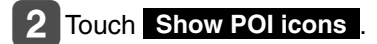

3 Touch POI off .

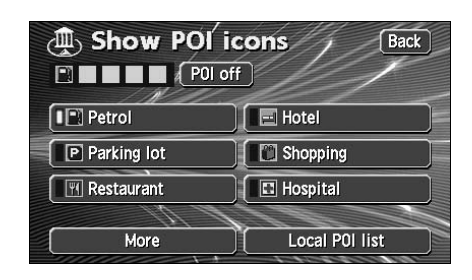

Basic operation

# 3. Map displays

### Displaying multiple types

Multiple POI landmarks (5 types) can be displayed simultaneously.

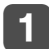

Touch Map view if a map is displayed.

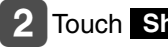

Touch Show POI icons .

Touch More.

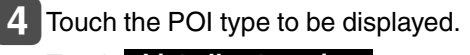

Touch List all categories to show all the types of POI.

```
5 Touch the POI name to be
  displayed.
```

- Up to 5 POI landmarks can be displayed simultaneously.
- If having made an error, touch Delete to cancel one POI landmark at a time.
- Touch an already selected POI to cancel that POI.

Touch OK .

### Touch Back

The selected POI landmark is displayed.

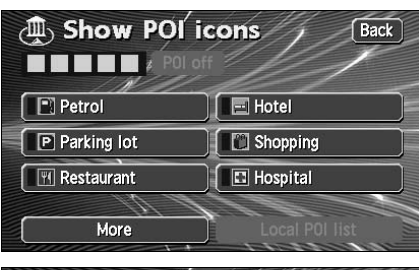

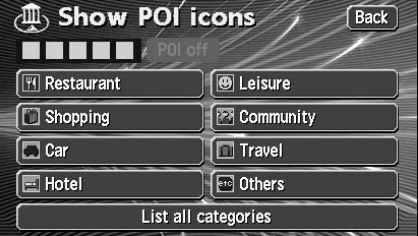

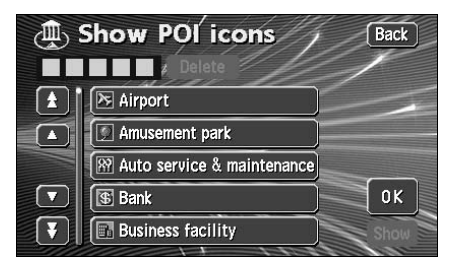

### Search for POI vicinity

Names of POIs close to the  $\bigcirc$  or O mark on the map and their distance in a straight line from the  $\bigcirc$  or  $\bigcirc$  mark can be displayed. With  $\bigcirc$ , it is also possible to display a direction.

If POI landmarks are displayed on the map, touch Map view

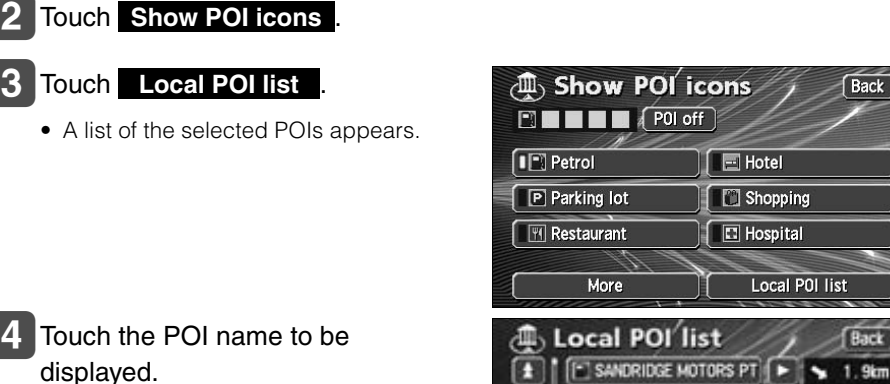

E

E COMITO SERVICE STATI

VARRAVILLE MOTOR SE

Name

Icon

ECCO SERVICE STATION

CALTEX

### A map with the selected POI in the center is displayed with the POI name and its distance in a straight line to the present location is displayed.

• If the a mark is displayed, POIs ahead of it are shown with a 🚺 mark (arrow pointing upwards). (Position viewable from the vehicle directional heading.)

 If a destination is set, a list of POIs along the route can be displayed. Refer to the Section "Displaying a list of POIs along the set route" on page 41.

A 2.2km

>> 2.4km

💊 2.6km

A 2.6km

39 Go to the next page

# 3. Map displays

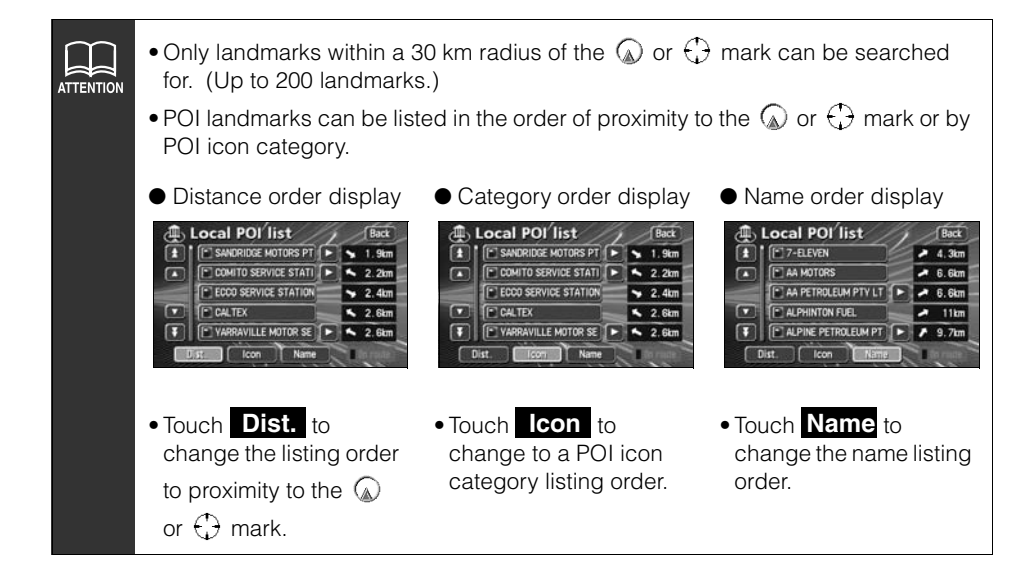

### Displaying a list of POIs along the set route

If a destination has been set, a list of POIs whose distance and direction correspond to the set route can be selected. (The distances shown represent distances left to travel to the POIs.)

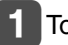

### Touch On route .

- If a list displaying POIs along the set route is shown, the movement display light appears yellow.
- Touch the POI name to display a map with that POI in the center, its name and the distance to that POI from the present location.

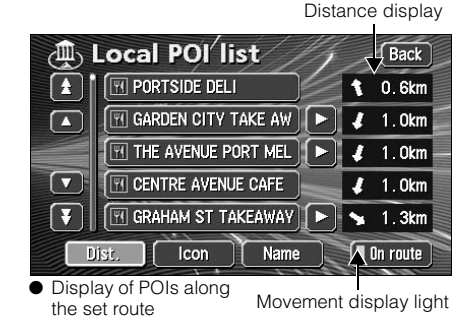

### Displaying POI information

Touch a POI landmark displayed on the map.

 The name of the POI and the linear distance from the current location will be displayed.

### 2 If Info. is displayed, touch Info. to display a description of that POI.

The data for the POI is displayed.

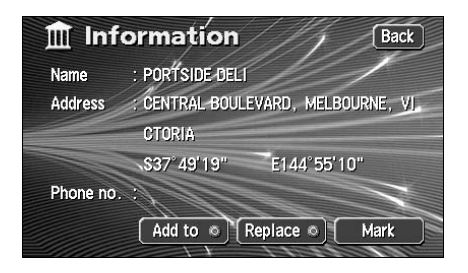

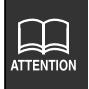

• If a route is not displayed on the map shown on the screen, a list of POIs along the set route cannot be displayed.

There may not be a description available for some POIs.

# 3. Map displays

# Setting the type of POI vicinity to be retrieved while driving

The 6 items appearing in the POI vicinity menu screen ( Petrol , Hotel , Parking lot ,

Shopping, Restaurant, Hospital) can be set at random.

This POI vicinity menu can be displayed even while driving and POI landmarks can be displayed on the map screen.

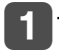

Touch **Setup** in the Menu screen.

**2** Touch **Change** to Show POI icons.

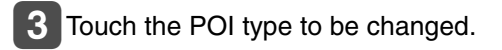

4 Touch the POI type to be displayed.

|          | Setup                                  |                        | 1/       | Back     |
|----------|----------------------------------------|------------------------|----------|----------|
| 1        | Street name on scr                     | roll map               | 0n       | Off      |
|          | (OFF) function                         |                        | Cha      | ange     |
| 1        | Show POI icons                         |                        | Cha      | inge 📃 🗕 |
|          | No.                                    |                        |          |          |
| V        | N C                                    |                        |          |          |
|          | 11                                     | Default                |          | ОК       |
|          | Channe //                              |                        | 1        |          |
|          | Change cat                             | regory                 | 1//      | Back     |
|          | You can change ca<br>on "Show POI icor | itegories of i<br>is". | top menj |          |
| P P      | etrol                                  | 📃 Hotel                |          |          |
| P        | arking lot                             | ) 🔝 Shoppi             | ing      |          |
| R        | estaurant                              | 🔲 🖪 Hospit             | al       |          |
|          |                                        | Default                |          | ОК       |
|          | Change cat                             | tegory                 | 1/       | Back     |
| 🖭 P      | etrol                                  |                        |          |          |
| 🕅 R      | estaurant                              | 🕒 🕒 Leisure            | 9        |          |
| Shopping |                                        | Community              |          |          |
|          | Car                                    |                        | [        |          |
| H        | 🖃 Hotel 🛛 💽                            |                        |          |          |
|          | List all categories                    |                        |          |          |

5 Touch the name of the POI to be displayed.

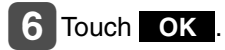

| 📰 Change ca                                                                                          | tegory                                                                  | Back |
|----------------------------------------------------------------------------------------------------|-------------------------------------------------------------------------|------|
| Petrol                                                                                               |                                                                         | 1    |
| 1 Fwy service                                                                                        |                                                                         |      |
| 🔺 🗈 Golf course                                                                                      |                                                                         | ]    |
| Hospital                                                                                             |                                                                         |      |
| T Hotel                                                                                              |                                                                         |      |
| 🕅 Library                                                                                            |                                                                         |      |
|                                                                                                    |                                                                         |      |
| You can change ca<br>You can change c<br>on "Show POI icc                                            | tegory<br>ategories of top me<br>ons".                                  | Back |
| You can change ca<br>You can change c<br>on "Show POI icc                                            | tegory<br>ategories of top me<br>ons".<br>Hotel                         | Back |
| You can change can<br>on "Show POI icc<br>Library<br>Parking lot                                     | tegory<br>ategories of top me<br>ons".<br>Hotel                         | Back |
| You can change can<br>You can change c<br>on "Show POI icc<br>Library<br>P Parking lot<br>Restaurant | tegory<br>ategories of top me<br>ons".<br>Hotel<br>Shopping<br>Hospital | Back |

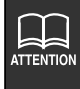

• Touch **Default** in screen **2** to return all items to their default settings.

• Touch **Default** in screen 3 to return the POI vicinity retrieved while driving to its default setting.

When setting or adding a destination, registering your home, memory points, special memory points or detour memory points, maps corresponding to these setting and registration points can be retrieved using various methods.

For procedures on how to select a map retrieval method, see the corresponding page for each item below.

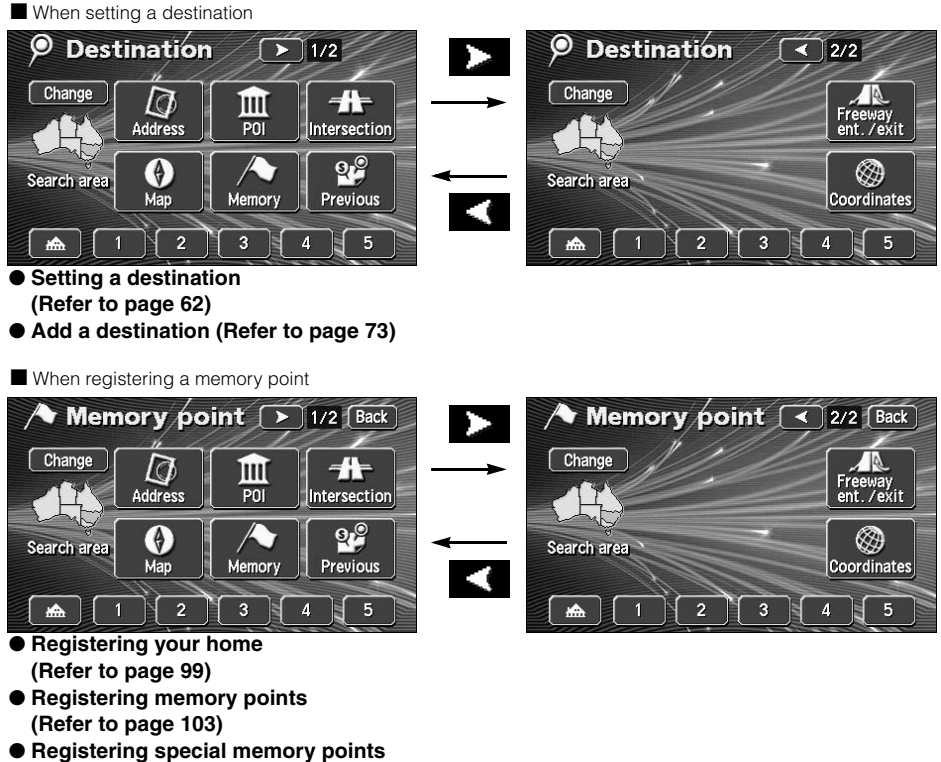

- Registering special memory points (Refer to page 113)
- Registering detour memory points (Refer to page 117)

The screens above are examples of screens when setting a destination and when registering a memory point.

Touch the map retrieval method on the displayed Menu screen to select an item.

| Item (touch switch)              | Function                                                                                                    |
|----------------------------------|----------------------------------------------------------------------------------------------------|
| Address                          | By entering an address, the map corresponding to that point (or area) can be displayed. (Refer to page 47)                                                                                                    |
| POI Name                         | By entering the name of a POI, the map corresponding to<br>that POI's vicinity of can be displayed. Also, enter the<br>name of an address to display the map of that area. (Refer<br>to page 49)                                                                                                    |
| Intersection                     | Intersections can be displayed by entering the names of two roads that cross each other. (Refer to page 55)                                                                                                    |
| Map                              | The map displayed on the screen before having opened the Menu screen can be returned.                                                                                                    |
| Memory                           | The map of the vicinity of a memory point can be displayed.<br>(Refer to page 54) [Only for when memory points are<br>registered. For information concerning memory points, see<br>page 98.]                                                                                                    |
| Previous                         | The map of the vicinity of a previously set destination or<br>the previous start point can be displayed. (Refer to page<br>54) [Only for when an entry in the destination archive is<br>registered. For information concerning the destination<br>archive, see Page 121.]                                                                                                    |
| Freeway<br>Ent. /Exit            | A map can be displayed by indicating a freeway entrance/<br>exit. (Refer to page 57)                                                                                                    |
| Coordinates                      | A map can be displayed by entering latitude and longitude coordinates. (Refer to page 58)                                                                                                    |
| Vicinity of special memory point | <ul> <li>[When setting a destination]</li> <li>A route search is started for a registered geographical point. [Only when each respective point is registered.]</li> <li>[When registering a memory point]</li> <li>The map for a registered point can be displayed. [Only when each respective point is registered.]</li> <li>Registering your home (Refer to page 99)</li> <li>Registering 1 to 5 special memory points (Refer to page 113)</li> </ul> |

### Changing the search area

This navigation system divides Australia into 7 block areas.

For any search method employed, the system will conduct a search in the area you are occupying unless the search area has been changed. To conduct a search in another area, first set the search area prior to beginning the search.

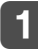

### Touch Change

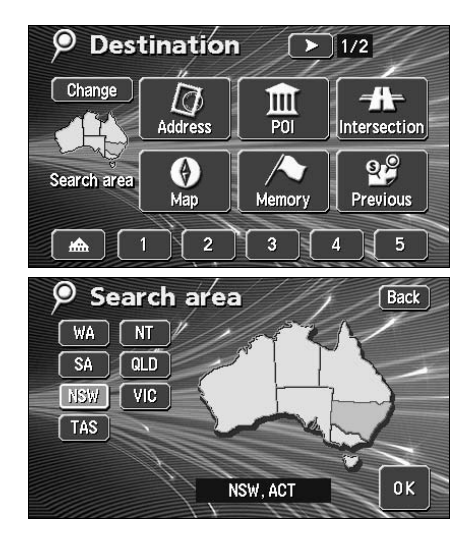

# 2 Touch the area where a search is to be initiated.

• For a list of the areas, see the figure on the right.

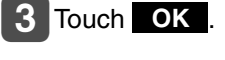

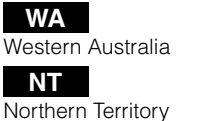

SA South Australia

Queensland

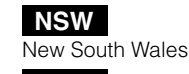

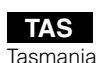

VIC Victoria

### Retrieving a map using an address

If the address is known, its corresponding map can be retrieved by selecting that address.

# **1** Touch **Street** and enter one character at a time.

- If having made a mistake, touch < to delete one character at a time.
- Lettered touch switches with no corresponding search result will appear inverted. Input is not enabled even if touching them.

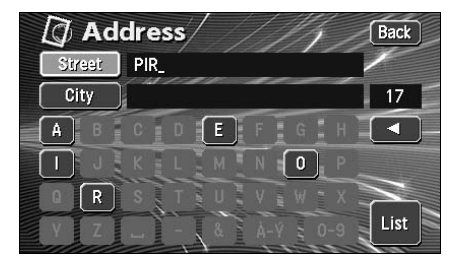

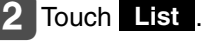

Touch the street name to be displayed.

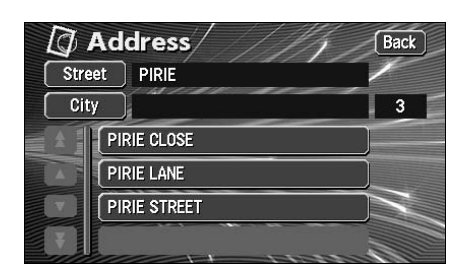

4 Touch the city name to be displayed.

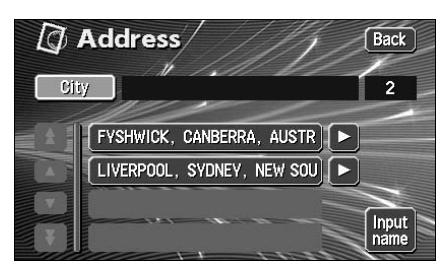

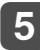

### 5 Touch House no. and enter one number at a time.

• If you make a mistake, touch < to delete one character at a time.

| ress /////   | Back                                                                                                    |
|--------------|----------------------------------------------------------------------------------------------------|
| PIRIE STREET | 1                                                                                                    |
| [1-34]:_     | 1                                                                                                    |
| 1 2 3        |                                                                                                    |
| 4 5 6        |                                                                                                    |
| 7 8 9        | N.                                                                                                    |
|              | ок 🖻                                                                                                    |
|              | Image: Press       PIRIE STREET       [1-34]:_       1     2       3     4       5     6       7     8       9 |

### 6 Touch OK .

- The map searched for by entering an address is displayed.
- If there is an address that corresponds with the entered house number, the map of the vicinity of that address will be displayed.
- If there is no address corresponding to the entered house number, a diagram of the vicinity of the corresponding street will appear.

### Retrieving a map using a POI name

A map can be retrieved by entering a partial POI name or by narrowing down from a list of several POI types, regions, street or city names, etc. Also, a map can be retrieved by entering the name of an address.

When the number of candidates is low, a map can be selected directly from the list screen.

#### Enter the POI name (or address) by touching one character at a time

- Up to 24 characters can be entered.
- If having made a mistake, touch < to delete one character at a time.
- Lettered touch switches with no corresponding search result will appear inverted. Input is not enabled even if touching them.

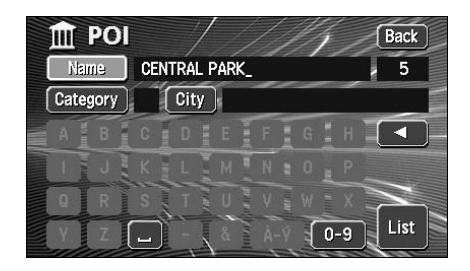

### Touch List .

 A POI list screen containing names searched for from the entered characters is displayed.

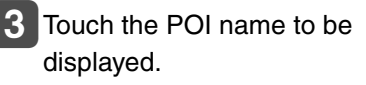

Narrow down a long list of candidates

using City and Category start a search after having eliminated items from the list.

· When indicating the area of the POI to be displayed in the POI list screen,

indicating the POI type, touch **Category** 

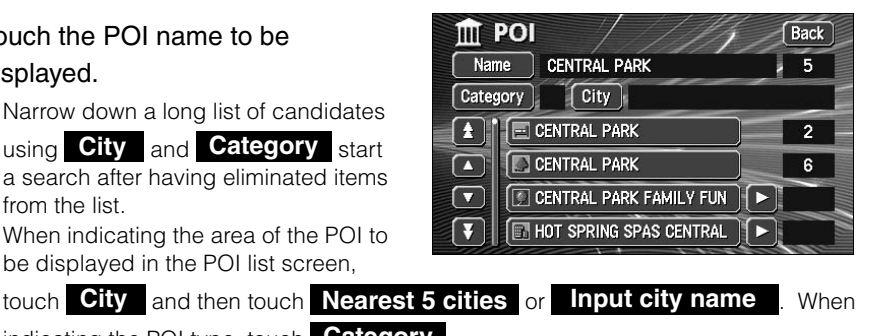

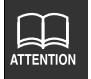

If entering less than 4 search candidates, the list screen will automatically be displayed.

### If narrowing down candidates per area

When narrowing down candidates from the nearest 5 cities

Touch **City** on the list screen.

### 2 Touch Nearest 5 cities .

- Touch the name of the city when the desired POI is located.
- Touch the POI name to be displayed.
  - Touch Name to return to screen on "Retrieving a map using a POI name" (Page 49).
  - Touch Category to indicate the type of POI to be displayed on the POI list screen. (Refer to page 52)

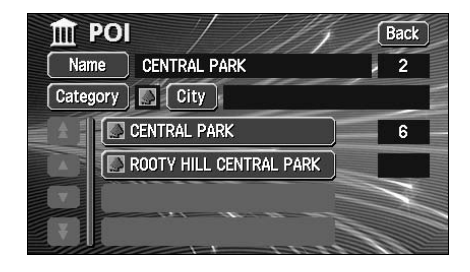

### When narrowing down the list by entering a city name

- Touch **City** on the POI list screen.
- 2 Touch Input city name
- **3** Touch one character at a time to enter the city name.
  - Up to 24 characters can be entered.
  - If having made a mistake, touch < to delete one character at a time.
  - Lettered touch switches with no corresponding search result will appear inverted. Input is not enabled even if touching them.

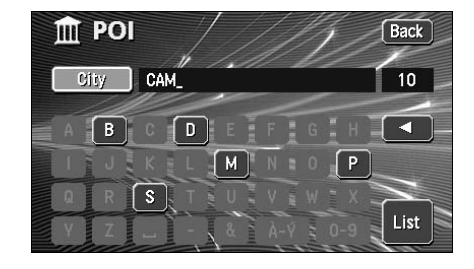

 Every time a character is touched, the number of POI names searched for is indicated

### 4 Touch List

• A POI list screen containing names searched for from the entered characters is displayed.

5 Touch the POI name to be displayed.

- Touch **Name** to return to screen **1** on **"Retrieving a map using a POI name"** (Page 49).
- Touch **Category** to indicate the type of POI to be displayed on the POI list screen. (Refer to page 52)

### When narrowing down the list by POI type

This is one way to narrow down the list of POI types. This is convenient when knowing what

type of POI is the destination. Narrow down a long list of candidates using **City** and start a search after having eliminated items from the list.

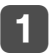

Touch **Category** on the POI list screen.

2 Touch the POI type to be displayed.

• Touch **List all categories** to show all the types of POI.

| ory Back     |
|--------------|
| Cancel       |
| 🕒 Leisure    |
| Community    |
| Travel       |
| 0thers       |
| l categories |
|              |

POI type indication screen

- 3 Touch the POI name to be displayed.
  - Touch Name to return to screen
    on "Retrieving a map using a POI name" (Page 49).
  - Touch **City** to indicate the POI area to be displayed on the POI list screen. (Refer to page 50)

| 🏦 POI    |                         | Back |
|----------|-------------------------|------|
| Name     | CENTRAL PARK            | 2    |
| Category | City                    |      |
|          | CENTRAL PARK            | 6    |
|          | ROOTY HILL CENTRAL PARK |      |
|          |                         | Z    |
| Y        |                         |      |

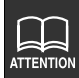

- POI type selection is set for 1 type. After setting in **Category**, **City** can also be selected.
- If there is no corresponding POI for the set type, no list will appear. Set a different type.
- Depending on the POI, the displayed geographical point is not always the actual location of that POI but can be a representation of the address of that location.

| POI ty | Restauran  | Restaurant                                                                                                    |
|--------|------------|----------------------------------------------------------------------------------------------------|
| Des    | t Shopping | Shopping                                                                                                    |
|        | Car        | Auto Service & maintenance<br>Parking garage/ house<br>Parking lot<br>Petrol<br>Rental car facility                           |
|        | Hotel      | Hotel                                                                                                    |
|        | Leisure    | Amusement park<br>Casino<br>Cinema<br>Golf course<br>Marina<br>Sports complex<br>Sport centre<br>Tourist attraction<br>Winery |

| ပ    | Community centre    |
|------|---------------------|
| mm   | Court house         |
| Iuni | Exhibition centre   |
| ť    | Hosipital           |
|      | Library             |
|      | Parks/ Recreation   |
|      | Police station      |
| Tra  | Air Port            |
| Ivel | Ferry port          |
|      | Fwy service         |
|      | Railway station     |
|      | Tourist information |
| Q    | Bank                |
| hes  | Business facility   |
|      | City centre         |
|      | Museum              |
|      | School              |
|      | Theatre             |
|      | University          |

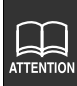

• Depending on the POI, the displayed geographical point is not always the actual location of that POI. The following cases may result in a search based on data that differs from general publications.

- Facilities such as art museums in department stores and amusement parks may be located in areas that differ from their customer service centers.
- The address appearing in maps may contain the geographic name of a neighboring area. Also, the address may only appear in part or may be abbreviated.

### Retrieving a map using a memory point

If at least a few memory points are registered in the device in advance (Refer to page 103), a map can be retrieved using one of these points.

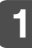

Touch the memory point to be displayed from the list.

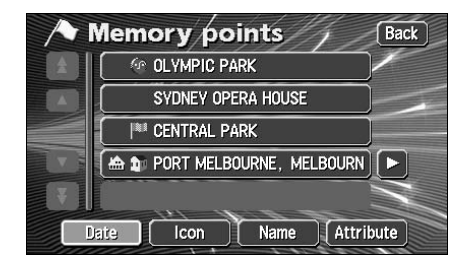

### Retrieving a map using the archive

Up to 100 latest previously set destinations are automatically recorded and a map for the same point can be easily retrieved.

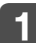

Touch the destination archive to be displayed from the list.

• By touching **Previous start point** you can call up the previous start point.

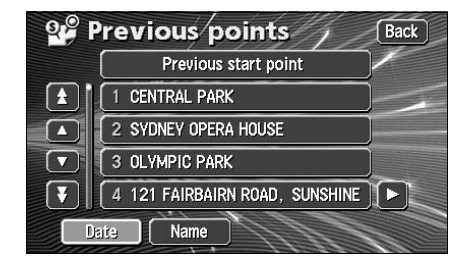

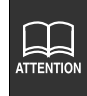

- Your home and special memory points are not recorded in the destination archive.
- Refer to the Section **"Deleting entries from the destination archive"** on page 121, for information concerning the deletion of entries in the destination archive.

### Retrieving a map using an intersection name

An intersection can be retrieved from 2 intersecting streets.

 Enter the Street Name by touching on the characters on the screen one character at a time.

- Up to 24 characters can be entered.
- If having made a mistake, touch < to delete one character at a time.
- Lettered touch switches with no corresponding search result will appear inverted. Input is not enabled even if touching them.

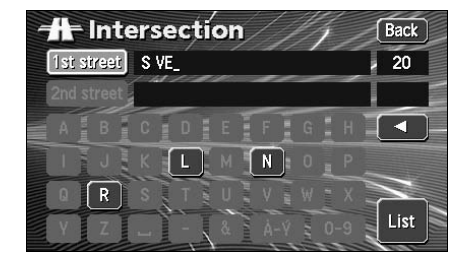

- Every time a character is touched, the number of POI names searched for is indicated.
- Touch **List** to display a list of the applicable streets.

### 2 Touch Street Name from the list.

| -the Interse     | ction // | Back |
|------------------|----------|------|
| 1st street S VER | RM       | 2    |
| 2nd street       |          |      |
| S VERMON         | IT AVE   | ]    |
| VERMONT          | AVE S    |      |
| $\bigcirc$       |          |      |
|                  |          |      |

# Enter one more Street Name in the same manner.

- Up to 24 characters can be entered.
- If having made a mistake, touch to delete one character at a time.
- Lettered touch switches with no corresponding search result will appear inverted. Input is not enabled even if touching them.

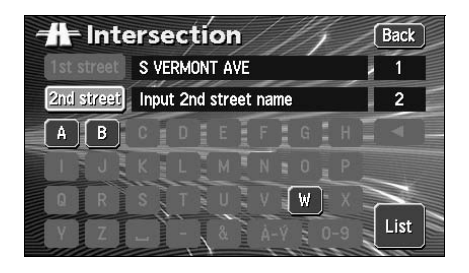

- Every time a character is touched, the number of POI names searched for is indicated.
- Touch List to display a list of the applicable streets.

#### Touch Street Name from the list.

• The map retrieved from the entered street names appears.

| -th-Inte   | ersection     | Back |
|------------|---------------|------|
| 1st street | S VERMONT AVE | 1    |
| 2nd street | W             | 2    |
| W E        | BEACON ST     |      |
| WE         | BOISE AVE     |      |
|            |               |      |
| ¥          |               |      |

# Retrieving a map using a freeway exit/entrance name

A map can be retrieved using the name of a freeway or an exit/entrance.

- Enter the freeway name by touching on the characters on the screen one character at a time.
  - Up to 24 characters can be entered.
  - If having made a mistake, touch < to delete one character at a time.
  - Lettered touch switches with no corresponding search result will appear inverted. Input is not enabled even if touching them.

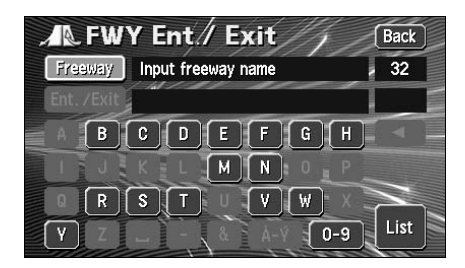

- Every time a character is touched, the number of POI names searched for is indicated.
- Touch **List** to display a list of the applicable freeways.

2 Touch the freeway name to be displayed.

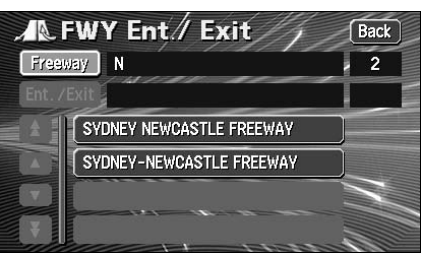

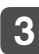

### 3 Touch either Entrance or Exit

to specify the freeway entrance or exit.

| A FW       | Y Ent // Exit ///               | Back |
|------------|---------------------------------|------|
| Freeway    | SYDNEY NEWCASTLE FREEWAY        | 1    |
| Ent. /Exit |                                 |      |
|            | Please select entrance or exit. |      |
|            | Entrance                        |      |
|            | Exit                            |      |
|            | 1111 4                          |      |

- 4 Touch the entrance or exit name to be displayed form the list.
  - Touch **Input name** to enter the entrance or exit name directly.
  - Touch **Dist. sort** to sort the entries in order of the distance from the present location.

| FW       | Y entrance                  | Back          |
|----------|-----------------------------|---------------|
| Freeway  | SYDNEY NEWCASTLE FREEWAY    | 1             |
| Entrance | Please select entrance name | 13            |
|          |                             |               |
|          |                             | Input<br>name |
|          |                             | Dist.         |
|          |                             | sort          |

### Retrieving a map using the latitude/longitude

A map can be retrieved using the latitude/longitude.

- 1 Enter the number by touching the switches on the screen one number at a time.
  - If having made a mistake, touch < to delete one number at a time.

| 🛞 Coo    | rdinates         | Back            |
|----------|------------------|-----------------|
| Lat. : 🔳 | S Input latitude | $\cdot$ $\prec$ |
| Long.: W | E                |                 |
|          | 1 2 3            |                 |
|          | 4 5 6            |                 |
|          | 7 8 9            |                 |
|          | O                | OK              |

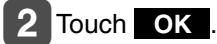

• The map retrieved from the entered latitude and longitude appears.

# 5. Performing operations on a retrieved map

When retrieving a map, either a map with a pinpoint search result or without a pinpoint search result (vicinity) will be displayed. Information on POIs can be displayed from the map retrieved.

### Performing operations on a displayed map

The following conditions are necessary to display a map from a pinpoint:

- ① When entering a POI name in "Retrieving a map using a POI name"
- ② When "Retrieving a map in the event of an emergency"
- ③ When "Retrieving a map using an intersection name"
- When a corresponding POI is made available when "Retrieving a map using a freeway exit/entrance name"

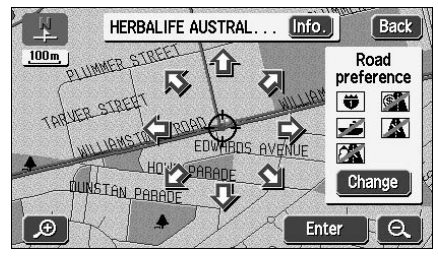

When a search is made using a pinpoint

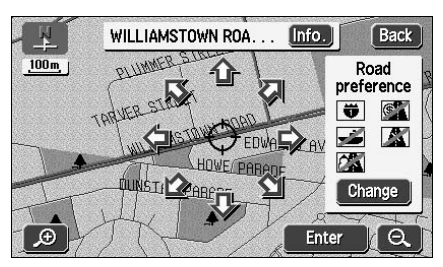

When a search cannot be made using a pinpoint

The following operations are enabled on a retrieved map.

#### Changing the position

Scroll to change the position.

#### Displaying POI information

The POI data displayed as per the conditions described in steps (1) to (4) above is shown.

### **Displaying POI information**

1 Touch Info.

• Information on the POI is displayed

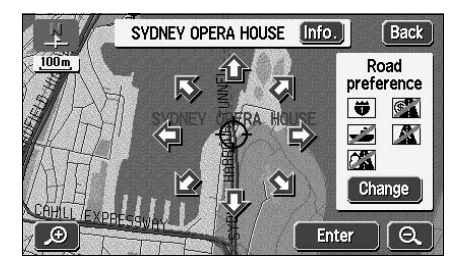

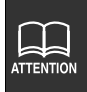

Information on POIs can be displayed only when the method described in ① to
④ above was used to call up a map.

• There may be no information available for some POIs.

## 1. Setting the destination and searching for a route

To search for a route to guide you to a destination, settings including a destination setting, additional destinations, and route search conditions are required.

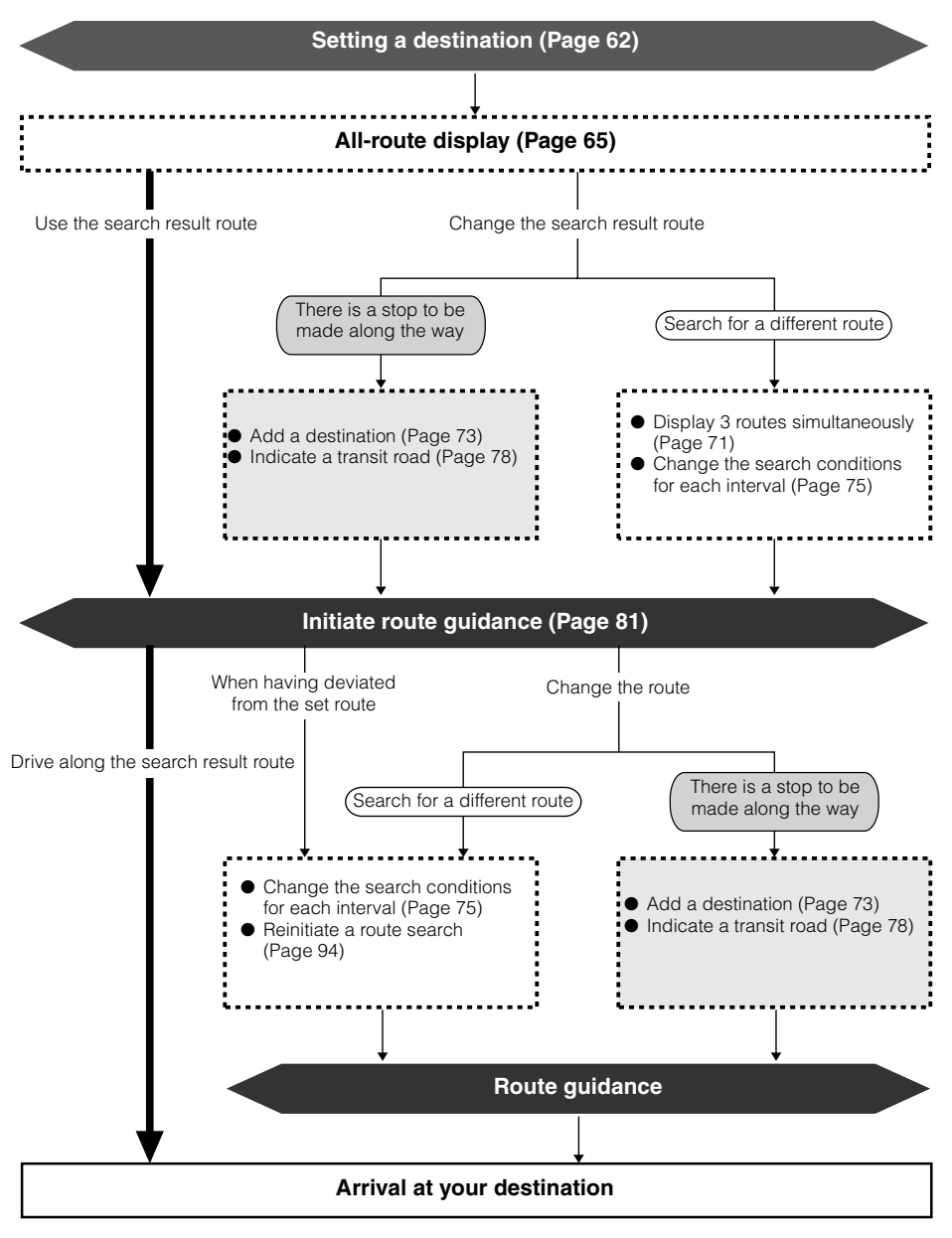

# 2. Set a destination and search for a route

Route guidance begins after setting your destination.

The destination is set as per the following methods:

- One-touch setting
- Set using a registered point (your home, special memory point)
- Set using the map retrieval method

| Item                             | Setting method                                                                                                    |  |
|----------------------------------|----------------------------------------------------------------------------------------------------|--|
| One-touch setting                | Scroll the map and touch <b>Enter</b> to set the destination.                                                                                                    |  |
|                                  | Set your home as the destination only if your home is registered.<br>This cannot be used if your home is not registered. (Refer to<br><b>"Registering your home"</b> (Page 99).)                                                      |  |
| Set from a registered point      | Set an already registered special memory point (up to 5 points)<br>as the destination. This cannot be used if there are no special<br>memory points registered.<br>(Refer to <b>"Registering a special memory point"</b> (Page 113).) |  |
| Set using a map retrieval method | Search using a map retrieval method to set a destination.<br>(Refer to <b>"How to retrieve maps"</b> (Page 44).)                                                                                                    |  |

Set the destination to automatically start a recommended route search.

When adding a destination or a route other than the recommended route or setting a transit road, proceed after the route search is complete.

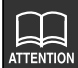

- When setting the destination, use a detailed map with a reduction scale of under 800 m.
- Geographical points on maps representing set destinations are automatically registered (up to 100 points) and can be used to retrieve a map when setting a destination. When exceeding 100 points, the oldest entry is deleted every time a new one is entered. Unnecessary points can be deleted. (Refer to **"Deleting entries from the destination archive"** (Page 121).)

# 2. Set a destination and search for a route

### Setting a destination

### One-touch setting

A destination can be set in the map presently displayed.

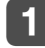

Touch the map.

2 Touch Enter .

### 3 Touch Enter.

- A Symbol will appear for the destination point on the position and a route search will begin.
- If a destination is already set, touch **Replace** to delete the set destination and set a new one.
- Touch Add to to add a destination. It will be added as the next destination after the present location.

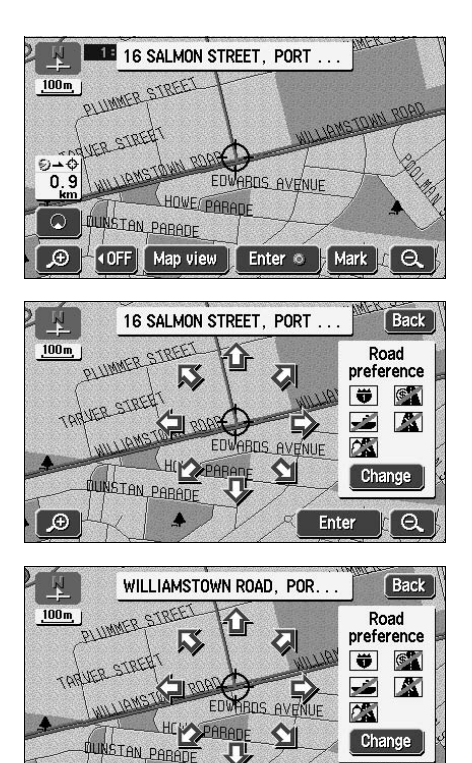

Add to @

Replace ©

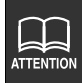

If a map with a reduction scale wider than 800 m is displayed, switch to a 800 m reduction scale.

Ð

### Set from a registered point

Press DEST .

# Touch "Home" icon or special memory points **1** to **5**.

- The symbol <a>will be displayed at the location of your home or the special memory point and the route search will begin.</a>
- A registered icon is used to represent your home.
- If a destination is already set, touch
   Replace to delete the set destination and set a new one.
- Touch Add to to add a destination.
  "Adding a destination" (Page 73) (Refer to 5 to 6 .)

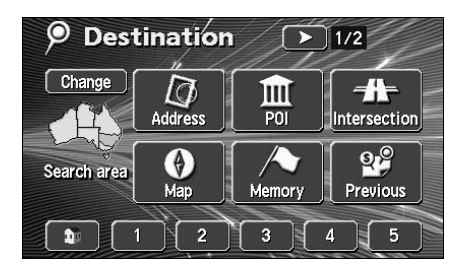

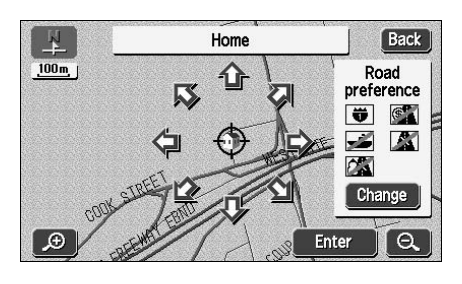

### Set using the map retrieval method

### Press DEST .

- 2 Select the map retrieval method and the map corresponding to the point to be set as the destination will appear.
  - See pages 44 and 59, "How to retrieve maps" and "Performing operations on a displayed map".

#### 3 Touch Enter .

 A Symbol will appear for the destination point on the position and a route search will begin.

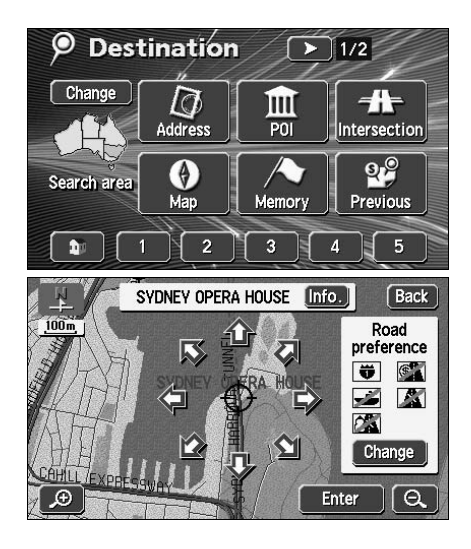

# 2. Set a destination and search for a route

- If a destination is already set, touch **Replace** to delete the set destination and set a new one.
- Touch Add to to add a destination.
  "Adding a destination" (Page 73) (Refer to 5 to 6 .)

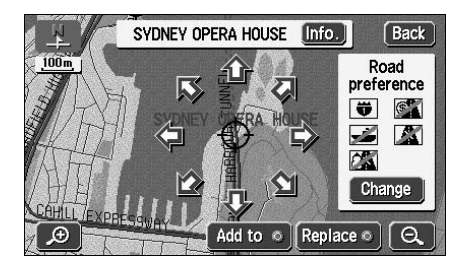

### Route search

Set a destination and a route search will automatically start.

- A route search will continue even if switching to other screens.
- The route will not appear if the distance to the destination is too short.
- When a route search is complete, an all-route display (all routes from the present location to the destination) screen will appear.

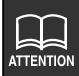

If the destination is on a freeway or in an inaccessible area, the following screen will appear. Touch the item corresponding to the situation.

- Touch **Yes** to set the destination on the highway.
- Touch **No** to set the destination on another road.

If the destination is inaccessible or if there is a river, railroad or other obstruction in its vicinity, the following screen may be displayed.

- Touch **No** to set that point as the destination.
- Touch **Yes** to move the destination.

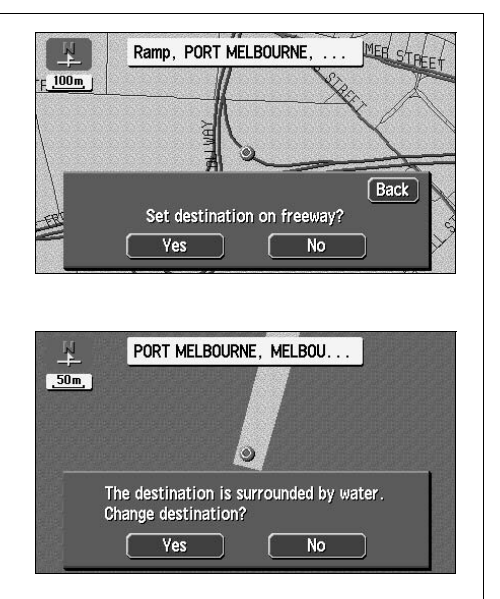

If a route search is conducted on a freeway or toll road interchange (IC), the search result route may start from a nearby local road. In such a case, reinitiate a route search (Refer to page 94).

#### 65

When the route search is complete, an all-route display screen appears.

• Press **NAVI** after the all-route appears, or do not operate the device for at least 3 seconds after you start driving, and route guidance will automatically begin.

### Route displays

The routes will be displayed in the following colors.

Blue

The route when only one destination is set or the present segment up to the first destination set in case of multiple destinations appears blue.

#### Light blue

The traffic regulation data in the segment is not corresponded on the map disc. The route guidance with voice and screen display such as intersection guidance is not supported.

#### Purple

All segments other than the present segment up to the next destination when multiple destinations are set.

#### Orange

Display seasonally restricted segment (Refer to page 68)

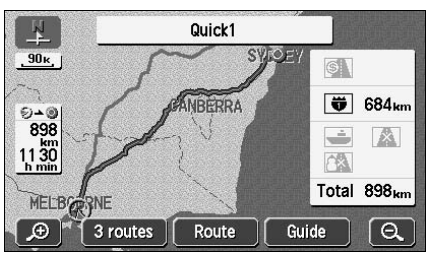

• Route search complete screen (all-route)

## 2. Set a destination and search for a route

### All-route display and touch switches

On the all-route screen, routes from the present location to the destination, the estimated arrival time and distance are indicated.

Also, the search result routes can be changed and the guidance data can be displayed.

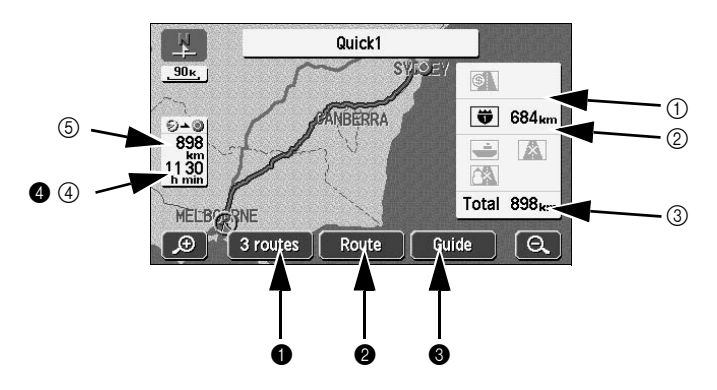

#### Items displayed

Data up to the final destination is displayed.

#### ① Distance on toll roads

The distance on all toll roads is displayed.

#### ② Distance on freeways

The distance on all freeways is displayed.

#### ③ Distance

The total distance on all roads including toll roads, freeways, local streets to the destination (when multiple destinations are set, the final destination) are displayed.

#### ④ Required time

The required time up to the destination is indicated.

#### **(5)** Distance remaining

The distance to the destination for the route presently taken are displayed. (If deviating from the road after route guidance has started, the distance to the destination in a straight line is indicated.)

#### Touch switches

The following operations are enabled using the touch switches appearing on the allroute display screen.

#### 1 3 routes

Different routes are displayed to enable a selection. (Refer to page 71)

### 2 Route

The route change screen is shown to enable the modification of the search conditions. Also, indicating an additional transit route to the destination is possible. (Refer to pages 73, 75 and 78.)

### 3 Guide

Route guidance can be initiated.

(Refer to page 81) After route guidance is started, the display returns to the present location screen.

When two or more destinations are set, you can switch the display of the required time / remaining distance to each of the destinations by touching the remaining distance display. (Refer to page 92)

If deviating from the road after route guidance has started, the distance to the destination in a straight line is indicated.

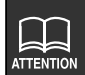

- The search result route is a reference route to the vicinity of the destination. In no way is it the shortest, fastest or least congested route.
- The required time is calculated from the average vehicle speed (Refer to page 86) and may have a slight deviation depending on the driving conditions.
- In the following situations, 3 routes cannot be displayed.
  - •When 2 or more destinations are set
  - •When a transit road is indicated
  - After route guidance has started
- An all-route diagram can be displayed even after route guidance has started. (Refer to page 91)

# 2. Set a destination and search for a route

### Display or bypass a restricted segment

Bypassing a restricted segment

Bypass using the all-route display screen

1 Touch Route in the all route display screen.

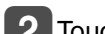

- Touch Road preference
- 3 Touch

Allow season restricted road

- If searching for a route that passes through a restricted segment, an indicator will light up.
- 4 Touch **OK** to start the route search.

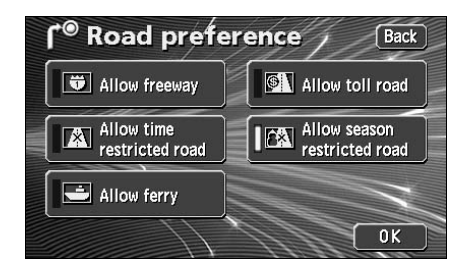

### Bypass using the present location screen

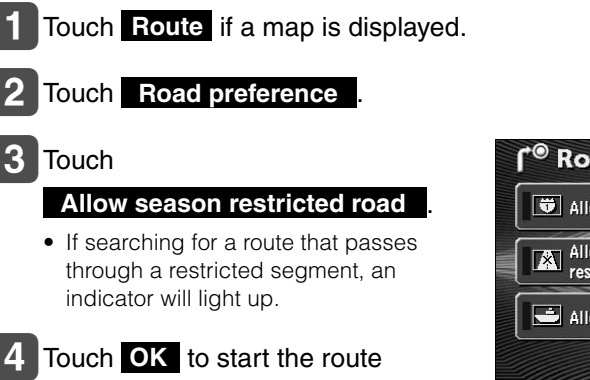

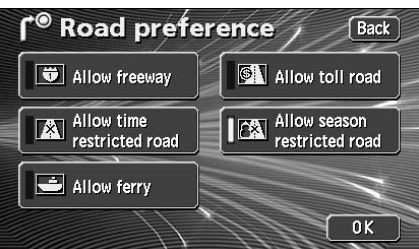

#### How to display message on a restricted segment

The message appearing if a search result route has a restricted segment can be turned On (display) or Off (not display).

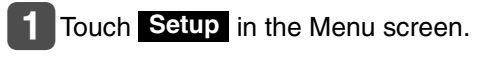

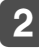

2 Touch either On or Off for

Notify traffic restriction.

- The pressed touch switch will become brighter.
- 3 Touch OK

search.

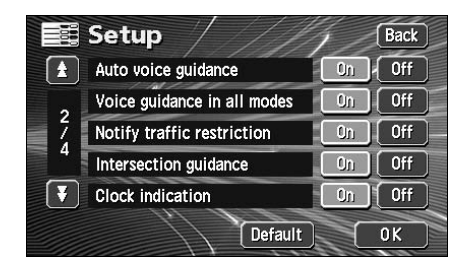

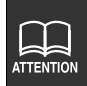

Touch **Default** in the Setup screen to return all items to their default settings.

# 2. Set a destination and search for a route

### Display route data (guided road information)

The divided route data to the destination by its entrances/exits of interchanges (IC), transit roads, national roads or local streets can be displayed. The map at the departure or destination area can also be displayed.

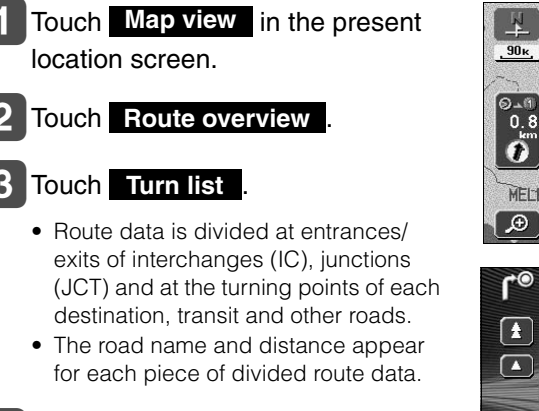

### 4 Touch Map

• Maps for the various set points are displayed.

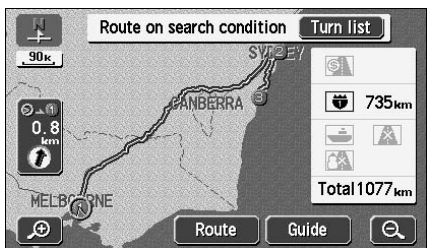

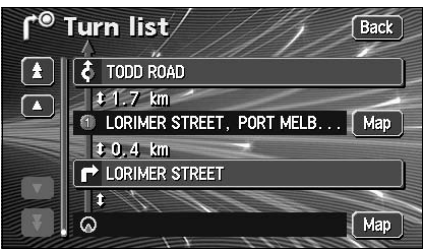

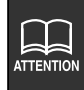

- $\bullet$  If the present location is on the route, the vehicle position mark will appear in the route data screen.
- If the present location is not on the route (if having deviated from the route), data will be displayed from the point the route is displayed.

### 3-route simultaneous display (3-route search function)

Set the destination and a recommended route will be searched for resulting in an all-route display from the present location to the destination. Other than the recommended route ("Quick 1"), "Quick 2" and "Short" routes will also be displayed to enable a selection.

### Touch **3 routes** on the all-route display screen to start the route guidance.

- 3 routes will be displayed in different colors along with the distance and required time.

#### Touch the route name.

- The selected route is displayed and the all-route display screen is shown.
- Touching Info. displays the information for the three routes.

- In the following situations, 3 routes will not appear simultaneously.
  - When 2 or more destinations are set
  - When transit points (transit roads) are indicated
  - After route guidance has started
- Refer to the Section "Reinitiating a route search" on page 94, for the characteristics of each of the 3 routes.
- The required time is calculated from the average vehicle speed (Refer to page 86) and may have a slight deviation depending on the driving conditions.

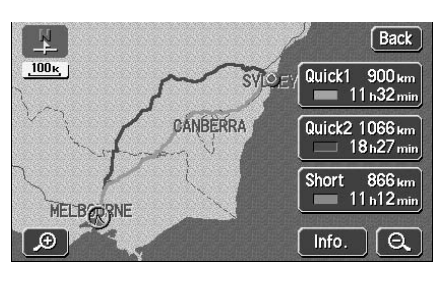

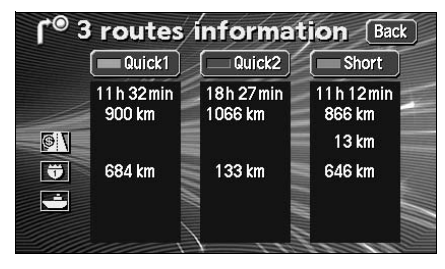

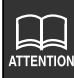

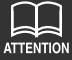

#### Navigation guidance

# 3. Changing the search result route

After a route search is complete, the route can be changed by adding a destination or transit road. The following are methods for changing the route.

• Touch **Route** on the all-route display screen or the present location screen (during route guidance) to display the route modification screen.

The route modification method is set on the route modification screen.

All-route display screen

Present location screen

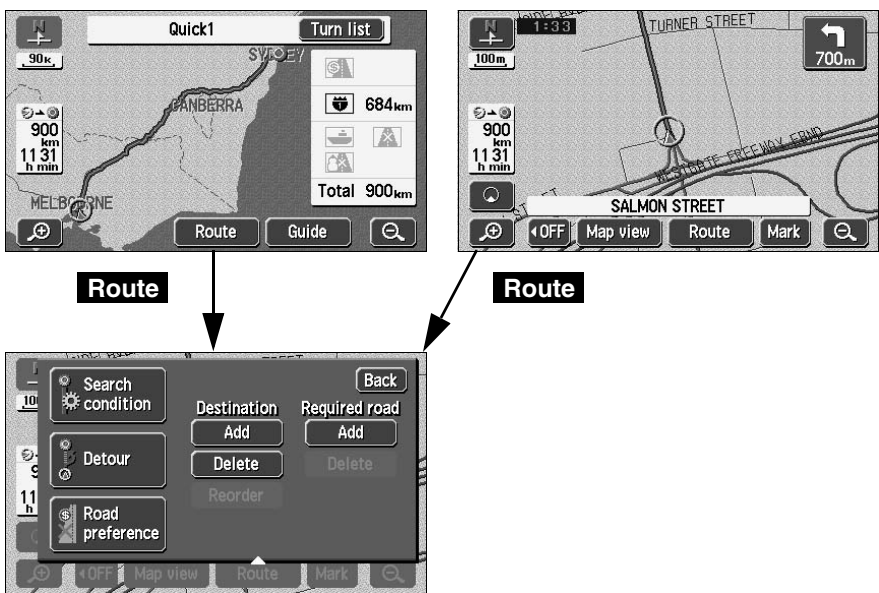

Route modification screen

| Add a destination                        | Page 73 |
|------------------------------------------|---------|
| Change the search conditions per segment | Page 75 |
| Switch the order of destinations         | Page 76 |
| Delete a destination                     | Page 77 |
| Indicate a transit road                  | Page 78 |
| Cancel the transit road indication       | Page 79 |

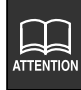

The operations described here cannot be performed if a destination is not set.
#### 73

### Adding a destination

After having set a destination, up to five more destinations can be added. In the following situations, set an additional destination.

- When setting a transit point between the present location and set destination
- When changing the set destination into a transit point and setting a new destination

Using the same method as setting a destination, touch **Add to** to add a destination. (Refer to "One-touch setting" (Page 62), "Set from a registered point" (Page 63) and "Set using the map retrieval method" (Page 63).)

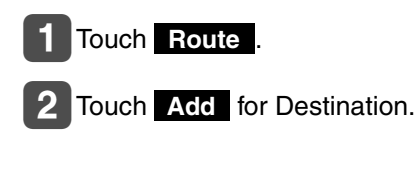

- 3 Select the map retrieval method and display the map on which a destination is to be set.
  - See pages 44 and 59, "How to retrieve maps" and "Performing operations on a displayed map".

Back Search 10 🌣 condition Required road Destination Add Add Detour Delete 11 Road preference 0 Destination > 1/2 Back Change  $\Box$ IIII -Address POI Intersection ହୁଡ଼ 0 Search area Map Memory Previous 2 3 4 5 

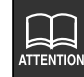

- The destination can be set on a map with a scale of 800 m or greater detail.
- Geographical points on maps representing set destinations are automatically registered (up to 100 points) and can be used to retrieve a map when setting a destination. When exceeding 100 points, the oldest entry is deleted every time a new one is entered. Unnecessary points can be deleted. (Refer to the Section "Deleting entries from the destination archive" on page 121.)
- When adding a destination with a transit road (see pages 78 and 79) indicated, that transit road indication may be canceled depending on that geographical point.
- When 2 or more destinations are set, **Reorder** appears.

## 3. Changing the search result route

### 4 Touch Enter

- Up to a maximum of 5 destinations can be set.
- When 5 destinations are already set, delete a destination and proceed. (For information concerning deletion of a destination, refer to **"Deleting a destination"** on page 77.)
- 5 Touch Add in the segment to be set.

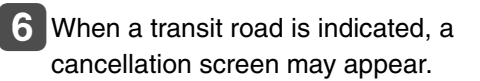

- Touch **Yes** to cancel the transit road indication and initiate a route search.
- Touch **No** to set the destination without canceling the indication.

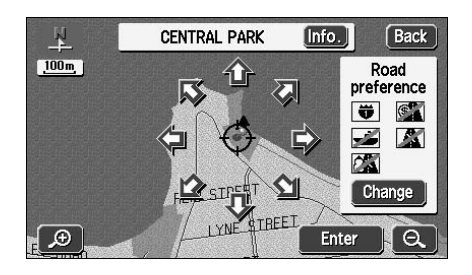

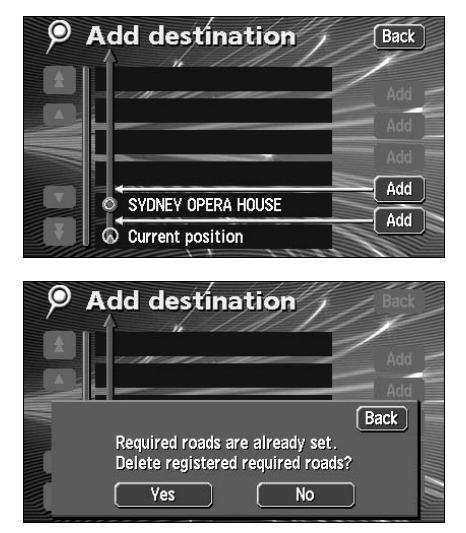

After having set the destination, the following operations are enabled from this screen:
 Change the search conditions per segment (Page 75)
 Switch the order of destinations (Page 76)
 Delete a destination (Page 77)
 Indicate a transit road (Page 78)
 Cancel the transit road indication (Page 79)

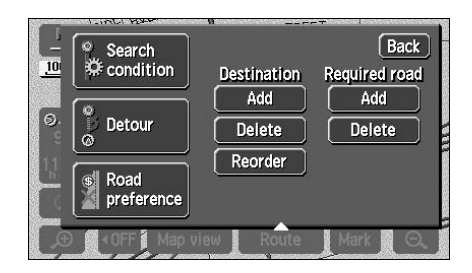

- Navigation
- When adding more destinations, touch **Add** and the screen in step **3** on page 73 will appear. Repeat steps **3** to **6**.

### Change the search conditions for each interval

The search conditions per segment can be changed and a search reinitiated.

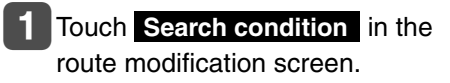

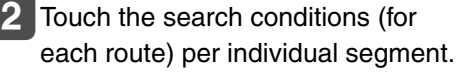

- Touch OK .
  - The route search is started.

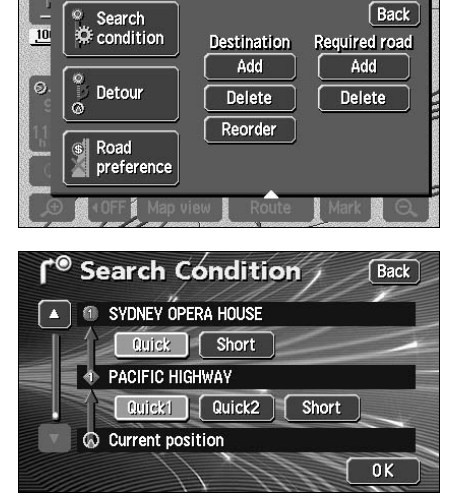

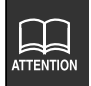

For search condition characteristics, refer to "**Reinitiating a route search**" on page 94.

## 3. Changing the search result route

## Switching the destination order

The setting order of multiple destinations can be switched and a search reinitiated.

### 1 Touch Route .

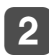

#### Touch Reorder .

 When transit roads are indicated, a confirmation screen allowing you to cancel and reorder destinations is displayed.

> Touch **Yes** to cancel and reorder.

> Touch **No** to abort reordering and return to the original screen.

#### 3 Touch the name of the destinations in order starting with the next destination.

- A new order will appear on the right of the selected destination names.
- If having made a mistake, touch

**Cancel** to cancel the destination name order selected.

### 4 Touch OK

- When the new destination name order is determined, the route modification screen will appear automatically after about 3 seconds without having to touch **OK**.
- Without touching all the destination names, touch only the destination you want to change the order of and touch **OK**. That selection will move to the top of the destination order.

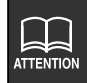

If changing the destination order with a transit road indicated (Refer to page 78), that transit road indication may be canceled.

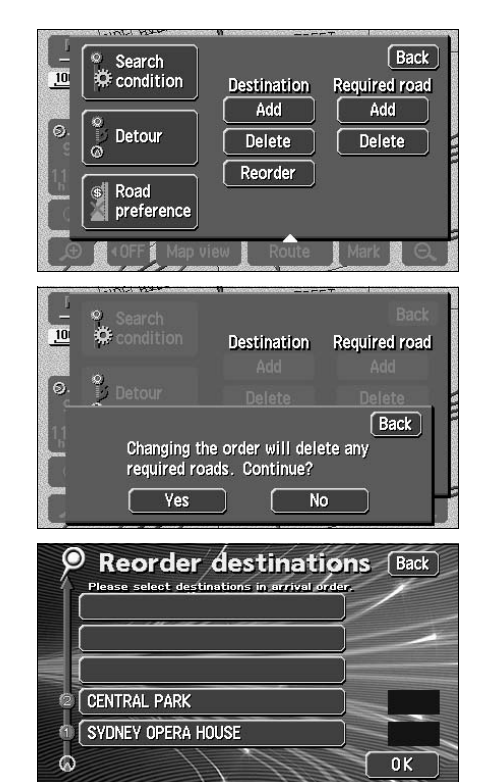

#### 77

Navigation guidance

### **Deleting a destination**

Multiple set destinations can be deleted. It is also possible to delete all the destinations at the same time.

Touch Route

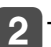

Touch **Delete** for Destination.

- If only one destination is set, the screen in 4 will appear.
- 3 Touch the destination name to be canceled.
  - Touch **Delete all** to delete all the destinations.

### 4 Touch Yes

- Touch **No** to return to the original screen.
- When all destinations are deleted and only one point is set, the present location screen appears.
- 5 Touch OK
  - A route search is started and the allroute display screen appears.

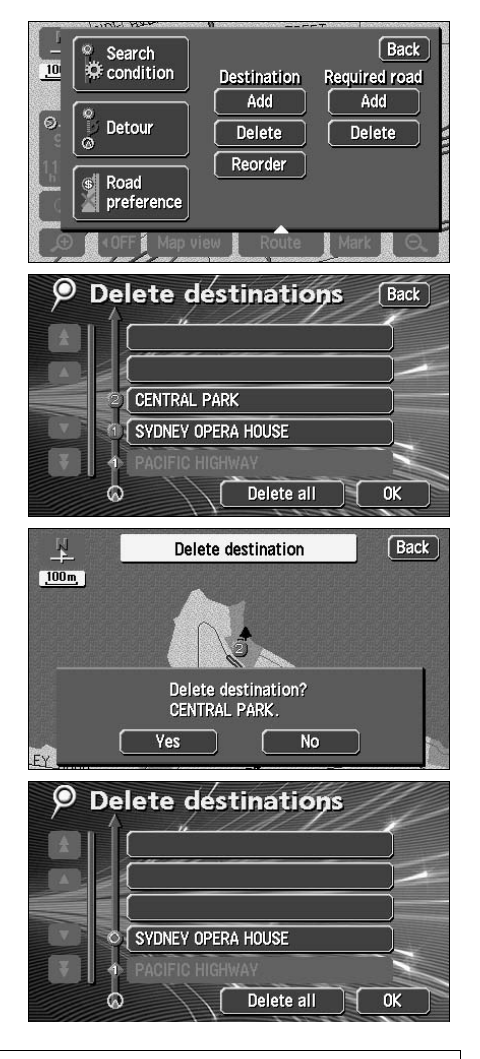

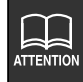

When all destinations are deleted, route guidance cannot be restarted. Setting a destination is necessary to activate route guidance.

## 3. Changing the search result route

### Indicating a transit road

Touch Route .

- 2 Touch Add for Required road.

- **3** The map will move to the position of the indicated transit road.
- Touch Enter .
- 5 To indicate the road displayed, touch OK .
- 6 To specify another road, touch Next .
  - Transit roads are marked with I are marked.
  - If only one destination is set and there are no interchanges or transit roads indicated, the screen in 7 will appear.

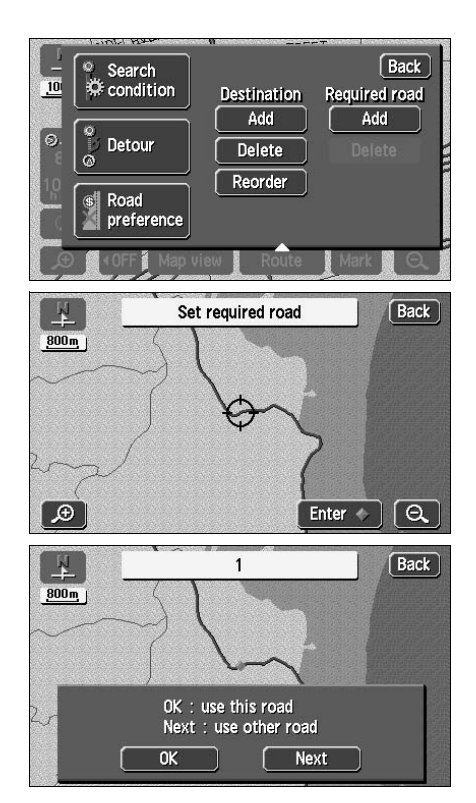

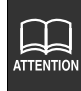

**Delete** will appear if there is a transit road already indicated. If a map with a reduction scale wider than 800 m is displayed, switch to a 800 m reduction scale.

If 2 or more destinations are set or if a transit road is indicated, touch Add in the segment to be indicated.

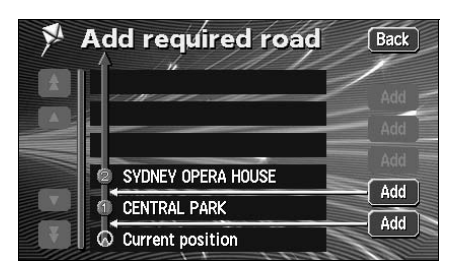

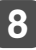

8 The route search is started.

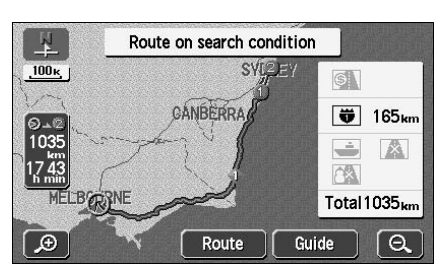

Navigation guidance

### Canceling a transit road indication

Touch Route .

#### 2 Touch Delete for Required road.

 If only one destination is set, the screen in 4 will appear.

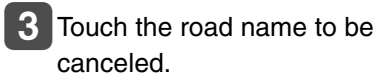

- Indicated transit roads appear with a mark.
- Touch Delete all to cancel all transit roads.

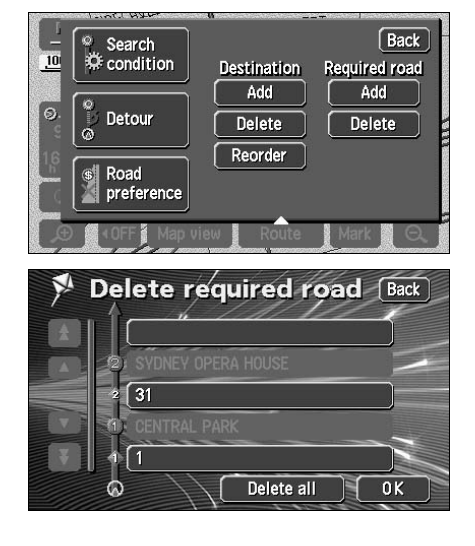

## 3. Changing the search result route

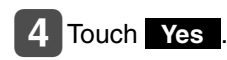

• Touch **No** to return to the original screen.

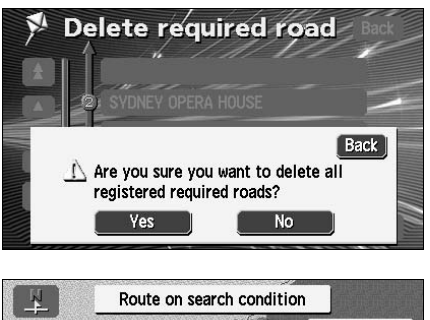

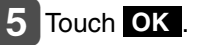

• The route search is started.

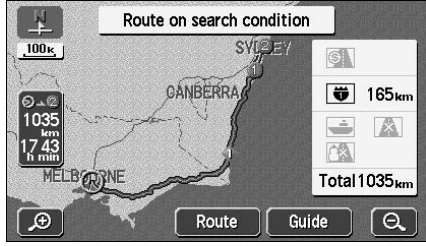

## 4. Starting, pausing and restarting route guidance

## Starting route guidance

When the route search is complete, the all-route display screen appears. Touch **Guide** on the all-route display screen to start the route guidance. Route guidance can be paused and restarted.

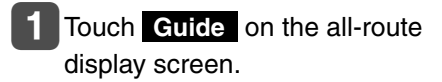

- Route guidance is started.
- Press **NAVI** after the all-route appears, or do not operate the device for at least 3 seconds after you start driving, and route guidance will automatically begin.

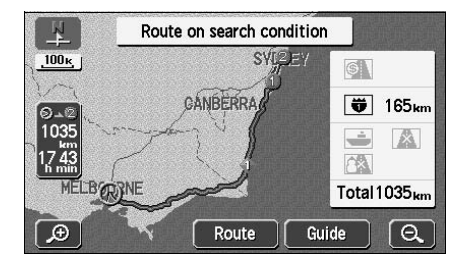

### Pausing and restarting route guidance

- **1** Touch **Suspend guidance** in the Menu screen.
- Destinations will not be deleted even if pausing route guidance.
- To restart route guidance, touch
   Resume guidance on the menu screen again.

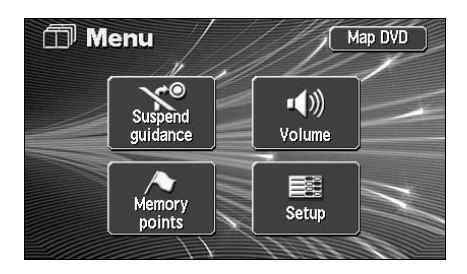

## 5. Route guidance

When the route search is complete, guidance for the desired route can be started.

Drive towards your destination and the device will guide you along the route all the way to that destination.

### Intersection guidance

When approaching an intersection with a guidance point displayed on the present location screen (if the present location is located on the route) while route guidance is in progress, intersection guidance and voice guidance is performed. Also, when approaching a junction intersection (within about 400 m), an enlarged intersection display screen will automatically appear.

#### A non-junction intersection

is to be made and the turning direction

Distance to the next intersection where a turning

#### A junction intersection (enlarged guidance screen for an intersection)

- Intersection name display Names of transit points or junction intersections appear.
- ② Remaining distance display The distance up to the intersection is indicated.

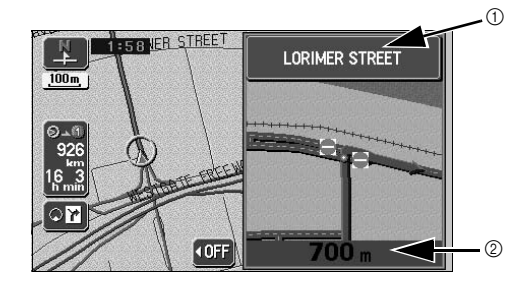

| $\sim$    |
|-----------|
|           |
| ATTENTION |

- Enlarged intersection screens only appear if **On** is set for automatic enlarged intersection screen display. (Refer to page 84)
- Lane displays and names will not appear for intersections about which there is no data in the map disk.
- The intersection name indicated may differ from the actual intersection.
- In the following situations, intersection guidance is not performed:
  - Immediately after route guidance is started
  - In the vicinity of the destination
- Intersection guidance may be early or late.
- When approaching a junction intersection, an enlarged intersection display screen will appear.
- When an enlarged intersection display screen is displayed, the intersection name will be displayed for the junction intersection. There is no intersection guidance prior to junction intersections.
- Immediately before a turn is to be made, a chime will sound. However, the

chime will not sound if the volume is set to Off .

## 5. Route guidance

### Set automatic display of the intersection guidance screen

Select either to have the intersection guidance screen turned On (display) or Off (not display).

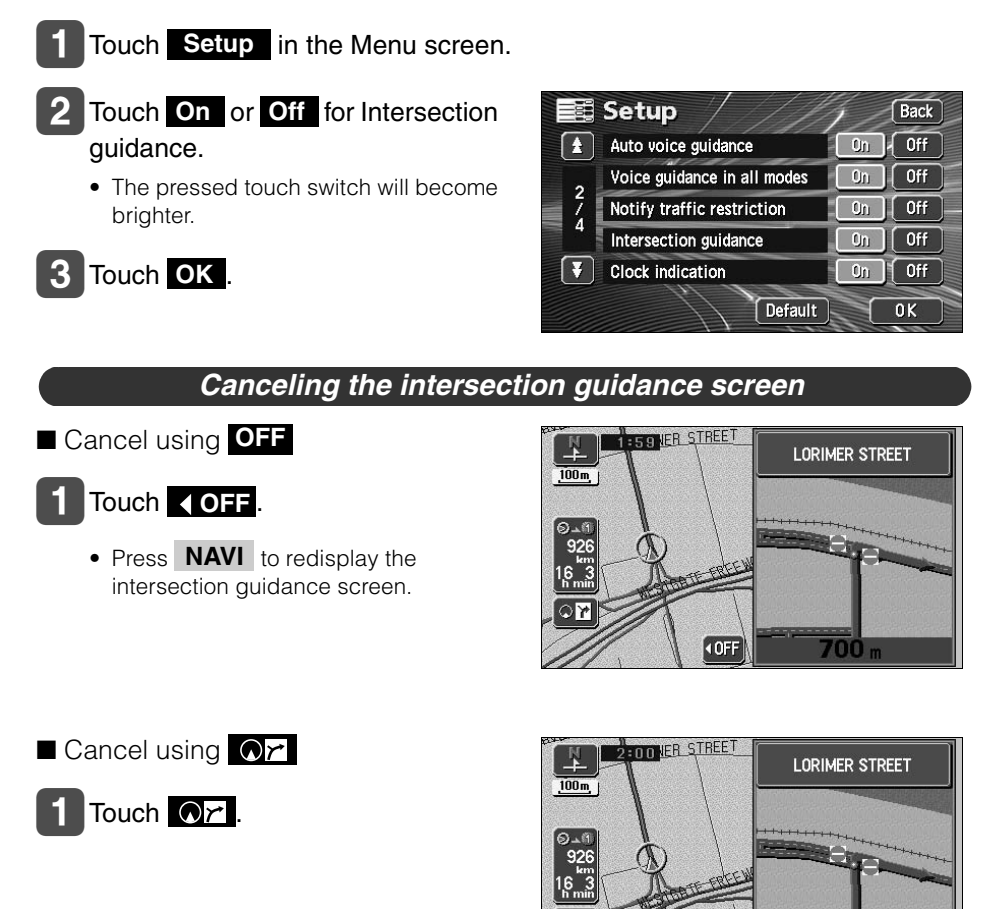

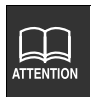

Touch **Default** in the Setup screen to return all items to their default settings.

10

**I OFE** 

## 2 Touch C to display the normal map.

• Touch Or again on the screen to display the intersection guidance screen.

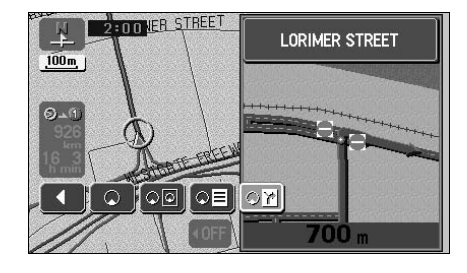

## Ferry crossing guidance

Ferry crossings are shown with a dotted line.

- Voice guidance occurs up to the ferry terminal.
- After having finished the ferry crossing, start driving and route guidance will resume in a moment.

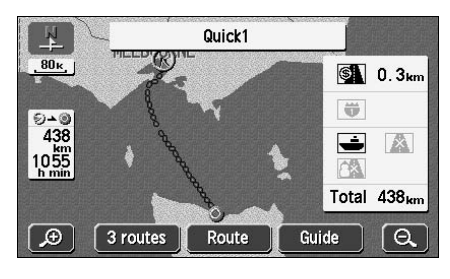

## Setting the required time display

The required time can be indicated on the left of the map appearing on the present location screen (if the present location is on the set route) while route guidance is in progress.

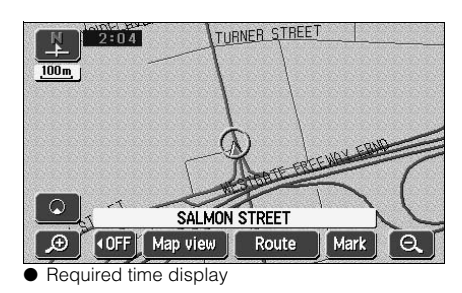

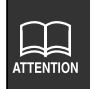

The required time include the ferry ride hours.

## 5. Route guidance

### Setting the average speed

The following times are calculated based on the set average vehicle speed.

- Required time on the present location screen (Page 14)
- All route display screen required time (Page 65)
- Required times for the segments list (simultaneous 3 route display) (Page 71)

| 1 | Touch  | Setup | in the | Menu |
|---|--------|-------|--------|------|
|   | screen |       |        |      |

2 Touch Change Speed for the Estimated travel time.

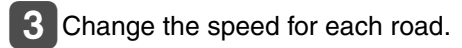

• Touch to raise the speed, touch to lower it. (Each press raises or lowers 5 mph.)

4 Touch OK

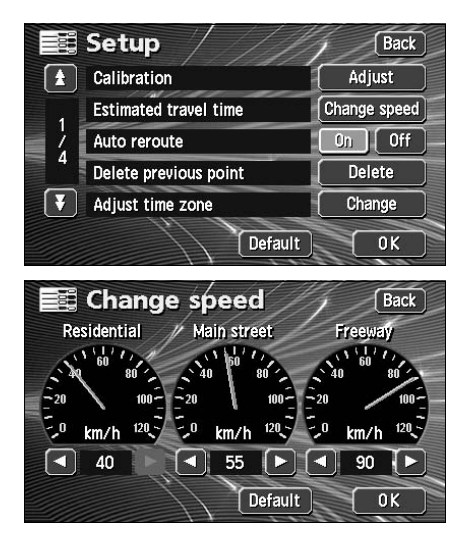

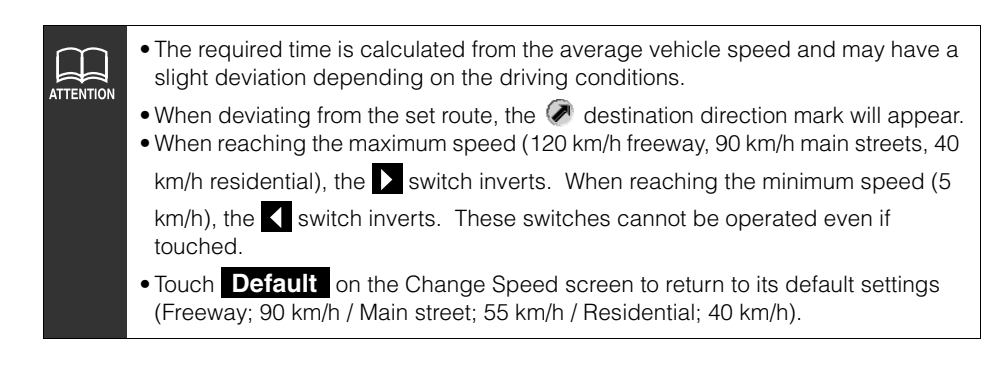

## Highway junction guidance

When driving on a highway with the present location screen displayed (if the present location is on the set route) while route guidance is in progress and a junction point approaches [interchange exits/entrances (IC), junctions (JCT)], the highway junction guidance screen will appear.

- ① Junction point name display The interchange exit/entrance name (IC) or the junction (JCT) direction name is displayed.
- ② Remaining distance display The distance up to the junction point is displayed. The distance decreases as you approach the junction point.

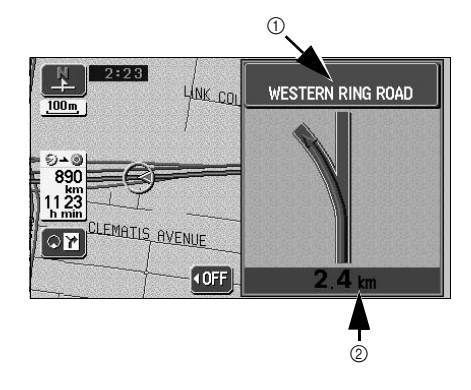

#### Canceling the highway junction guidance screen

- 1 Touch OFF.
- Press **NAVI** to redisplay the highway junction guidance screen.

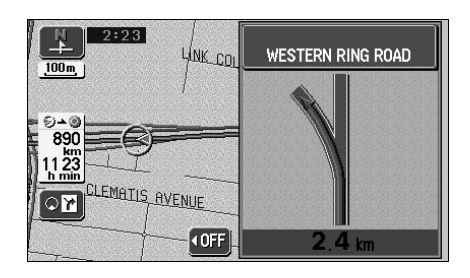

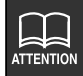

- No highway junction guidance display will occur for junction points that do not have corresponding data in the map data. Also, the junction point name may not be displayed even if the highway junction guidance screen is displayed.
- The junction point name displayed may differ from the actual junction name.
- In the following situations, highway junction guidance is not performed:
  - Immediately after route guidance starts
  - In the vicinity of the destination
- The highway junction guidance screen may be early or late.
- When approaching the next junction point, the highway junction guidance screen will continue to be displayed.

## 5. Route guidance

### Switching the highway junction guidance screen

Touch <u>רי</u>.

- 2 To display the regular screen touch
  Q. To display the turn list, touch
  Q I.

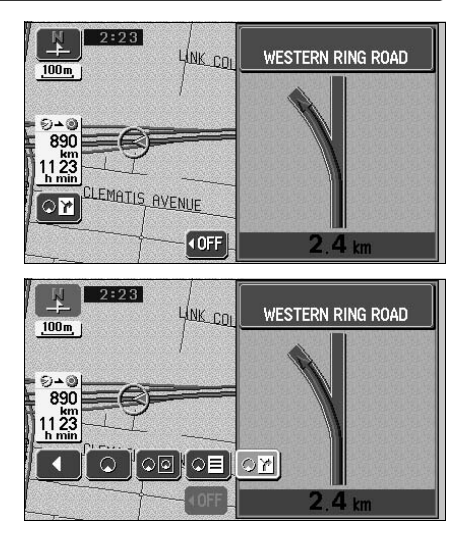

#### 89

### Voice guidance

If approaching an intersection, junction point, transit point, interchange (ramp) exit/entrance, junction (JCT) or destination while route guidance is in progress, a voice will announce the remaining distance to those points and up to 10 turning directions (straight, right, left, slight right, slight left, sharp right, sharp left, make a legal u-turn, keep right, keep left). Voice guidance is performed in PCM voice (human voice).

100 m

Press **NAVI** to activate voice guidance as per the distance up to the junction intersection.

## [Example of voice guidance while route guidance is in progress]

• Intersection voice guidance (just guidance)

While route guidance is in progress, a chime will sound prior to a junction point.

◆ Example of voice guidance: In ○○ km, ○○ turn

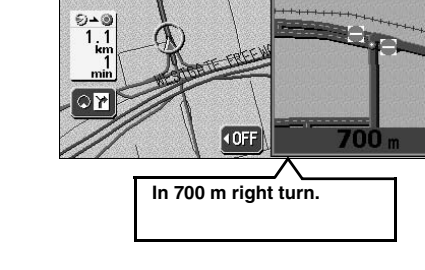

2:51 VER STREE

LORIMER STREET

#### • Highway junction voice guidance

While driving on a highway, junctions are shown as an enlarged display and the direction is announced vocally.

◆ Example of voice guidance: In ○○ km, the exit ○○

## [Example of voice guidance in the vicinity of the destination while route guidance is in progress]

◆ Example of voice guidance:

You have arrived at your destination.

Your route guidance is now finished.

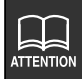

- Use the voice guidance only as a reference.
- After a voice guidance such as "Left turn in about 800 m", drive for a moment and press NAVI to change the announcement as per the approaching distance (ex.: Left turn in about 700 m, etc.)
- The intersection voice guidance is activated by turning **On** the Auto Voice Guidance. (Refer to page 90)

## 5. Route guidance

### Setting the auto voice guidance

The auto voice guidance can be turned On (announced) or Off (not announced).

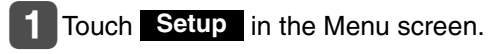

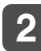

## Touch **On** or **Off** for Auto voice guidance.

• The pressed touch switch will become brighter.

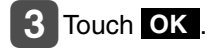

|   | Setup ////                  | 1/ | Back |
|---|-----------------------------|----|------|
| ŧ | Auto voice guidance         | On | Off  |
|   | Voice guidance in all modes | On | Off  |
| 7 | Notify traffic restriction  | On | Off  |
| 4 | Intersection guidance       | On | Off  |
| ¥ | Clock indication            | On | Off  |
|   | Default                     | C  | OK   |

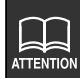

- The voice guidance examples mentioned above are the most common to be announced and may differ depending on the way the roads along your route are connected.
- If your vehicle position is not precisely specified, voice guidance may not occur or, in some cases, may be delayed or announce an erroneous instruction.
- The voice guidance volume may be adjusted (Refer to page 25). However,

selecting **Off** will disable voice guidance.

• Touch **Default** in the Setup screen to return all items to their default settings.

## 6. Performing operations on the guided route

### Guidance in another mode

The route guidance continues (no vocal guidance output) even if switching to another mode (showing a screen other than the navigation screen). The voice guidance can be made to output even if switching to another mode.

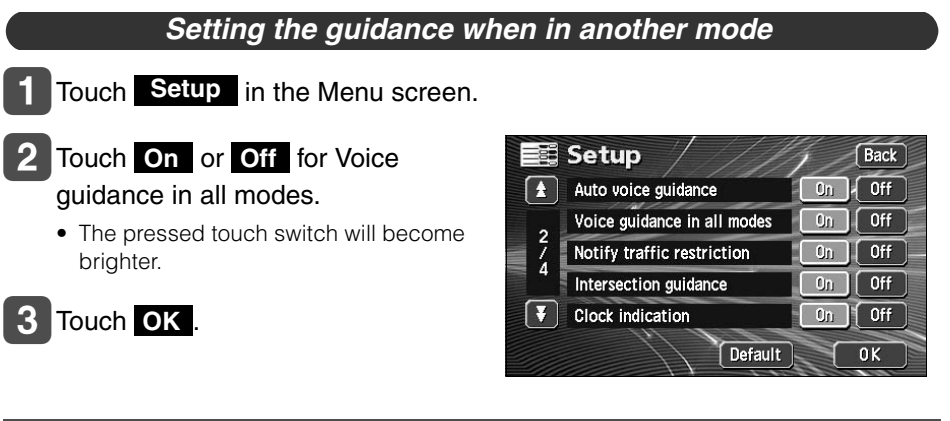

### Redisplaying the all-route display

The all-route display from the departure point to the destination can be shown.

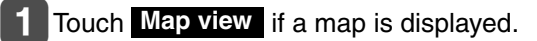

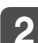

#### Touch Route overview

- The all-route display screen appears.
- For details pertaining to the all-route display screen, refer to "All-route display and touch switches" on page 66.
- Touch **Back** to display the present location screen.

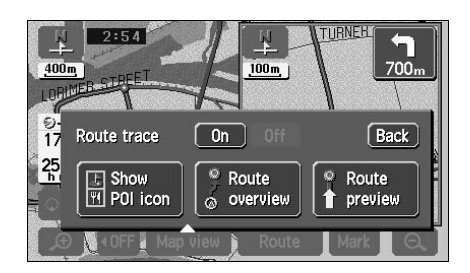

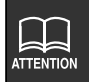

Touch **Default** in the Setup screen to return all items to their default settings.

## 6. Performing operations on the guided route

# Switching the required time/distance remaining display

If 2 or more destinations are set on the present location screen (if the present location is along the set route) while route guidance is in progress, the required time/ distance remaining can be switched.

1 Touch the required time/distance remaining.

- If 2 or more destinations are set, the required time/distance remaining for each destination appears.
- Switching is impossible if having deviated from the set route.
- 2 Touch the distance remaining display up to the destination desired.

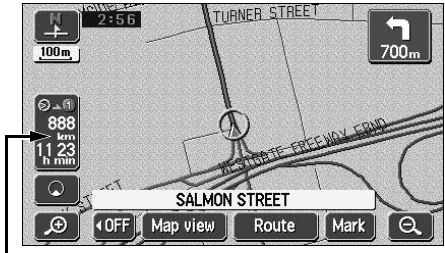

-Required time/distance remaining

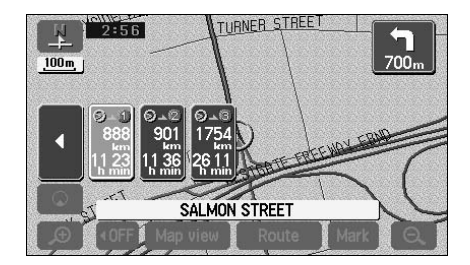

#### 93

### **On-route scroll**

The map can be moved automatically along the set route to the destination or to the departure point on the screen showing the guided route.

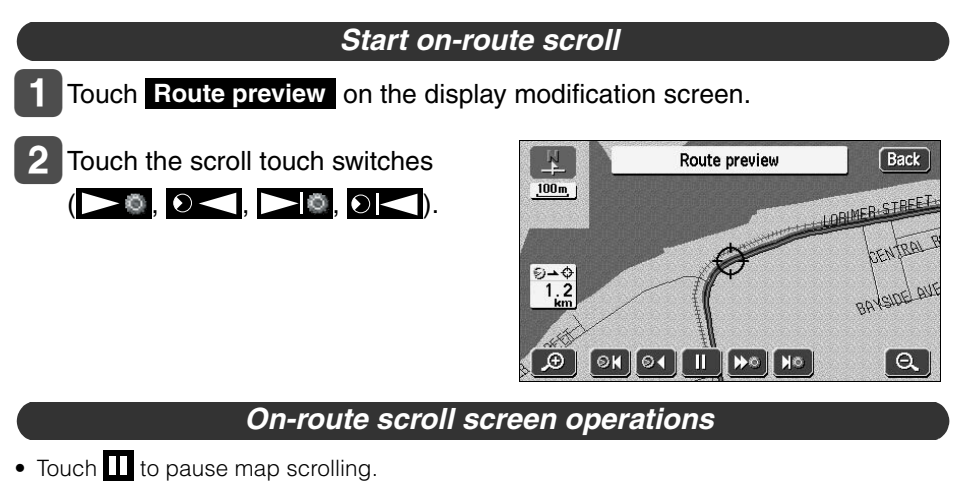

- Press **NAVI** to stop the on-route scroll.
- Touch **>>** or **> <** to move the map quickly.

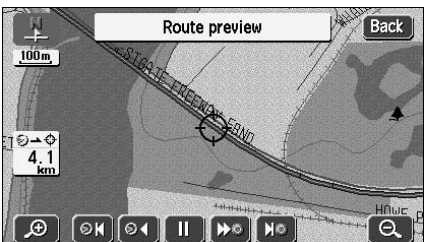

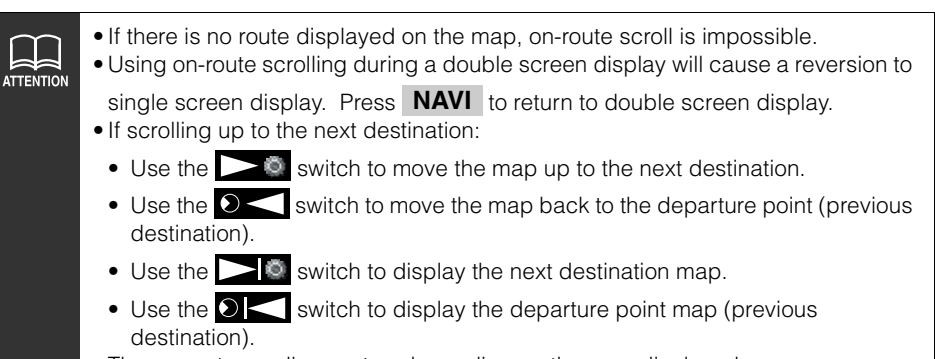

• The on-route scroll may stop depending on the map displayed.

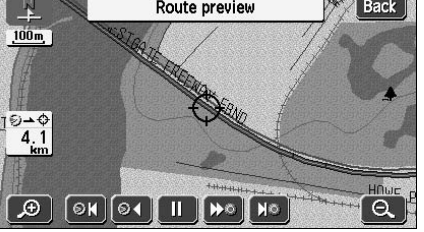

## 7. Reinitiating a route search

### Reinitiating a route search

While route guidance is in progress, additional destinations can be set, search conditions can be changed and a route search can be reinitiated.

To change the route, use either the "Change method using **Route**" or the "Change method using **DEST**".

A route search can be reinitiated from the following screens.

• See the next page for information concerning the touch switches appearing on each screen.

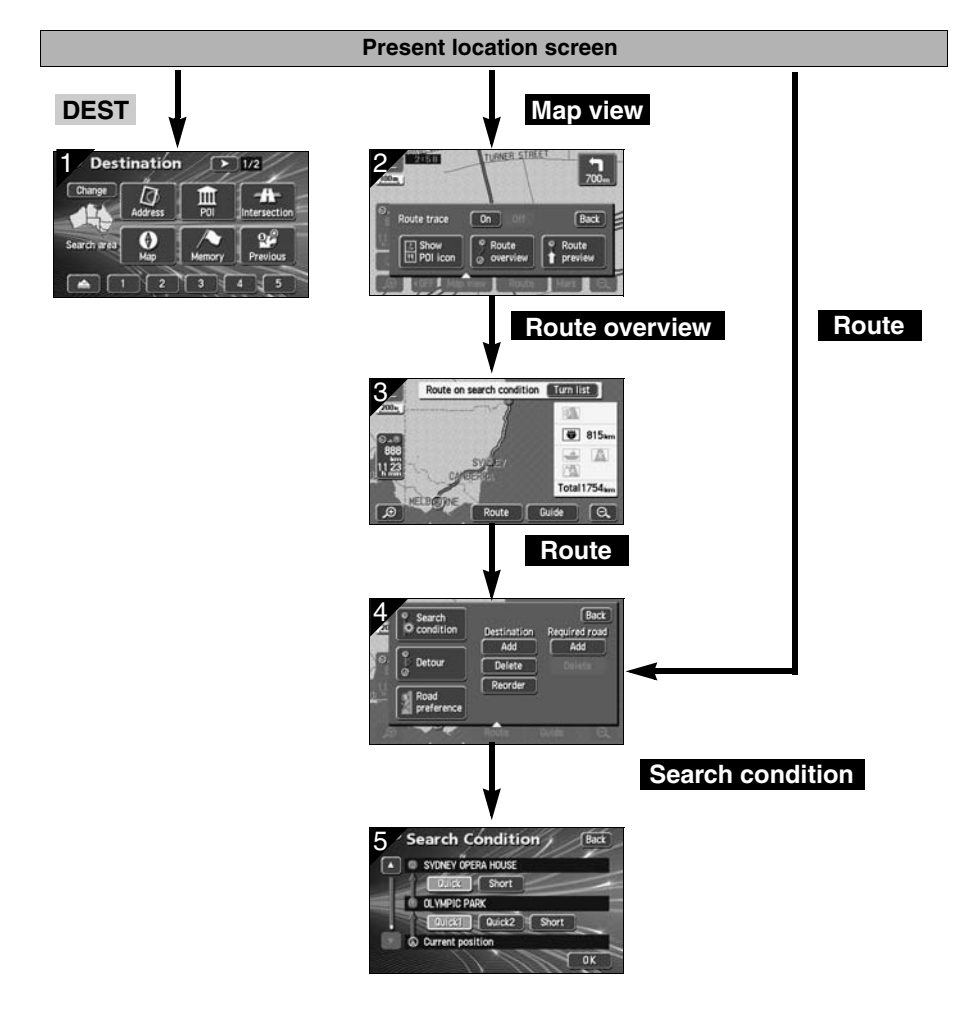

| Screen<br>No. | Touch switch                                                  | Function                                                                                             | Page           |
|---------------|---------------------------------------------------------------|----------------------------------------------------------------------------------------------------|----------------|
| 1             | Map retrieval method                                          | Retrieves the destination map Sets/<br>adds a destination                                            | 44             |
| 2             | Route overview                                                | Shows the all-route display                                                                          | 65             |
| 3             | Route                                                         | Displays the search condition setting screen                                                         | 72             |
|               | Destination, Transit<br>destination Add ,<br>Delete , Reorder | Adds, switches the order or deletes destinations                                                     | 73<br>76<br>77 |
| -             | Transit point (transit road indication) Add , Delete          | Indicates, corrects or deletes transit roads                                                         | 78<br>79       |
| 4             | Search condition                                              | Displays the route modification screen                                                               | 75             |
|               | Detour                                                        | Detour from the existing route ahead.                                                                | -              |
|               | Road preference                                               | Permits you to specify whether<br>freeways, toll roads and other road<br>categories are used or not. | 96             |
| 5             | Search conditions                                             | Sets the search conditions for each segment                                                          | 75             |

| Search conditions | Function                                                                                                    |  |  |
|-------------------|----------------------------------------------------------------------------------------------------|--|--|
| Quick 1           | A common route from the present location to the next destination $^{\star}$ is searched for.                  |  |  |
| Quick 2           | A route prioritizing toll roads from the present location to the next destination $^{\star}$ is searched for. |  |  |
| Short             | A route with the shortest distance from the present location to the next destination $^{*}$ is searched for.  |  |  |

\* When a transit road is indicated between the present location and the next destination, a route is searched for between the present location and the indicated transit road.

95

Navigation guidance

## 7. Reinitiating a route search

#### Reinitiating a route search

Touch Route on the present location screen while route guidance is in progress.

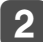

#### 2 Touch Road preference

- Touch the item for which a search is to be reinitiated.
  - A route search is reinitiated

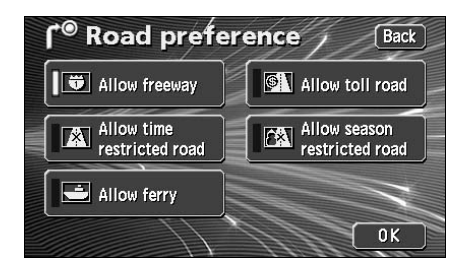

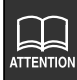

- Because of the shape of the road, a route search may not be reinitiated and the same route may result from the reinitialised search due to a change in the search conditions.
- If having deviated far from the set route, a route to return you to the original route is not searched for. Rather, a new route search for the set destination (interchange, transit road) is initiated.
- If driving under an elevated road or along parallel local roads and a route search is initiated, the search result route may take you along elevated toll roads and parallel toll roads.

### Automatic reroute search

If having deviated from the road, a route search may be initiated automatically (vicinity search or all-route search).

The search result route may differ as per the conditions under which the set route was deviated.

- · Vicinity search: a route search returning you to the original route is initiated
- All-route search: a route search is initiated under selected conditions between the present location to the destination\*
- \* When a transit road is indicated between the present location and the next destination, a route is searched for between the present location and the indicated transit road.

#### Setting the automatic reroute search

The automatic reroute search function can be turned ON (enable) or OFF (disable).

- Touch Setup in the Menu screen.
- 2 Touch **On** or **Off** for Auto reroute.
  - The pressed touch switch will become brighter.

|   | Setup ///             | Back         |
|---|-----------------------|--------------|
|   | Calibration           | Adjust       |
| 1 | Estimated travel time | Change speed |
| Ż | Auto reroute          | On Off       |
| 4 | Delete previous point | Delete       |
| Ŧ | Adjust time zone      | Change       |

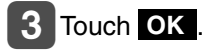

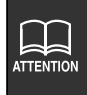

 If having deviated from the set route while route guidance is in progress, the automatic reroute search is activated when the device determines that you are driving on a guidable road.

• Touch **Default** in the Setup screen to return all items to their default settings.

## 1. What is point registration

Up to 106 geographical points - categorised as "home," memory points or special memory points - can be stored on a map by registering them as memory points. There can be one "home" and up to five special memory points. Registering detour memory points (maximum of ten) also ensures that detours will be made through these points when route searches are performed.

Memory points can be registered by selecting from 46 types of symbol and 4 types of symbol with sound. It is possible to set a name, a name reading, and a telephone number for all these types of symbol. (This does not apply to detour memory points.)

Registering memory points and special memory points enables you to retrieve them on a map or when conducting a route search. Use these points effectively.

If you make a mistake in registration, correct it or delete the registration.

(If 106 memory points or 10 detour memory points have already been registered, delete unnecessary points and reattempt the registration.)

| Memory points                    | The memory points (including your home and special memory points) can<br>be displayed and reordered according to registered type, symbol, or order<br>of registration, and the points can be selected from a list during point<br>searches and so on.                                                     |  |
|----------------------------------|----------------------------------------------------------------------------------------------------|--|
| Memory point<br>with voice alarm | <ul> <li>The following functions can be given to memory points with voice.</li> <li>① Setting to announce the approach to a point with sound<br/>Bell, Chime, Music Box</li> <li>② Setting to announce the approach to a memory point from a<br/>specified direction<br/>Bell (With direction)</li> </ul> |  |
| Home                             | Only one registration can be made for your home, and you can search for a route returning you home in a one-touch operation. <b>Registering this point first is recommended.</b>                                                                                                    |  |
| Special memory<br>points         | Up to 5 special memory points can be registered and allocated to touch switches to facilitate a search for geographical points. Also, when setting a destination, a route search can be initiated in a one-touch operation.                                                                               |  |
| Areas to avoid                   | Up to 10 detour memory points can be registered with a name and detour range settable for each point. You can also set names for detour memory points.                                                                                                    |  |

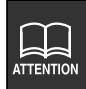

The symbol allocated to a detour memory point cannot be changed.

## 2. Registering, correcting or deleting a memory point

## Registering, correcting or deleting your home

One point on the map can be registered as your home.

Register your home to enable a route search to your home from the destination setting screen with one operation. (Refer to page 44)

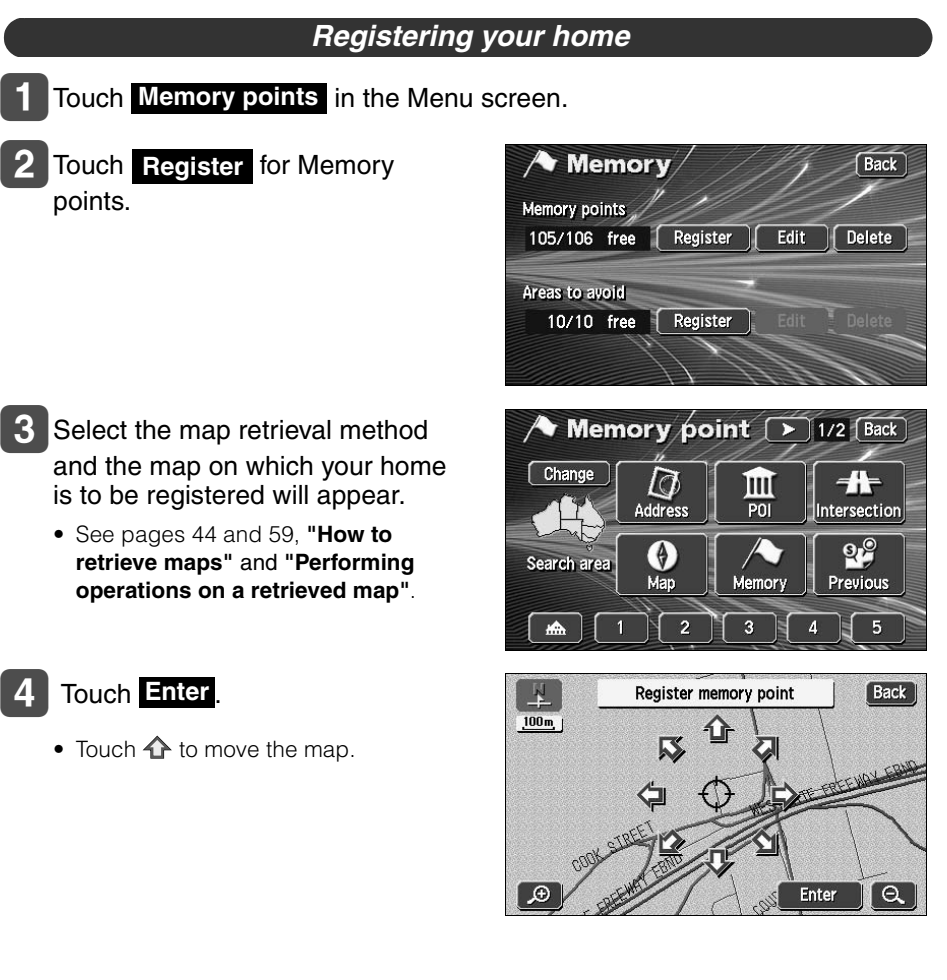

• Registration enabled on a detailed map with a reduction scale less than 800 m.

**Edit** and **Delete** can be operated only if a memory point is already registered.

99

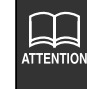

## 2. Registering, correcting or deleting a memory point

| 5 Touch Attribute .                                                                                                    | Memory point<br>Icon Mark Attribute Change to home or<br>quick secess point<br>Name Show name On Off<br>Location PORT MELBOURNE, MELBOURNE, VI<br>Lat.:S37°49'39"Long.:E144°55'14"<br>Phone no.<br>OK                                                                                                    |
|----------------------------------------------------------------------------------------------------|----------------------------------------------------------------------------------------------------|
| <b>6</b> Touch Mot registered.<br>Touch switch for registering your home                                                                                     | A Chance attribute       Back         Imm       Not registered         1       Not registered         2       Not registered         3       Not registered         4       Not registered         5       Not registered                                                                                                    |
| 7 Touch Icon.                                                                                                    | Memory point Back<br>Icon M Attribute Home Del.<br>Name Show name Dn Off<br>Location PORT MELBOURNE, MELBOURNE, VI<br>Lat.: \$37° 49'39° Long.: E144'55'14"<br>Phone no.<br>OK                                                                                                    |
| <ul> <li>8 Touch the symbol to be registered on the map.</li> <li>• Touch Page 2 and With sound to select a different symbol. (Refer to page 104)</li> </ul> | Memory point         Back           Image: S37' 49' 39"         E144' 55' 14"           Page 1         Page 2         With sound           Image: Same and the same and the same and |

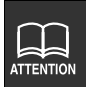

If your home is already registered, touch it to display the home cancellation screen.

#### Correcting your home

Memory

**1** Touch Memory points in the Menu screen.

2 Touch Edit for Memory points.

3 Touch 🔝

4 Touch the touch switch for the item to be corrected or entered.

- Touch **Del.** to cancel your home.
- This correction and entry method is the same as for memory points.
  - Symbol (Page 108)
  - Name entry (Page 110)
  - Name display on a map (Page 111)
  - Position (Page 107)
  - Telephone number (Page 109)

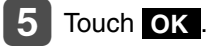

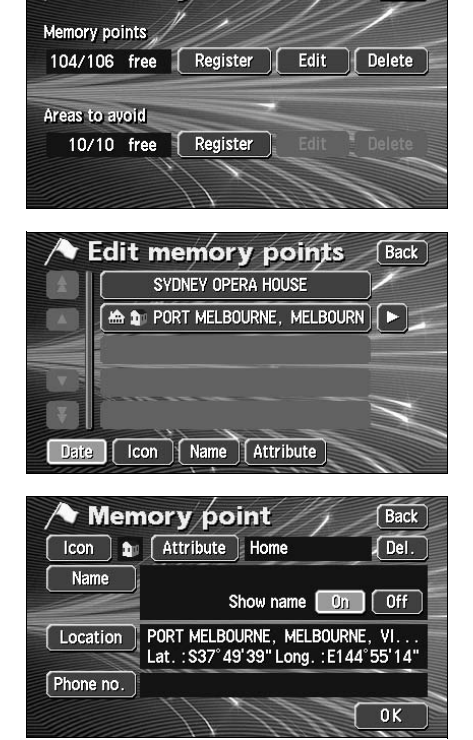

Back

## 2. Registering, correcting or deleting a memory point

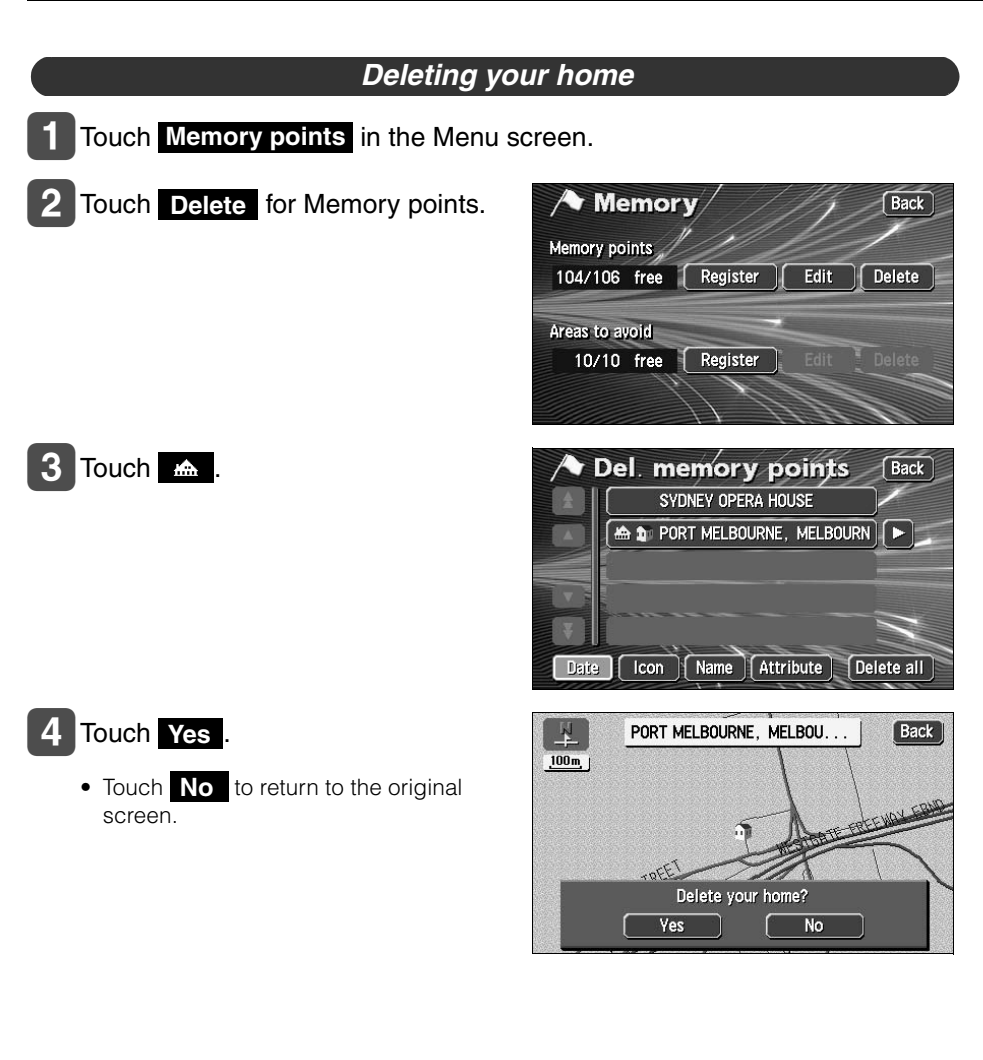

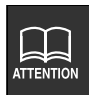

Maps with a scale of 800 m or greater detail can be registered.

### Registering memory points

Up to 106 memory points (landmarks) can be registered on a map (including 1 home and 5 special memory points). (If registering more than 106 points, first delete unnecessary memory points and proceed.)

Registering memory points enables the following:

- Symbol and name displays on the map
- · An alarm that announces when approaching a point
- Maps corresponding to memory points can be retrieved when setting a destination (Refer to page 54)

#### **One-touch registration**

Memory points can be registered on a map presently displayed.

Touch the position on the map where the memory point is to be registered.

• It is not necessary to scroll the map when registering the present location.

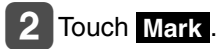

 The memory point will be displayed with a symbol ( ₩) on the or position.

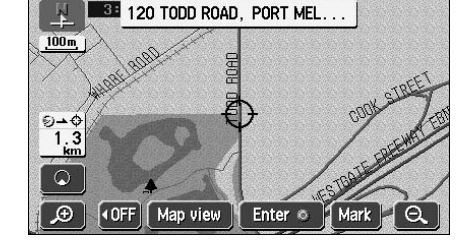

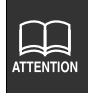

• Maps with a scale of 800 m or greater detail can be registered.

• Depending on the location, the address displayed for the memory point may include a name of a neighboring area.

• A registered memory point may display a neighboring name or address.

## 2. Registering, correcting or deleting a memory point

#### Registering a far away point

- Touch Memory points in the Menu screen.
- 2 Touch **Register** for Memory points.

- 3 Select a map retrieval method to display the map on which the memory point is to be registered.
  - See pages 44 and 59, "How to retrieve maps" and "Performing operations on a retrieved map".
- 4 Touch Enter
  - Touch 🏠 to move the map.

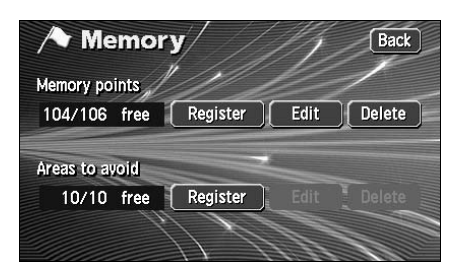

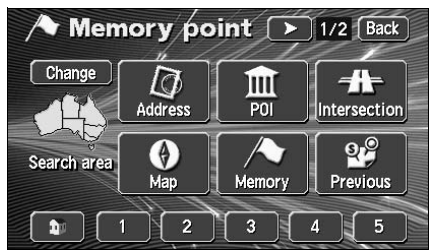

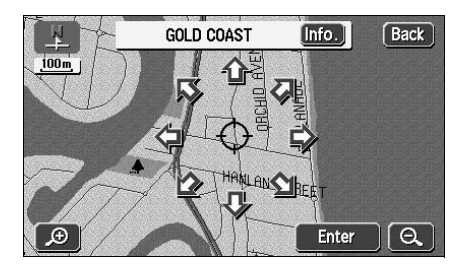

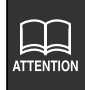

- When a memory point is not registered, **Edit** and **Delete** are toned down and will be inoperable even if touched.
- Depending on the location of the registered point and the map retrieval method, the name and telephone number may be entered simultaneously.

• Touch Icon to display the selected symbol in the 📕 position.

• Touch Page 1 , Page 2 or With sound for the memory point **Icon** to change the type of symbol.

• Touch **No icon** to not display the registered memory point symbol on the map.

• Selecting a symbol with sound will enable an alarm to sound when about 500 m from the memory point.

| Memory point          | Back                         |
|-----------------------|------------------------------|
| Icon Attribute Change | e to home or<br>access point |
| Name GOLD COAST       |                              |
|                       |                              |
| Lat. : \$28°0'5"      | ong. :E153°25'42"            |
| Phone no.             |                              |
|                       | OK                           |
| A Memory point        | Back                         |
| GOLD COAST            | Duck                         |
| Page 1 Page 2         | With sound                   |
|                       |                              |
|                       |                              |
|                       |                              |
|                       |                              |
| Page 1                |                              |
|                       | Maria                        |
|                       | Back                         |
| Page 1 Page 2         | With sound                   |
|                       |                              |
|                       |                              |
|                       |                              |
|                       | No icon                      |
| Page 2                |                              |
|                       |                              |
|                       | Back                         |
| Page 1 Page 2         | With sound                   |
| ₩ Bell                |                              |
|                       |                              |
| Xylophone             |                              |
| ()* Xylophone         |                              |

#### Registering, correcting or deleting a memory point 2.

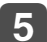

#### 5 Touch Bell (with direction)

- Set the direction
- To move the direction counterclockwise, touch I. To move it clockwise, touch **Q**.
- The memory point will be displayed with 🐽.

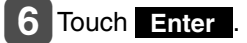

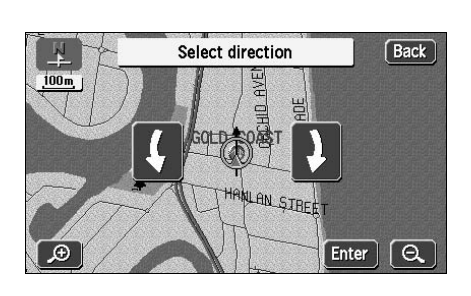

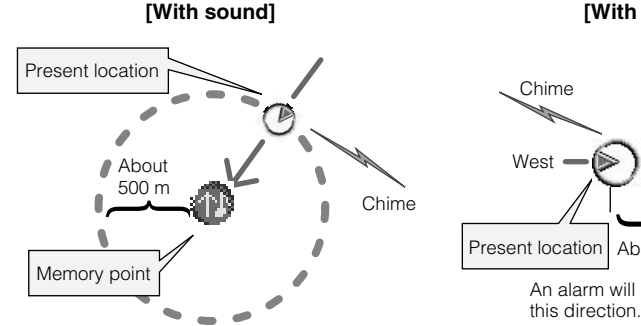

[With direction]

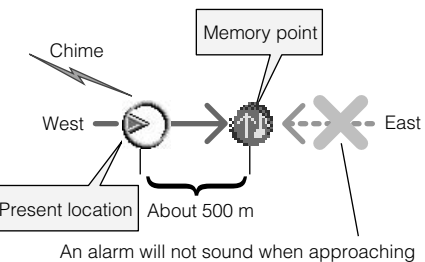

#### [When setting with direction]

Bell (with direction) to enable an alarm to sound only when approaching a • Touch memory point within about 500 m from the set direction.

For example, when driving on a road running East-West, you can set an alarm to sound when approaching a memory point from the west and not sound when approaching it from the east.

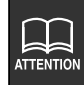

### Correcting the position of a memory point

Touch Memory points in the Menu screen.

- 2 Touch Edit for Memory points.
- Touch the memory point to be corrected.

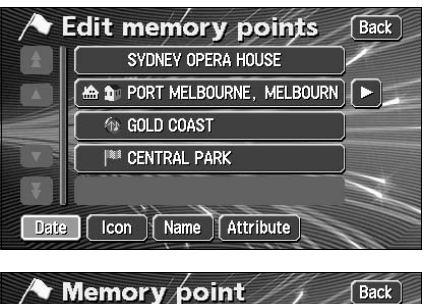

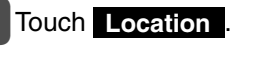

A map will appear.

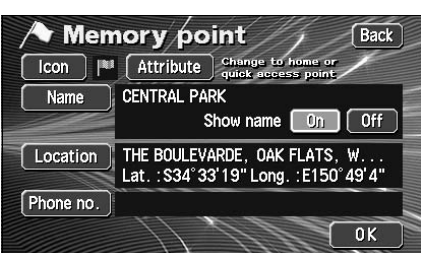

### 5 Touch 🛧.

• Move the map to the position on which the memory point is to be corrected.

### 6 Touch Enter

- Correct the position and the name of the position displayed in 4 is also corrected.

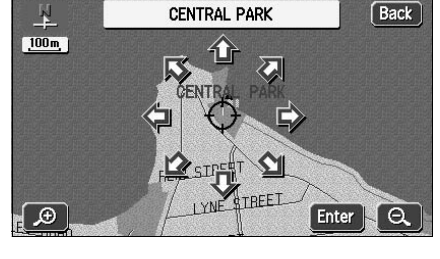

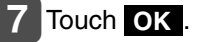

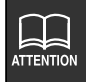

Maps with a scale of 800 m or greater detail can be registered.

#### Registering, correcting or deleting a memory point 2,

### Changing the symbol of the memory point

Touch Memory points in the Menu screen.

- Touch Edit for Memory points.
- Touch the memory point whose symbol you want to change.

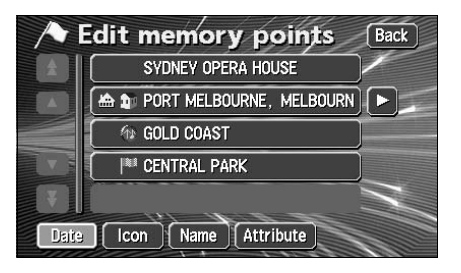

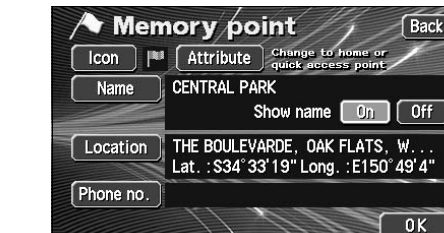

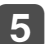

5 Touch the symbol to be changed.

 Touch Page 2 and With sound to select a different symbol. (Refer to page 104)

Touch Icon .

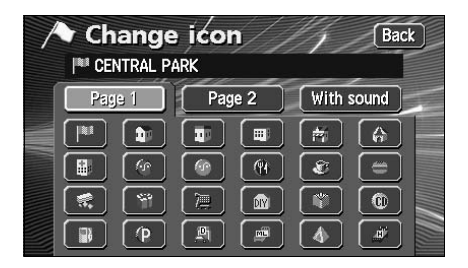

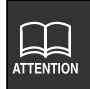

The items in memory point list can be sorted by the Date, Icons, Names or Attributes.
### Enter a telephone number for a memory point

Touch Memory points in the Menu screen.

- Touch Edit for Memory points.
- 3 Touch the memory point whose telephone number you want to enter.

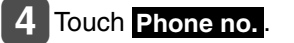

- 5 Enter the number by touching the switches on the screen one number at a time.
  - If having made a mistake (or if the phone number is already entered), touch touch to delete one number at a time.

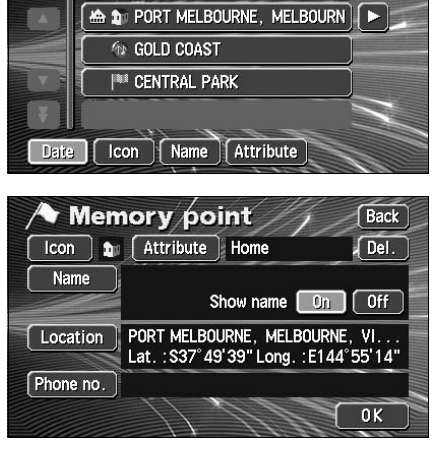

Edit memory points

SYDNEY OPERA HOUSE

Back

Point registration

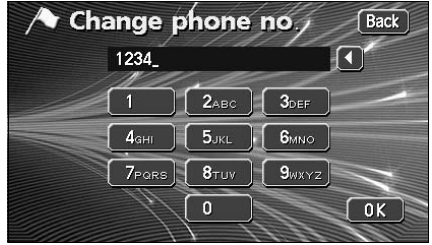

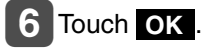

ATTENTION

• Up to 20 digits can be entered.

• Depending on the registered point, there may be a telephone number already entered for it.

## 2. Registering, correcting or deleting a memory point

### Entering the name of a memory point

Touch Memory points in the Menu screen.

Touch Edit for Memory points.

Touch Name .

**3** Touch the memory point for which you want to enter a name.

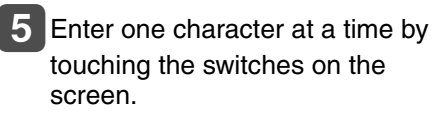

 If having made a mistake (or if the name is already entered), touch to delete one character at a time.

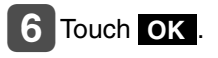

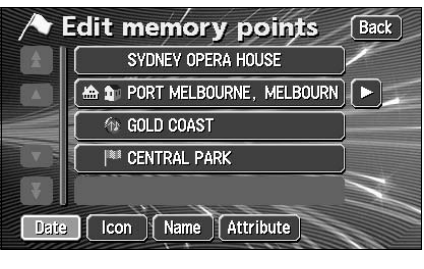

| / Men     | nory po                                                                   | int //    | Back   |
|-----------|---------------------------------------------------------------------------|-----------|--------|
| Icon 🗊    | Attribute                                                                 | Home      | Del.   |
| Name      | s                                                                         | thow name | On Off |
| Location  | PORT MELBOURNE, MELBOURNE, VI<br>Lat.: \$37° 49' 39" Long.: E144° 55' 14" |           |        |
| Phone no. |                                                                           |           |        |
|           | 11,                                                                       | 11        | OK     |

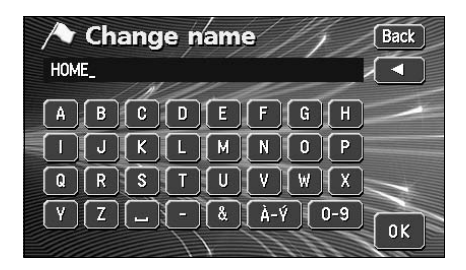

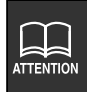

Depending on the registered point, there may be a name already entered for it.

### Displaying the name of a memory point

The name of the memory point entered can be displayed.

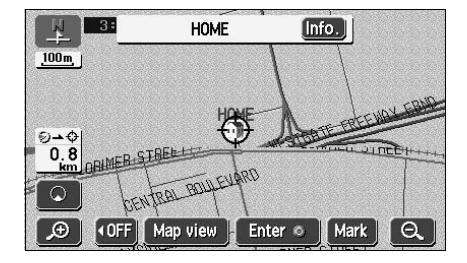

- **1** Touch Memory points in the Menu screen.
- 2 Touch Edit for Memory points.
- **3** Touch the memory point whose name you want to display.

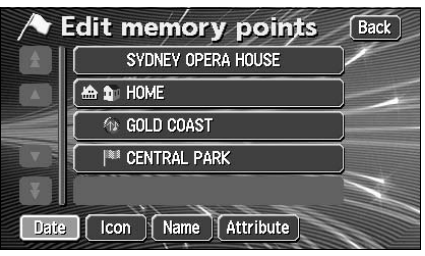

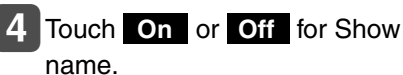

• The pressed touch switch will become brighter.

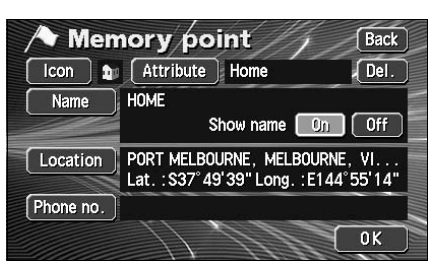

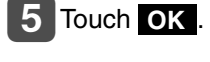

Maps with a scale of 800 m or greater detail can be displayed.

## 2. Registering, correcting or deleting a memory point

### Deleting a memory point

- Touch Memory points in the Menu screen.
- 2 Touch Delete for Memory points.
- Touch the memory point to be deleted.
  - To delete all the memory points, touch **Delete all**.

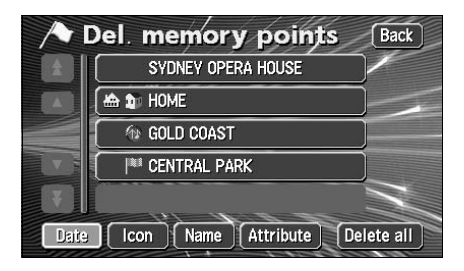

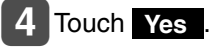

• Touch **No** to return to the original screen.

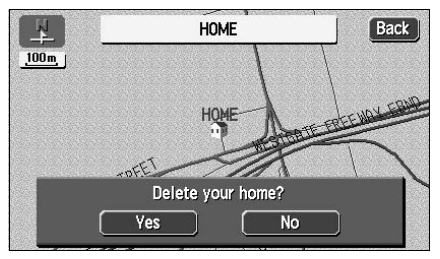

## 3. Registering, correcting or deleting a special memory point

Up to 5 special memory points can be registered on one map.

A special memory point is different from other memory points in that, when registered, they can be retrieved with one-touch from the screen appearing when retrieving a map. Also, when setting a destination, a route search can be initiated with one-touch from the destination setting screen. (Refer to page 63)

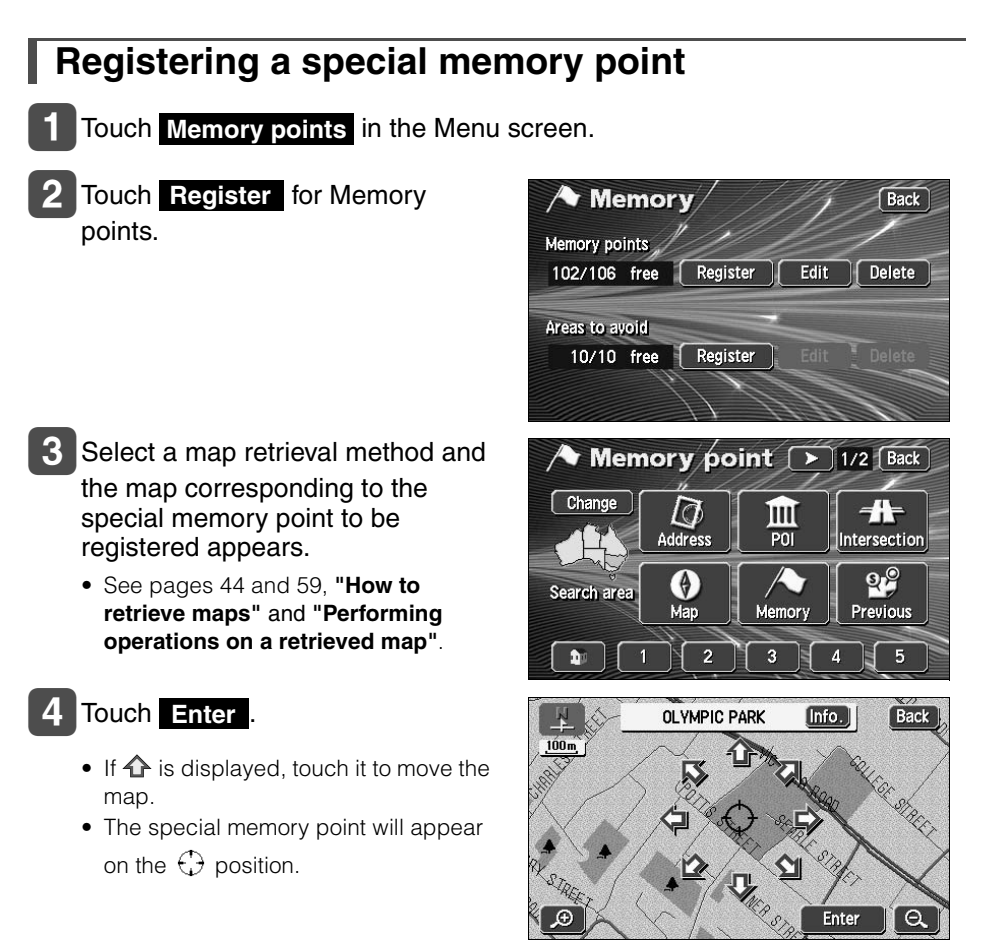

## 3. Registering, correcting or deleting a special memory point

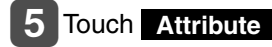

Touch OK

6 Touch Not Registered for the

special memory point (1 to 5).

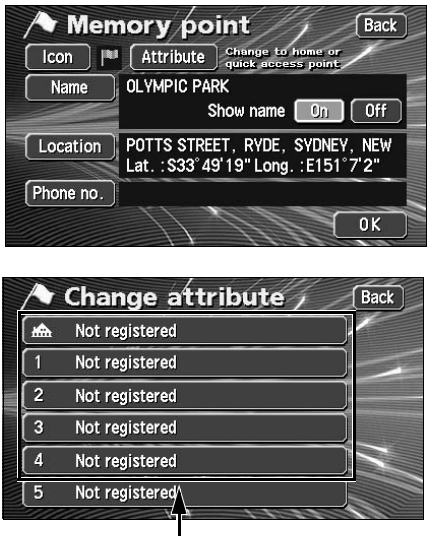

Touch switches for special memory point (1 to 5)

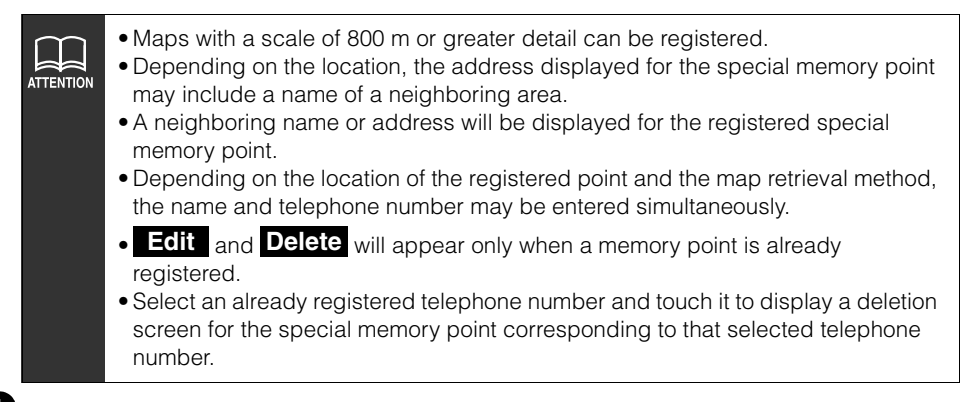

### Correcting a special memory point

1 Touch Memory points in the Menu screen.

- - 2 Touch Edit for Memory points.
  - **3** Touch the special memory point to be corrected/entered.

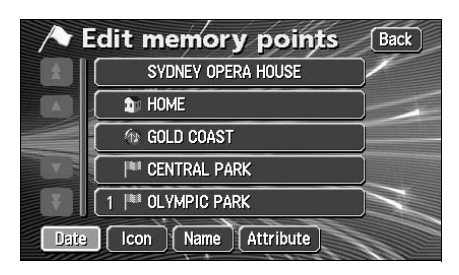

#### 4 Touch the touch switch for the item to be corrected or entered.

- This correction and entry method is the same as for memory points.
  - Symbol (Page 108)
  - Name entry (Page 110)
  - Name display on a map (Page 111)
  - Position (Page 107)
  - Telephone number (Page 109)

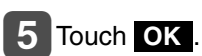

| Memory point Back |                                                                      |  |  |
|-------------------|----------------------------------------------------------------------|--|--|
| Icon 🏴            | Attribute Quick access 1 Del.                                        |  |  |
| Name              | OLYMPIC PARK<br>Show name On Off                                     |  |  |
| Location          | POTTS STREET, RYDE, SYDNEY, NEW<br>Lat.: S33°49'19" Long.: E151°7'2" |  |  |
| Phone no.         |                                                                      |  |  |
|                   | OK                                                                   |  |  |

## 3. Registering, correcting or deleting a special memory point

### Deleting a special memory point

- Touch Memory points in the Menu screen.
- 2 Touch Delete for Memory points.
- Touch the special memory point to be deleted.
  - To delete all the memory points, touch **Delete all**.

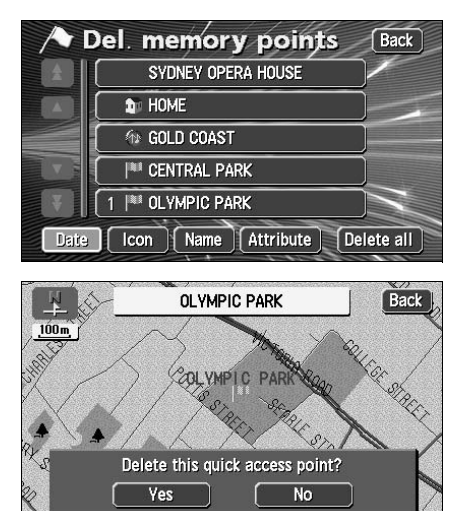

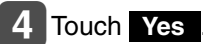

• Touch **No** to return to the original screen.

## 4. Registering, correcting or deleting detour memory points

### **Registering detour memory points**

Up to 10 detour memory points can be registered. (If registering more than 10 points, first delete unnecessary detour memory points and proceed.)

By registering detour memory points, you can search for a route that takes you through the registered area when conducting a route search.

This function is convenient when knowing what roads are blocked due to construction or accidents or congested.

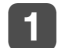

#### Touch Memory points in the Menu screen.

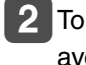

Touch **Register** for Areas to avoid.

- 3 Select the map retrieval method to display the map on which a detour memory point is to be registered.
  - See pages 44 and 59, "How to retrieve maps" and "Performing operations on a retrieved map".

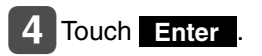

• Touch  $\clubsuit$  to move the map.

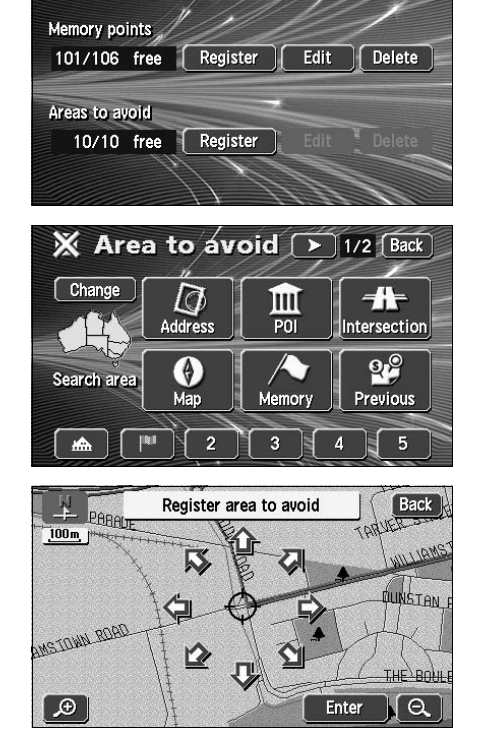

Memory

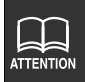

- Edit and Delete will appear only when a detour memory point is already registered.
- The route may take you through a detour depending on the position of the set destination or the present location.

Back

## 4. Registering, correcting or deleting detour memory points

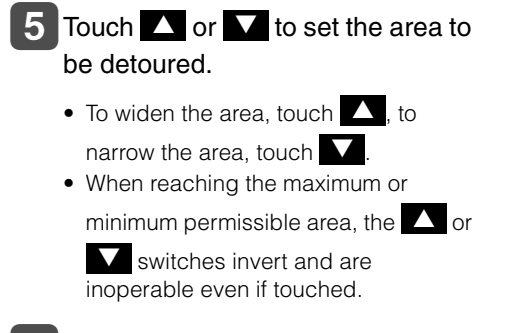

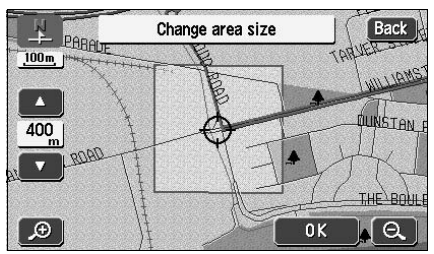

### 6 Touch OK

• The detour memory point will appear on the ⊕ position with a 🗙 mark (smallest point) or a 🗌 mark (area).

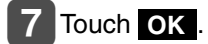

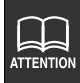

- The following 10 values represent settable sizes for detour areas: Point, 50 m, 100 m, 200 m, 400 m, 800 m, 1.6 km, 3 km, 7 km, 13 km
- A neighboring name or address will be displayed for the registered detour memory point.
- The address appearing for the detour memory point may differ depending on the location or the registration method.
- Depending on the location of the registered point and the map retrieval method, the name may be entered simultaneously.

#### Correcting a detour memory point

- **1** Touch Memory points in the Menu screen.
- 2 Touch Edit for Areas to avoid.
- 3 Touch the Areas to avoid to correct/ enter.

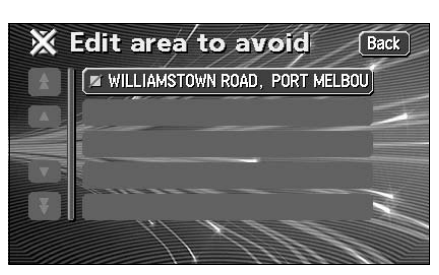

# 4 Touch the touch switch for the item to be corrected or entered.

- The correction/entry method is the same as for memory points.
  - Name entry (Page 110)
  - Position (Page 107)
- Touch Area size to change the detour area. (Page 117)

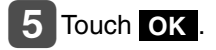

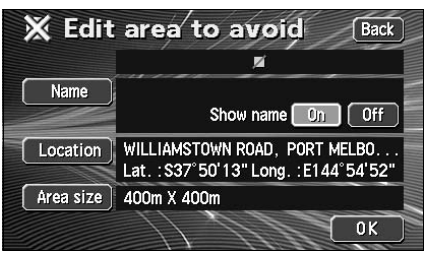

## 4. Registering, correcting or deleting detour memory points

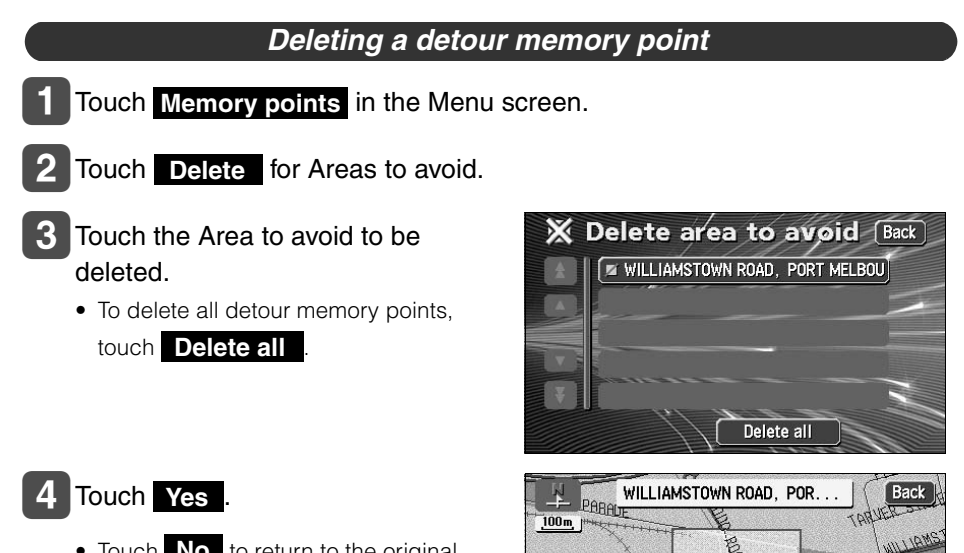

AMSTOWN ROAD

Delete area to avoid?

No

Yes

CUNSTAN\_

**ULE** 

• Touch **No** to return to the original screen.

## 5. Destination archive

### Deleting entries from the destination archive

Points on a map set as destinations are automatically recorded and can serve to retrieve a map when setting a destination (maximum 100 destinations). When exceeding 100 destinations, the oldest entry is deleted every time a new one is entered. Unnecessary destinations can be deleted.

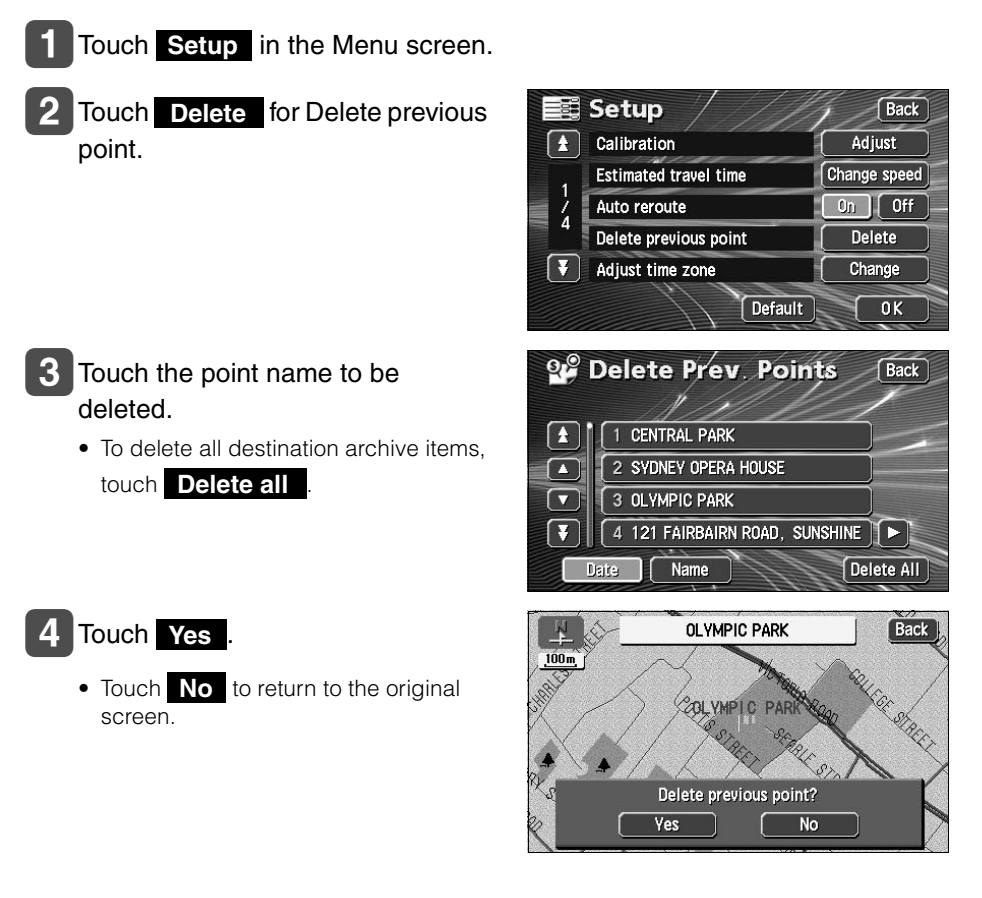

## 1. Information screen

The information function contains "SETTING", "ESN" and "SYSTEM CHECK". The "CAMERA SCREEN" function can be operated by installing the optional items.

## Information screen

Press **INFO** to display the INFORMATION screen.

#### 2 Touch the touch switch.

- · Select an item.
- The following functions are possible from the information screen.

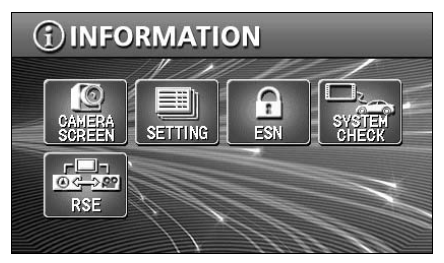

| Displ | ay order/item (touch switch) | Function                                           | Page                               |
|-------|------------------------------|----------------------------------------------------|------------------------------------|
| 1     | CAMERA SCREEN                | Display of Rear View Camera                        | 124                                |
| 2     | SETTING                      | Settings for the background, beep, etc.            | OPERATION GUIDE/<br>Audio          |
|       |                              | Setting for Rear View Camera                       | 128                                |
| 3     | ESN                          | Settings for the ESN<br>(ECLIPSE Security Network) | OWNER'S MANUAL/<br>Reference Guide |
| 4     | SYSTEM CHECK                 | Display of system status                           | 123                                |
| 5     | RSE                          | Setting the DUAL PLAY                              | OPERATION GUIDE/<br>Audio          |

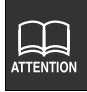

CAMERA SCREEN button is available when backeye camera (BEC105) is conneted.

## SYSTEM CHECK screen

1 Touch **SYSTEM CHECK** on the INFORMATION screen.

 The SYSTEM CHECK screen is displayed. SYSTEM CHECK BACK SPEED PULSE 3 9 mile/h 6 4 km/h PULSE STUDY studying GPS PARKING BRAKE OFF REVERSE OFF

| Item (touch switch) | Function                                                                                                    |
|---------------------|----------------------------------------------------------------------------------------------------|
| SPEED PULSE         | Displays the current vehicle speed.                                                                                         |
| PULSE STUDY         | Studies the vehicle speed during events such as tire changes.Studying:Pulse study in progressComplete:Pulse study completed |
| GPS                 | Displays the GPS reception status.                                                                                          |
| PARKING BRAKE       | Displays the parking brake status.<br>ON: Parking brake applied<br>OFF: Parking brake not applied                           |
| REVERSE             | Displays the reverse gear selection status.<br>ON: Reverse gear selected<br>OFF: Reverse gear not selected                  |

## 1. Rear View Camera operations

When the optional Rear View Camera is installed, the rear view image can be displayed on the monitor screen.

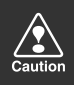

- Do not rely too heavily on the Rear View Camera.
- Please use the Rear View Camera as a back up means to check for obstructions behind the vehicle.
- Raindrops or other natural phenomena may blur the camera's image.
- Do not backup your vehicle looking only at the monitor. Use the rear view mirror and both side mirrors to check for any obstruction behind or around your vehicle.
- Do not use the Rear View Camera in the following situations:
  - On frozen, slippery or snowbound roads
  - With the trunk opened
  - When using tire chains or a spare tire
  - On a slope or any uneven road
- When the external air temperature is low, the image may darken or become faint. Images of moving objects in particular may be distorted, or they may not be visible on the screen, so the driver must confirm safety around the vehicle directly by eye.

# 

- The actual position and distance of people or objects may vary depending on the features of the camera lens.
- Do not expose the camera to strong shocks such as hitting it or knocking it onto other objects. The Rear View Camera may not function properly if the position of the camera or its mounting angle is incorrect.
- The camera is waterproof. Do not uninstall, dismantle or reconfigure the unit. Otherwise, the Rear View Camera may not function properly.
- If strongly rubbing the camera cover or using a hard brush or abrasive to clean it, the camera may get scratched adversely affecting the image quality.
- The camera cover is made of plastic. Do not apply an organic solvent, body wax, oil remover, glass coating, etc. If having applied any of the above, wipe it off immediately.
- Pouring hot water on the Rear View Camera to deice it in cold weather can lead to a drastic change in temperature that may render normal operation impossible.
- The Rear View Camera may not operate normally if the camera is damaged as a result of having hit the unit. Immediately bring it to the store of purchase for an inspection.
- Do not leave it in direct sunlight for long periods of time. Otherwise, a printed image phenomenon may result.
- The figure is merely an example. The range appearing on the monitor screen varies depending on the vehicle model.
- The instant the vehicle is put in reverse, part of the monitor will appear white then gradually stabilize.
- A white vertical band will appear when struck by light from the sun, headlights or any other strong light beam source (Smear effect).
- After having used the unit for a long time, white scratches and vertical lines may appear due to a rise in temperature depending on the features of the CCD.
- The 50 Hz power source range fluorescent light may cause flickering in the screen. This is not a malfunction.
- Because the Rear View Camera uses a special lens, the image and distance appearing on the screen differs from the actual image and distance.

## 1. Rear View Camera operations

### **Rear View Camera image**

#### Displaying the rear view image manually (MANUAL)

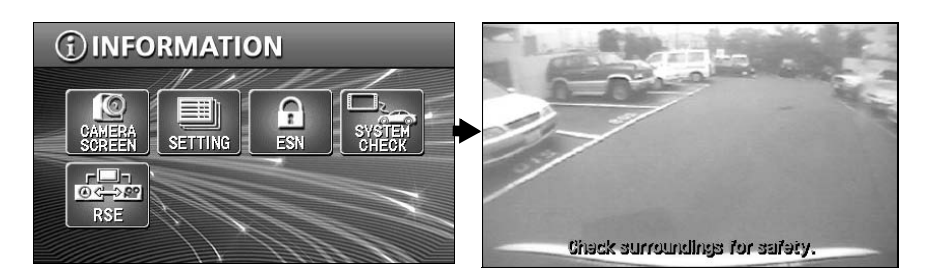

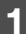

#### Touch **CAMERA SCREEN** on the INFORMATION screen.

- The rear image appears on the monitor screen.
- Touch any of the following switches to return to the normal screen:

#### NAVI DEST (NAVI)MENU INFO

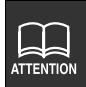

CAMERA SCREEN button is available when backeye camera (BEC105) is conneted.

#### Displaying the rear view image in reverse gear (AUTO)

To display the rear view image in reverse gear, set "AUTO" for the "CAMERA SCREEN" setting in advance. (Refer to page 128)

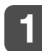

#### Select reverse gear.

- The rear image appears on the monitor screen.
- On shifting to any gear other than reverse, the normal screen is redisplayed.

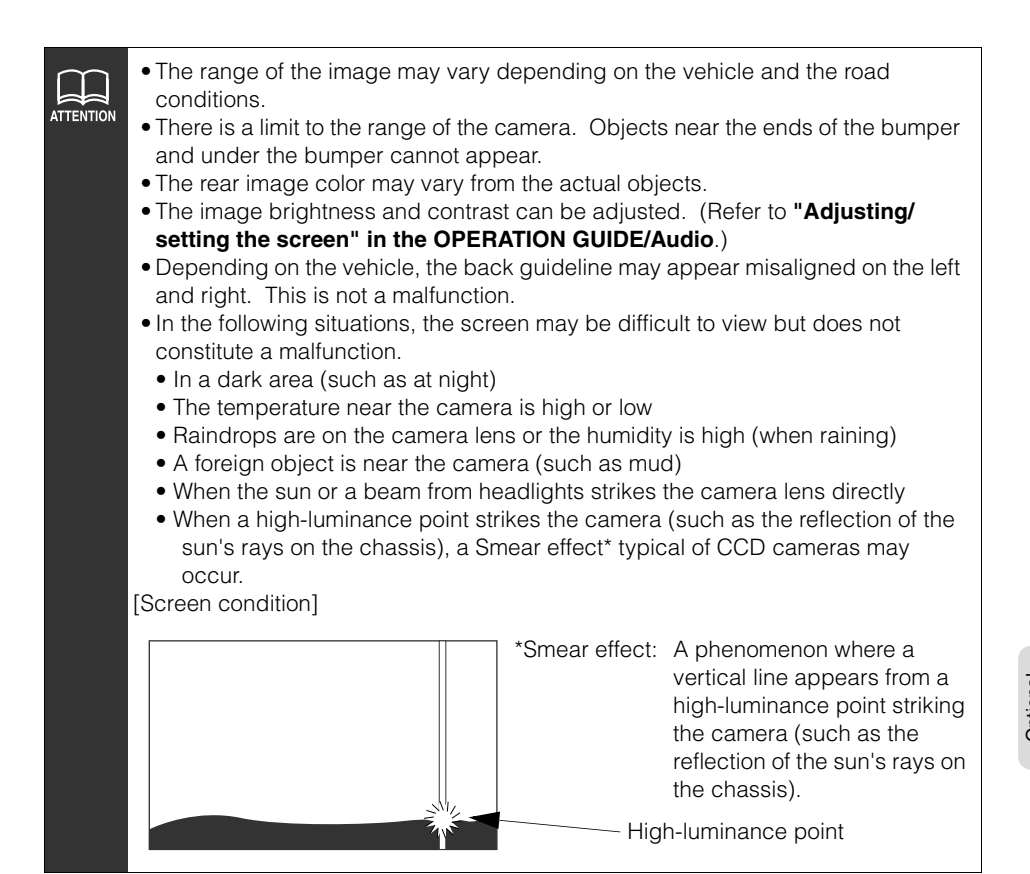

ATTENTION

## 1. Rear View Camera operations

### **Rear View Camera settings**

You can select whether or not the rear view image is automatically displayed on the monitor on selecting reverse gear.

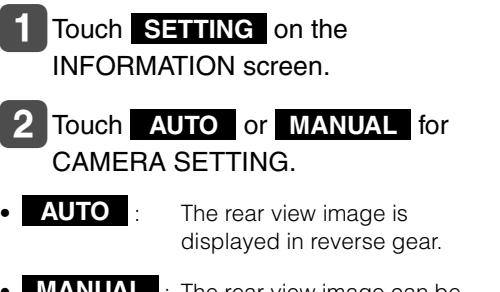

MANUAL : The rear view image can be displayed by touching

**CAMERA SCREEN** on the INFORMATION screen.

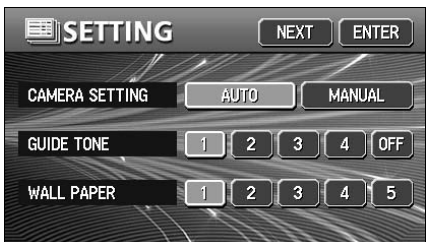

Even when "AUTO" is set, the rear view image can be displayed by touching **CAMERA SCREEN** on the INFORMATION screen.

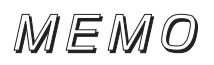

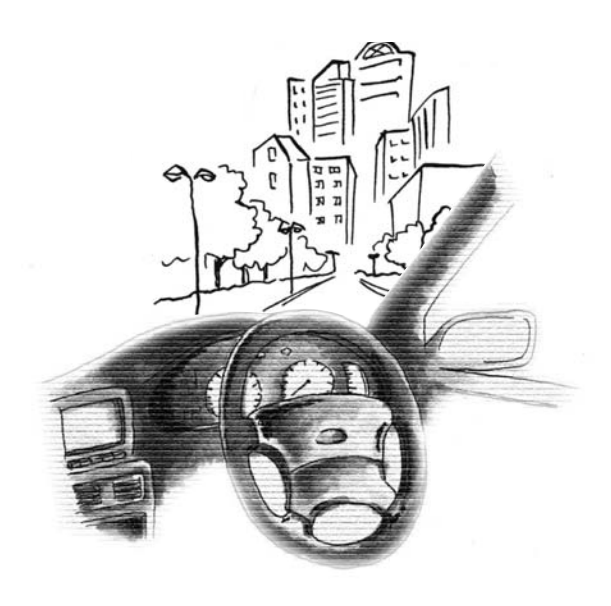

## 1. Correction of the present location and distance

A correction is necessary in the following situations:

When changing a tire: perform an automatic correction (Distance correction)

Also, a correction can also be made in the following situations.

- When the vehicle position mark (a) appears in a location different from the actual present location (the vehicle position mark (a) is misaligned), the vehicle position mark (a) position and direction can be corrected. (Present location correction)
- When the progression of the vehicle position mark  $\bigcirc$  on the map and the actual

progression of the vehicle while driving: the vehicle position mark progression can be corrected. (Distance correction)

However, even if the vehicle position mark on the map is misaligned, continue driving for a moment and the present location will be automatically corrected using map matching and GPS data. (Depending on the case, this may take several minutes.)

In the event the device does not use GPS data and the present location is not automatically corrected, park the vehicle in a safe area and perform present location correction.

### **Present location correction**

Touch Setup in the Menu screen.

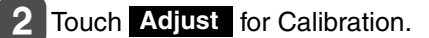

|   | Setup ///             | Back         |
|---|-----------------------|--------------|
| t | Calibration           | Adjust       |
|   | Estimated travel time | Change speed |
| 1 | Auto reroute          | On Off       |
| 4 | Delete previous point | Delete       |
| ¥ | Adjust time zone      | Change       |
|   | Default               | OK           |

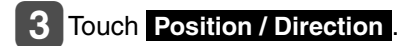

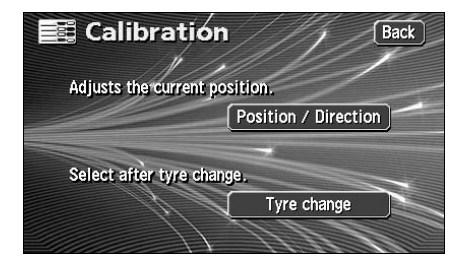

### 4 Touch ☆.

• Move to the actual position of the present location on the map.

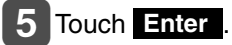

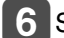

#### 6 Set the direction.

 To move the direction counterclockwise, touch **[**. To move it clockwise, touch **Q**.

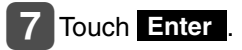

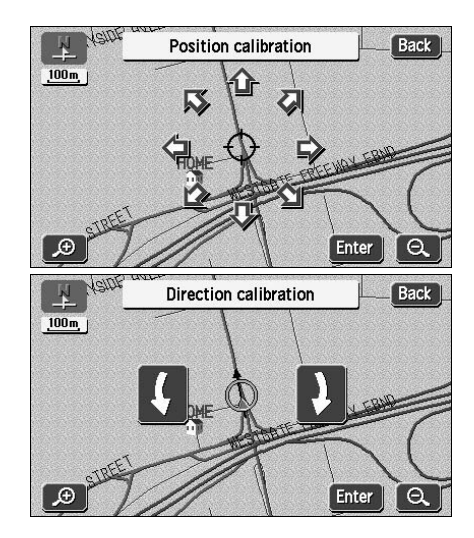

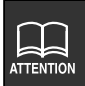

Maps with a scale of 800 m or greater detail can be corrected.

## 1. Correction of the present location and distance

### Correcting the distance

1 Touch Setup in the Menu screen.

2 Touch Adjust for Calibration.

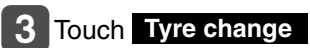

- Automatic correction is performed.
- The touch switch turns brighter during automatic correction.
- Using GPS data, the correction will automatically be completed after driving a moment and the touch switch will turn back to blue.

|    | Setup ///                                          | Back         |  |
|----|----------------------------------------------------|--------------|--|
| (± | Calibration                                        | Adjust       |  |
| 1  | Estimated travel time                              | Change speed |  |
| 1  | Auto reroute                                       | On Off       |  |
| 4  | Delete previous point                              | Delete       |  |
| Ŧ  | Adjust time zone                                   | Change       |  |
|    | Default                                            | ОК           |  |
|    | Calibration                                        | Back         |  |
| A  | Adjusts the current position. Position / Direction |              |  |
|    | Select after tyre change.                          |              |  |
| S  | elect after tyre change.                           |              |  |

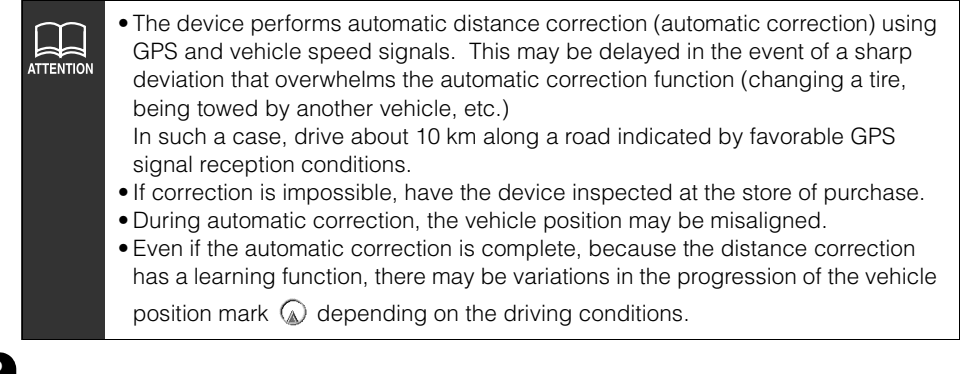

## 2. Map DVD-ROM data

The information on the map DVD-ROM can be viewed.

The figure below is merely an example. The displays may vary depending on the type of map DVD-ROM and when it was made.

## Map DVD-ROM data display

1 Touch Map DVD in the Menu screen.

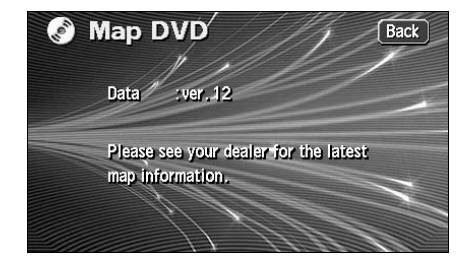

## Positioning accuracy

The GPS is a very accurate satellite controlled by the U.S. Department of Defense. Errors may result due to the occurrence of a multipath caused by reflections off buildings or other structures.

## GPS signal quality and reception conditions

Any obstruction coming between the satellite and the GPS antenna will disrupt signal reception from the satellite.

Also, 3 or more signals must be received simultaneously to enable positioning. When driving along locations such as those shown below, GPS positioning is not possible.

In addition, obstructions placed on or near the GPS antenna (such as a load) will disrupt signals from the satellite.

- Because the GPS satellite orbits the earth, signal reception conditions may vary depending on the position of the satellite even if driving in the same area. Signals from a satellite orbiting near the horizon are more likely to be obstructed.
- The GPS satellite is controlled by the U.S. Department of Defense and can be deliberately made to lose positioning accuracy.

Underground, in a tunnel or in an indoor parking structure

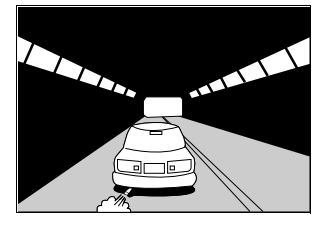

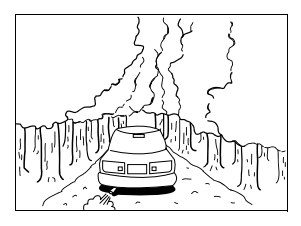

Densely wooded areas

Surrounded by obstructions such as tall buildings

In a building

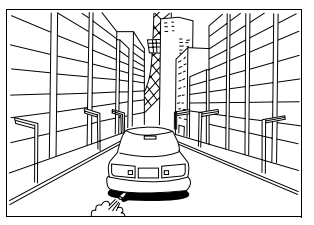

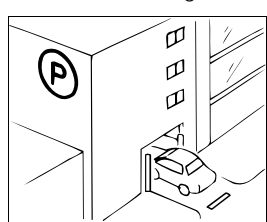

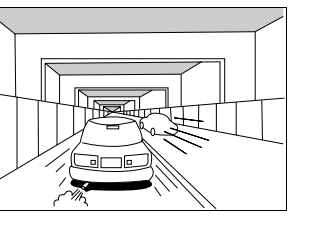

Under an elevated road

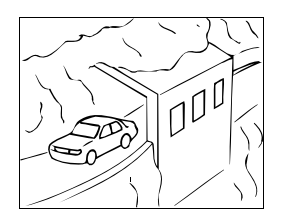

On a cliff side road or at a cavern opening

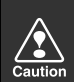

Under the following conditions, make sure to install the GPS antenna in the position indicated in the instruction manual for your vehicle model.

- If the noise emitted from another electrical device diminishes signal reception.
- If this device may represent an obstruction to the proper operation of airbags.
- If the satellite signal received from the side or rear of the vehicle is diminished because of a windshield pillar or roof panel.

## 3. Accuracy and error

### Present location display error

In order to find the exact position of the present location, this device uses compiled data from the GPS satellite, vehicle speed sensor and vibration gyro sensor. Because each of these contains a margin of error, the present location indicated may not coincide with your actual positioning.

If the indication is different from the actual positioning, the present location displayed can be corrected. Park the vehicle in a safe place first before proceeding.

### Error due to having changed a tire

The device calculates the distance traveled by the vehicle using a speed sensor (in proportion to the tire rotation). The following situations would result in a significant error that may render proper present location positioning impossible.

- When using a sub-standard tire
- When driving on a snow covered, gravel road or any slippery road
- When the tire air pressure is incorrect
- When using new tires (the distance correction coefficient setting can be changed and adjusted)

# Correcting the map matching vehicle position sensor

Map matching is a system that compares present location positioning data from the GPS and other sources with information concerning all the roads driven on until now in order to correct the present location onto the most appropriate road.

This device corrects the present location data compiled from a combination of independent navigation and satellite navigation and matches it with the shape of the road.

However, there may be instances when the present location error cannot be avoided and the position indicated on the map does not coincide with your actual positioning even after a correction using map matching.

Also, driving along a road whose actual shape differs from the map data may result in a vehicle position mark misalignment.

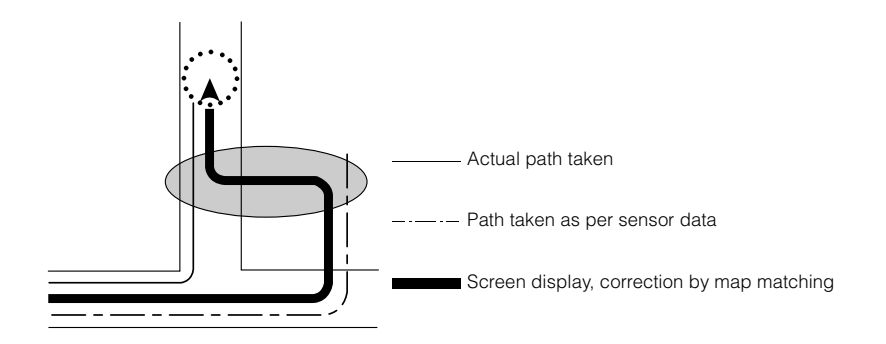

### Present location display, route guidance accuracy

The following situations are not malfunctions but merely some examples where inaccurate present location positioning and/or route guidance occurs depending on the road and driving conditions.

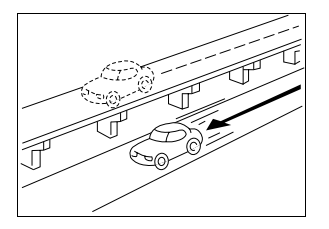

The present location appears on a road running parallel to the road taken.

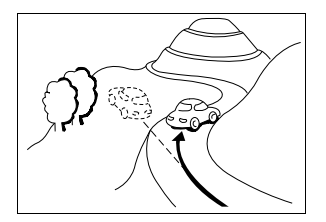

The present location appears misaligned when driving on steep roads.

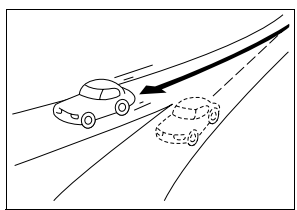

When turning on a road forking into two roads making a "Y" shape, the present location appears on the other road.

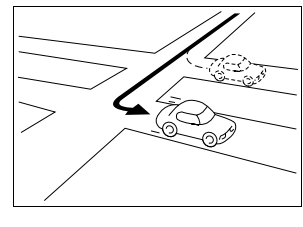

When making a turn, the present location appears on the road just before or after the road turned on.

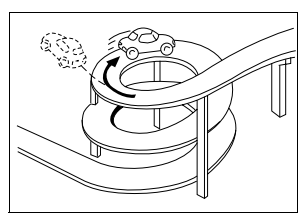

The present location appears misaligned when driving on a continuous curve in the same direction.

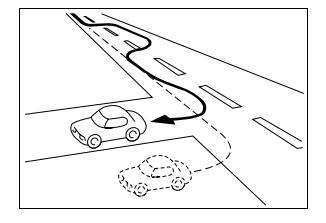

The present location appears misaligned when meandering such as changing lanes.

## 3. Accuracy and error

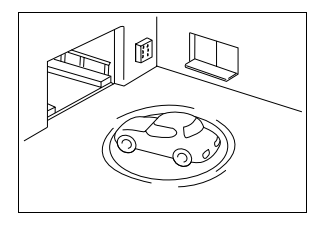

The present location appears misaligned when the vehicle is rotated on a parking structure turntable with the ACC turned OFF.

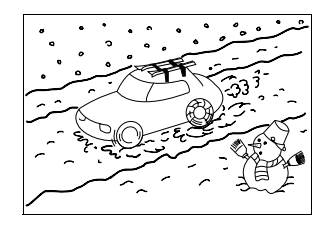

The present location appears misaligned when driving on a snowbound or slippery road or when using tire chains.

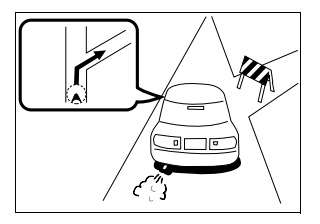

When route guidance indicates a road that is actually blocked off (regular traffic prohibited).

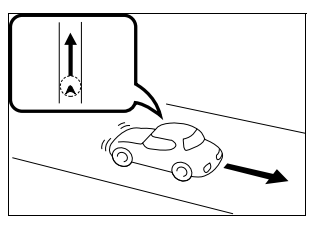

The present location appears misaligned when turning back.

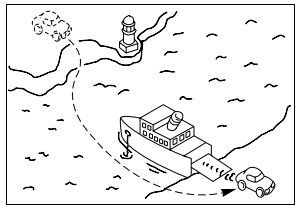

When the vehicle is moved by ferry or a means other than being driven, the GPS positioning will indicate a present location on the spot where the vehicle was prior to being moved.

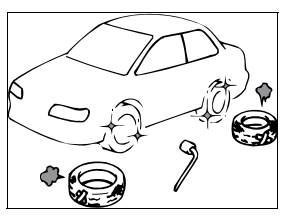

When having changed a tire(s), the vehicle position mark may be misaligned.

### Road and geographic name data

The roads and geographic names are subject to change after the compilation of the map database and may differ from the actual roads and names.

### **Route guidance**

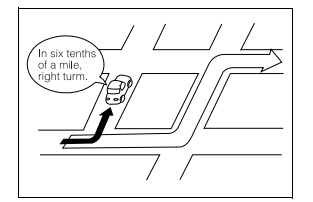

When having turned on an intersection that is not part of the route guidance, there may be an error in the voice guidance instructions.

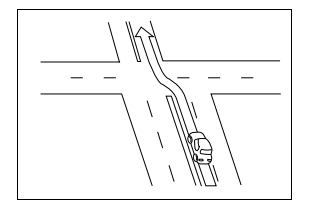

When driving on a straight road, the route guidance may instruct you to go straight (in cases where the shape of intersections is difficult to determine).

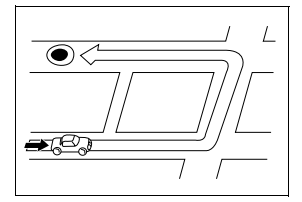

When searching for a route, the route provided may include a detour.

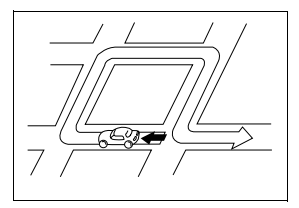

The route guidance may instruct a U-turn.

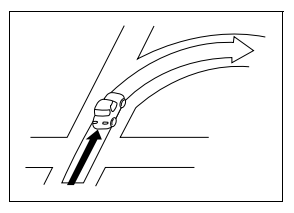

No route guidance may occur even if turning at an intersection.

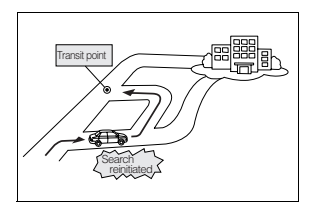

When driving towards the destination without passing through a transit point, the device may reinitiate a route search and provide a new route that takes you towards that transit point.

## 3. Accuracy and error

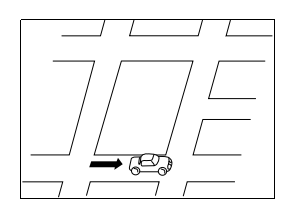

When searching for a route, the route display may not appear in time for the next turn.

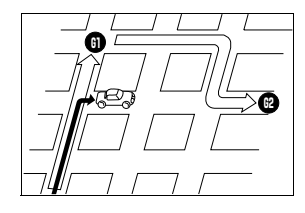

In case of multiple destinations, when having bypassed the next destination, a route search is reinitiated to provide a route returning to it.

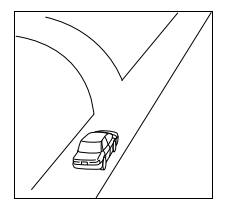

While providing guidance on where you are headed, several geographical names may be indicated.

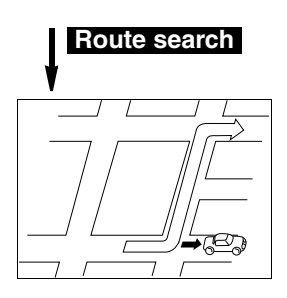

Search

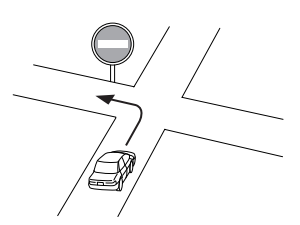

Drive following the actual traffic regulations.

- The time it takes the device to reinitiate a route search while driving on a highway may be lengthy.
- When correcting the present location mark manually and then driving under conditions where the positioning is not corrected, the position will not be properly indicated.
- The route may not change even if reinitiating a search.
- If having set a present location, destination or transit point on a remote island or in an area where there are no guidable roads, the device may not search for a route.
- The device may not search for a route if the present location and the destination are in close proximity.
- The route guidance will not necessarily recommend toll roads even if having selected to prioritise toll roads in the search conditions.

Similarly, even if having selected not to prioritise toll roads, a route using toll roads may be displayed.

(The "Prioritise/Do not prioritise toll roads" setting enables the prioritisation of either toll roads or local roads when a selection of one is made possible.)

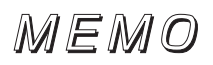

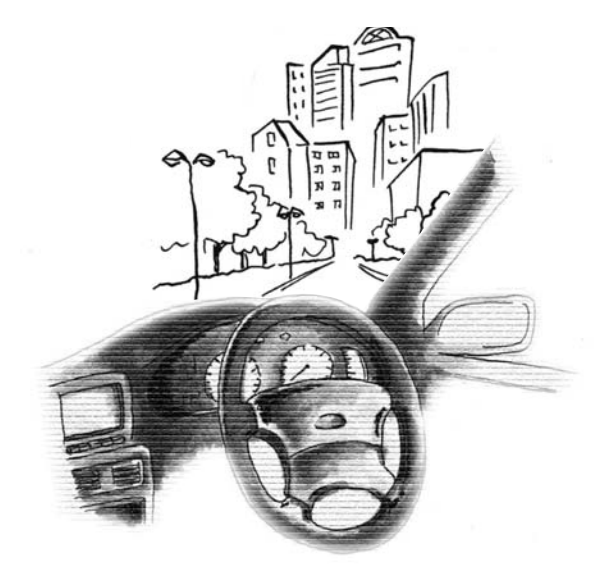

## 1. Information you should know

### If one of these messages appears

If any of the following messages are displayed, check the equipment while referring to the Cause and Remedy columns.

#### Messages related to general navigation

| Messages                                                                  | Cause                                                                   | Corrective action                                                                                             |
|---------------------------------------------------------------------------|-------------------------------------------------------------------------|----------------------------------------------------------------------------------------------------|
| Check GPS antenna                                                         | The GPS antenna is not connected properly.                              | Connect the GPS antenna properly.                                                                             |
| Check speed pulse                                                         | The device is not properly<br>connected to the vehicle speed<br>sensor. | Connect the vehicle speed sensor properly.                                                                    |
| No DVD. Please insert map DVD.                                            | The map disk is not inserted.                                           | Insert the map disk.                                                                                          |
| Unable to read data. Check if map DVD is correct.                         | A disk other than the map disk is inserted.                             | Remove the inserted disk and insert the correct map disk.                                                     |
| Unable to read DVD correctly.<br>Check if the DVD is damaged or<br>dirty. | The data cannot be read due to scratches and/or dirt on the map disk.   | Check whether there are any<br>scratches and/or dirt on the map<br>disk and contact the store of<br>purchase. |
| DVD check in process.                                                     | The device is now reading the map disk data.                            | Wait until a map is displayed on the screen.                                                                  |
| Unable to read data. Temperature is too high.                             | The DVD player temperature is high.                                     | Wait until the temperature has fallen.                                                                        |
| Too many characters were input.                                           | Character entry count for memory point names beyond capacity.           | Decrease the character entry count and reenter.                                                               |
| No previous points registered.                                            | There are no previously set destinations.                               | Register a destination in the archive and proceed. (Setting a destination registers it in the archives.)      |
| Home is not registered. Register in menu Memory points.                   | Your home is not registered as a memory point.                          | Register your home as a memory<br>point and proceed. (Refer to page<br>99)                                    |
| No quick access point registered.<br>Register in menu Memory points.      | A special memory is not registered for the memory point.                | Register a special memory for the memory point and proceed. (Refer to page 113)                               |

| Messages                                                                                         | Cause                                                                                                    | Corrective action                                                                                                    |
|--------------------------------------------------------------------------------------------------|----------------------------------------------------------------------------------------------------|----------------------------------------------------------------------------------------------------|
| No roads possible for guidance<br>near current position. Please refer<br>to map.                 | There are no roads where route guidance is possible in the vicinity of the present location.                          | Refer to a map and proceed.                                                                                                    |
| No roads possible for guidance<br>near current position and<br>destination. Please refer to map. | There are no roads where route<br>guidance is possible in the vicinity<br>of the present location and<br>destination. | Refer to a map and proceed.                                                                                                    |
| No roads possible for guidance<br>near destination. Please refer to<br>map.                      | There are no roads where route guidance is possible in the vicinity of the destination.                               | Refer to a map and proceed.                                                                                                    |
| Seasonal traffic restricted roads on this route.                                                 | The system searched for a route<br>that included a seasonally<br>restricted segment.                                  | If changing to a route that<br>bypasses the seasonally restricted<br>segment is desired, bypass the<br>restricted segment after changing<br>the route. (Refer to page 68) |
| Destination too far. Please change<br>to a point within 5000 km in a<br>straight line.           | The set destination is too far.                                                                                       | Set the destination within a 5,000 km distance in straight line.                                                                                                    |
| 2 required roads have been set.<br>Perform operation again after<br>deleting them.               | You attempted to set 3 or more transit road indications when changing the route.                                      | Up to 2 transit roads can be<br>indicated. Delete unnecessary<br>transit roads before adding a new<br>one.                                                                |
| No roads possible for guidance<br>nearby. Perform operation again<br>after moving.               | There are no roads available to<br>serve as transit roads when<br>indicating one for a route change.                  | Move the map and indicate a transit road among the roads in the vicinity.                                                                                                 |
| Unable to save additional points.<br>Please delete some points.                                  | You attempted to set more than 5 destinations.                                                                        | Up to 5 destinations can be set.<br>Delete unnecessary destinations<br>and proceed with adding new<br>ones. (Refer to page 77)                                            |
| Unable to search for new route.<br>Previous route will be displayed.                             | A new route could not be found when reinitiating a route search.                                                      | Route guidance will proceed using<br>the present route. (Drive referring<br>to the route guidance.)                                                                       |
| Destination is nearby. Please check the map.                                                     | You attempted to set the destination in a nearby location.                                                            | The destination is nearby. Refer to the map and continue driving.                                                                                                    |
| No corresponding POI nearby.                                                                     | There is no corresponding POI found nearby for the POI search in the vicinity.                                        | Search for the POI in another area.                                                                                                    |
| No corresponding POI on route.                                                                   | There is no corresponding POI<br>found nearby for the POI search<br>along the route.                                  | Search for the POI in another area.                                                                                                    |
| Position cannot be specified in this scale. Switching to more detailed map.                      | You attempted to set/register a destination/memory point on a map with a reduction scale of more than 800 m.          | Set/register a destination/memory<br>point on a more detailed map (with<br>a reduction scale of less than 800<br>m).                                                      |

## 1. Information you should know

| Messages                                                                                               | Cause                                                                                        | Corrective action                                                                             |
|----------------------------------------------------------------------------------------------------|----------------------------------------------------------------------------------------------|-----------------------------------------------------------------------------------------------|
| The destination is surrounded by                                                                       | There is a river or other body of water between the destination and the nearest road.        | Touch <b>Yes</b> , move the map and set a destination near the road.                          |
| water. Change destination?                                                                             |                                                                                              | Touch <b>No</b> to set the destination on the position displayed.                             |
| No memory points registered.<br>Register in menu Memory points.                                        | You attempted to retrieve a map<br>using a memory point when there<br>is none registered.    | Register a memory point and proceed. (Refer to page 103)                                      |
| Unable to register additional<br>points. Perform operation again<br>after deleting unnecessary points. | You attempted to register a<br>memory point when there are 106<br>points already registered. | Delete unnecessary memory<br>points and proceed to register a<br>new one. (Refer to page 112) |
### Before asking for repairs

Slight differences in operation can sometimes be mistaken for malfunctions, so check the following table before asking for any repairs.

If the following fail to solve the problem, contact the place of purchase.

### Items related to general navigation functions

| Symptom                                                                                                    | Possible reason                                                                                                    | Corrective action                                                                                                    |
|----------------------------------------------------------------------------------------------------|----------------------------------------------------------------------------------------------------|----------------------------------------------------------------------------------------------------|
| The map does not move even when driving.                                                                                                    | Is the display showing a screen other than the present location screen?                                                                                                    | Display the present location screen. (Refer to page 26)                                                                                                    |
| The vehicle position mark $\widehat{oxedsymbol{\omega}}$ does not appear.                                                                   | Is the display showing a screen other than the present location screen?                                                                                                    | Display the present location screen. (Refer to page 26)                                                                                                    |
| The GPS mark does not appear.                                                                                                    | Is the device in a situation where GPS data cannot be utilised?                                                                                                    | Move the vehicle to an area free of obstructions or remove the object placed on the GPS antenna.                                                                                                    |
|                                                                                                    | Is the "Voice Guidance" item for set up set to <b>Off</b> ?                                                                                                    | Touch <b>On</b> for "Voice Guidance" in set up.                                                                                                    |
| Voice guidance not outputted.                                                                                                    | Is the guidance paused?                                                                                                    | If the route guidance is paused,<br>resume guidance. (Refer to page<br>81)                                                                                                    |
|                                                                                                    | Is the guidance volume turned down (voice OFF)?                                                                                                    | Turn up the volume. (Refer to page 25)                                                                                                    |
| Small blemishes or luminescent spots on the monitor screen                                                                                  | This phenomenon is characteristic<br>of liquid crystal panels. The liquid<br>crystal panel is make with high-<br>tech precision and has 99.99% or<br>more effective imaging.                                                                                                    | This is not a defect, so please use the equipment in this condition.                                                                                                    |
| For a moment after turning the<br>engine switch ON, there is an<br>irregular display on the screen.                                         | In cold weather, the liquid crystal<br>panel's backlight features may<br>emit light unevenly.                                                                                                    | This condition stops in a few<br>minutes as the backlight warms<br>up.                                                                                                    |
| The screen is difficult to view.                                                                                                    | Are the contrast and brightness correctly adjusted?                                                                                                    | Adjust the contrast and brightness.<br>(Refer to page 21)                                                                                                    |
| The vehicle position mark<br>appears on a spot different from<br>the actual present location. (The<br>vehicle position mark<br>misaligned.) | The vehicle position mark () may<br>be misaligned depending on the<br>satellite conditions or vehicle<br>conditions (where and how the<br>vehicle is driven). Also, the vehicle<br>position mark () may be<br>misaligned if driving on a newly<br>constructed road or on a road with<br>a shape that differs from the shape<br>recorded in the map data. | Continue driving and, in a moment,<br>the present location will be<br>automatically corrected using the<br>map matching and GPS data.<br>(Depending on the case, this may<br>take several minutes.) If signals<br>from the GPS are not utilised and<br>the present location is left<br>uncorrected, park the vehicle in a<br>safe place and correct the present<br>location. (Refer to page 130) |

# 2. Copyright

©Telstra Corporation Limited 2005

#### Terms and Condition

Whereis<sup>®</sup> Navigation Digital Road Map Data Licence Terms

#### IMPORTANT

You must read the following before removing the sticker on the package containing the Whereis<sup>®</sup> *Navigation* Disc. By removing the sticker or using the Whereis<sup>®</sup> *Navigation* Disc, you shall be deemed to have agreed to the terms (below) governing your use of the contents of this package. If you do not agree to these terms, return this package to your place of purchase or call 1800 819 471.

#### GRANT OF LICENCE

Telstra Corporation Limited (ABN 33 051 775 556) through its agent Sensis Pty Ltd (ABN 30 007 423 912) ("Licensor") grants you a nonexclusive, non-transferable licence (with no rights to sub-licence) to use the Whereis<sup>®</sup> *Navigation* Disc and the mapping data ("Data") contained therein ("Product") on the following terms ("Licence"). The Licence commences on the date you break the seal on the packaging of the Product and continues until terminated in accordance with this agreement.

#### **RIGHTS OF USE**

- (a) You may:
- (i) Use the Product on any compatible vehicle navigation system;
- (ii) Only use the Product for your own personal use; and
- (b) You must not reproduce, reverse compile, adapt, modify, assign, distribute, publish in any form or permit any other person to use or deal with the whole or any part of the Product.
- (c) You must take all reasonable steps to prevent any of the events in (b) above occurring and shall immediately notify the Licensor if you become aware of any of these events occurring or of other infringement of the Licensor 's rights in relation to the Product.

#### PROPERTY AND OWNERSHIP

All intellectual property rights (including copyright) in and to the Product (including the Data) are the sole and exclusive property of the Licensor (or its Licensors). Melbourne data also includes information sourced from the Department of Treasury and Finance, Geographic Data Victoria. Except to the extent of the Licence, you shall acquire no intellectual property rights in or to the Product or any part thereof.

#### SUPPORT AND UPDATES

- (a) The Licensor may at its discretion provide technical support.
- (b) Following the provisions of the initial Product, the Licensor may offer you subsequent updates at the price and on the terms and conditions determined by the Licensor from time to time.

(c) The Licensor may require you to return the Product as a condition of you receiving an update pursuant to paragraph (b).

#### EXCLUSION OF LIABILITY

- (a) The Licensor does not warrant or represent that the Product will be free from errors or omissions, or suitable for any particular purposes, except to the extent of those conditions and warranties which are implied into contracts for the supply of goods or services by the Trade Practices Act 1974 or any other law which cannot be excluded, restricted or modified ("Prescribed Terms").
- (b) In the event that the Licensor breaches any of its obligations or any conditions or warranty which is implied into this contract by the Trade Practices Act 1974 or any other law, the Licensor 's liability for such breach shall be limited, at the option of the Licensor, to:
- (i) in the case of the supply of goods, the repair, replacement or resupply of the goods or of equivalent goods or the payment of the cost of repairing or replacing the goods or of acquiring equivalent goods; and
- (ii) in the case of the supply of services, supplying the services again, or the payment of the cost of having the services supplied again, provided that there shall be no such limitation for breach of such a condition of warranty where the relevant law prohibits such limitation.
- (c) Subject to (a) and (b) above and any Prescribed Terms, the Licensor, its agent and contractors shall not be liable (whether in contract, tort or otherwise) to you or any other person for any loss, costs damage or injury of any kind whatsoever (including without limitation incidental or consequential loss) wholly or partly arising out of or in connection with the use of or inability to use the Product.

#### INDEMNITY

Subject to any Prescribed Term, you shall indemnify the Licensor, its agents and contractors against any or all loss, liability, damage, costs and expenses whatsoever which may be suffered or incurred by any of them in respect of any breach by you of a provision of this agreement or the use of the Product by or on behalf of you, whether negligent or otherwise. This indemnity is a continuing obligation separate and independent from your other obligations and survives termination of the License. It is not necessary for the Licensor to incur expense or make payment before enforcing of indemnity conferred by this agreement.

#### TERMINATION

- (a) The Licensor may terminate the Licence immediately if you are in breach of this agreement.
- (b) Your rights under this agreement cease immediately upon termination of the Licence. You must, at your expense, return the Product and any copy of the Product to the Licensor and, if required by the Licensor shall certify that the Product and all such copies have been returned.
- (c) Termination of the Licence does not affect any rights or remedies, which accrued prior to termination.

# 2. Copyright

GENERAL

- (a) This agreement constitutes the entire agreement between the parties. Any previous agreements, understandings and negotiations cease to have any effect.
- (b) A provision of, or a right created under, this agreement may not be waived except in writing signed by the Licensor.
- (c) This agreement shall be governed by the laws in force in Victoria.
- (d) A reference to a person shall include a reference to a firm, corporation or other corporate body.

# 3. Glossary

In order to use this device effectively, please keep the following definitions in mind.

#### GPS (Global Positioning System)

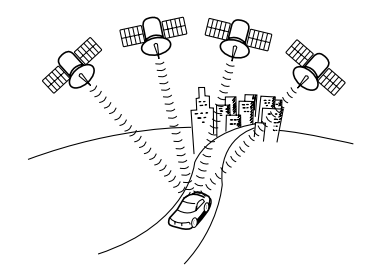

The GPS is a system that uses signals received from a satellite in a maximum orbit of approximately 21,000 km above the earth to indicate your present position (latitude, longitude, altitude).

These satellites were launched into space by the U.S. Department of Defense to be used for military purposes. This system was released for public utility.

#### Independent navigation

This technology uses data from a vehicle speed sensor and vibration gyro sensor to track the path followed by your vehicle in order to pinpoint your present location. The present location of your vehicle can be pinpointed even in tunnels and under elevated roads.

#### Positioning

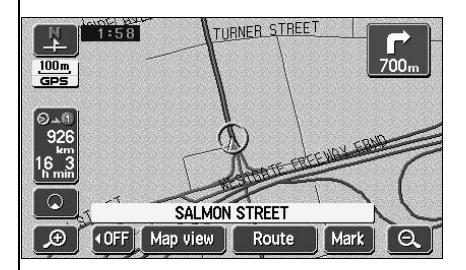

Signals are received from 3 or more GPS satellites to pinpoint the present location of your

vehicle. The device will display a **GPS** mark on the upper left part of the present location screen when it is receiving signals from 3 or more satellites and positioning is rendered possible.

(The **GPS**) mark is not displayed on the setting or registration screens.)

# 3. Glossary

#### 2- and 3-dimensional positioning

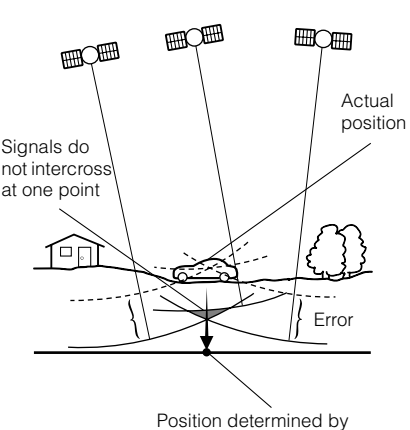

2-dimensional measurement

#### Vibration gyro sensor

The GPS calculates your position using a 3-point measurement principle.

Signals received from one satellite are used determine the distance from that satellite to your vehicle. Signals received from 3 satellites can pinpoint your present location.

However, there exists a margin of error in the GPS satellite and navigation unit resulting in 2dimensional positioning using latitudinal and longitudinal coordinates if signals from only 3 satellites can be received. In such a case, accuracy is low.

Also, when receiving signals from 4 or more satellites, 3-dimensional positioning is effectuated using the latitude, longitude and altitude of your vehicle. 3-dimensional positioning is more accurate than 2-dimensional positioning and the vehicle position display error margin is reduced.

This sensor electronically detects in which direction your vehicle turned. This sensor plays a very important role in the independent navigation function of this device.

### Information about the maps

#### [Map displays]

| ■ Info on how to view the map screens                            |
|------------------------------------------------------------------|
| "How to view the navigation screen" Page 14                      |
| ■ Info on the present location                                   |
| "Present location display"Page 26                                |
| ■ Info on how to move the map                                    |
| How to view a map in the vicinity of the present location        |
| "Moving the map (one-touch scroll)"Page 27                       |
| <ul> <li>How to view the street name while scrolling</li> </ul>  |
| "Setting the Street Name display while scrolling"Page 28         |
| ■ Info on how to delete the touch switches appearing on the maps |
| "Switching the touch switch display"Page 28                      |
| ■ Info on how to change the map size (reduction scale)           |
| • How to switch from a 400 km to a 25 m scale                    |
| "Switching the map reduction scale" Page 30                      |
| ■ Info on how to change the map display method                   |
| <br>How to change the map orientation                            |
| "Switching the map orientation" Page 32                          |
| How to display a double screen                                   |
| "Switching to double screen display" Page 33                     |
| ■ Info on how to display various data on a map                   |
| <br>How to display POIs                                          |
| "POI display" Page 36                                            |
| How to display the arrival time at the destination               |
| "Switching the touch switch display" Page 28                     |
| How to display the present time                                  |
| "Switching the Time Zone" Page 23                                |

I

# 4. Index by topic

|      | ■ Info on how to switch the map image quality                            |
|------|--------------------------------------------------------------------------|
|      | How to change the brightness and contrast                                |
|      | "Screen adjustment" Page 20                                              |
|      | How to change the map color                                              |
|      | "Switching the map display color" Page 22                                |
| Reti | rieving a map]                                                           |
|      | ■ Info on how to retrieve a map                                          |
|      | "How to retrieve maps" Page 44                                           |
|      | ullet How to retrieve a map by entering a POI name or part of an address |
|      | "Retrieving a map using a POI name"Page 49                               |
|      | <ul> <li>How to retrieve a map by searching for an address</li> </ul>    |
|      | "Retrieving a map using an address" Page 47                              |
|      | <ul> <li>How to retrieve a map from a registered point</li> </ul>        |
|      | "Retrieving a map using a memory point"Page 54                           |
|      | How to retrieve a map from the previous destination                      |
|      | "Retrieving a map using the archive" Page 54                             |
|      | ullet How to retrieve a map from the intersection name                   |
|      | "Retrieving a map using an intersection name"                            |
|      | How to retrieve a map from the freeway exit/entrance name                |
|      | "Retrieving a map using a freeway exit/entrance name"Page 57             |
|      | How to retrieve a map by entering the latitude/longitude                 |
|      | "Retrieving a map using the latitude/longitude"Page 58                   |

### **Route guidance**

#### [Prior to starting route guidance]

| Info on how to set a destination |         |
|----------------------------------|---------|
| "Setting a destination"          | Page 62 |

#### ■ Info on how to start route guidance

"Starting route guidance" ...... Page 81

#### ■ Info on how to display alternate routes

"3-route simultaneous display (3-route search function)"...... Page 71

#### [Prior to starting route guidance or while route guidance is in progress]

| "Display route data (guided road information)"                                 | Page |
|--------------------------------------------------------------------------------|------|
| ■ Info on how to add a destination                                             |      |
| "Adding a destination"                                                         | Pag  |
| ■ Info on how set a transit road                                               |      |
| "Indicating a transit road"                                                    | Pag  |
| Info on how to change the displayed route                                      |      |
| "Change the search conditions for each interval"                               | Pag  |
| e route guidance is in progress]                                               |      |
| ■ Info on how to change the voice guidance volume                              |      |
| "Setting the volume"                                                           | Pag  |
| Info on junction intersection landmarks                                        |      |
| "Voice guidance"                                                               | Pag  |
| Stopping route guidance                                                        |      |
| • How to pause route guidance without deleting the destination(s)              |      |
| "Pausing and restarting route guidance"                                        | Pag  |
| How to pause route guidance and delete the destination(s)                      |      |
| "Deleting a destination"                                                       | Pag  |
|                                                                                |      |
| Info on how to display all-route diagrams                                      | Dog  |
| Info on how to display all-route diagrams "Redisplaying the all-route display" | Pay  |

### Others

### [Useful functions] ■ Info on how to change the menu screen color "Setting the wallpaper" ...... "OPERATION GUIDE/Audio" ■ Info on how to place a symbol on the map How to mark your home "Registering, correcting or deleting your home"..... Page 99 How to mark a desired location "Registering memory points"...... Page 103 "Registering a special memory point" ......Page 113 [When something isn't clear] I don't understand how to move the list screen I don't understand the screen message "If one of these messages appears" ..... Page 142 Was that a malfunction? "Before asking for repairs"..... Page 145 ■ When the GPS mark does not appear

"GPS"......Page 16

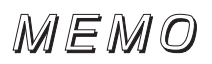

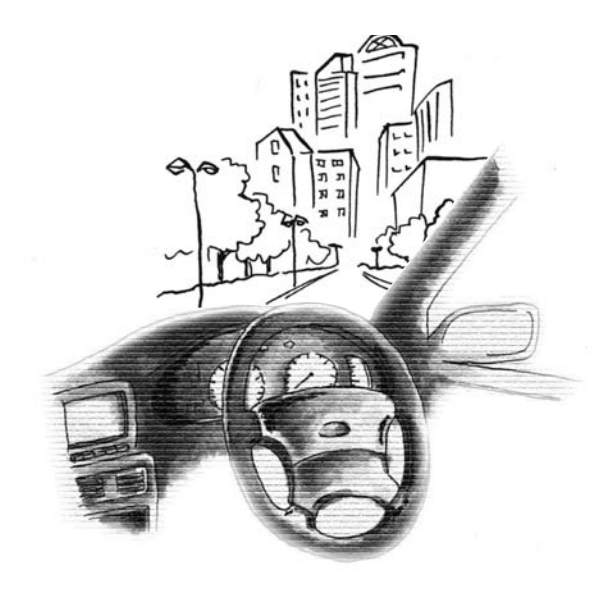

# 5. INDEX

### Numerics

3-route simultaneous display (3-route search function).... 71

### A

| Accuracy and error       | 134 |
|--------------------------|-----|
| All-route display        | 65  |
| Automatic reroute search | 97  |

### 

Correcting the distance.... 132

### D

| Deleting entries from the |     |
|---------------------------|-----|
| destination archive       | 121 |
| Display seasonally        |     |
| restricted segment        | 68  |
| Double screen display     | 33  |
|                           |     |

### F

| Ferry crossings | 85 |
|-----------------|----|
| Free zoom       | 30 |

## G

| GPS | 16 |
|-----|----|
|-----|----|

# H

| Heading up display   | 32 |
|----------------------|----|
| Highway junction     |    |
| guidance             | 87 |
| How to retrieve maps | 44 |
| How to view the      |    |
| navigation screen    | 14 |

Indicating a transit road ..... 78 Intersection guidance ...... 82

### Ν

| Name entry       | 110  |
|------------------|------|
| North up display | . 32 |

### 0

| On-route scroll  | 93 |
|------------------|----|
| Orientation mark | 14 |

### **P**

| . 36 |
|------|
| . 98 |
|      |
| 130  |
|      |

### R

| Rear View Camera        |      |
|-------------------------|------|
| operations              | 124  |
| Registering detour      |      |
| memory points           | 117  |
| Registering memory      |      |
| points                  | . 99 |
| Registering special     |      |
| memory points           | 113  |
| Registering your home   | . 99 |
| Reinitiating a route    |      |
| search                  | . 94 |
| Route data (guided road |      |
| information)            | . 70 |
| Route search            | . 61 |
|                         |      |

# S

| Scale display             | 15 |
|---------------------------|----|
| Setting a destination     | 60 |
| Setting the average       |    |
| speed                     | 86 |
| Starting, pausing and     |    |
| restarting route guidance | 81 |
| Switching the distance    |    |
| remaining display         | 92 |
| Switching the map         |    |
| reduction scale           | 30 |
| SYSTEM CHECK 1            | 23 |

# V

| Vehicle position mark | 14 |
|-----------------------|----|
| Voice guidance        | 89 |